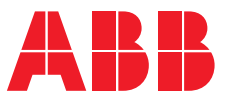

1SFC170020M0201 EN, REV A

# Arc Guard System™ – CSU-2LV/2MV Installation and maintenance guide

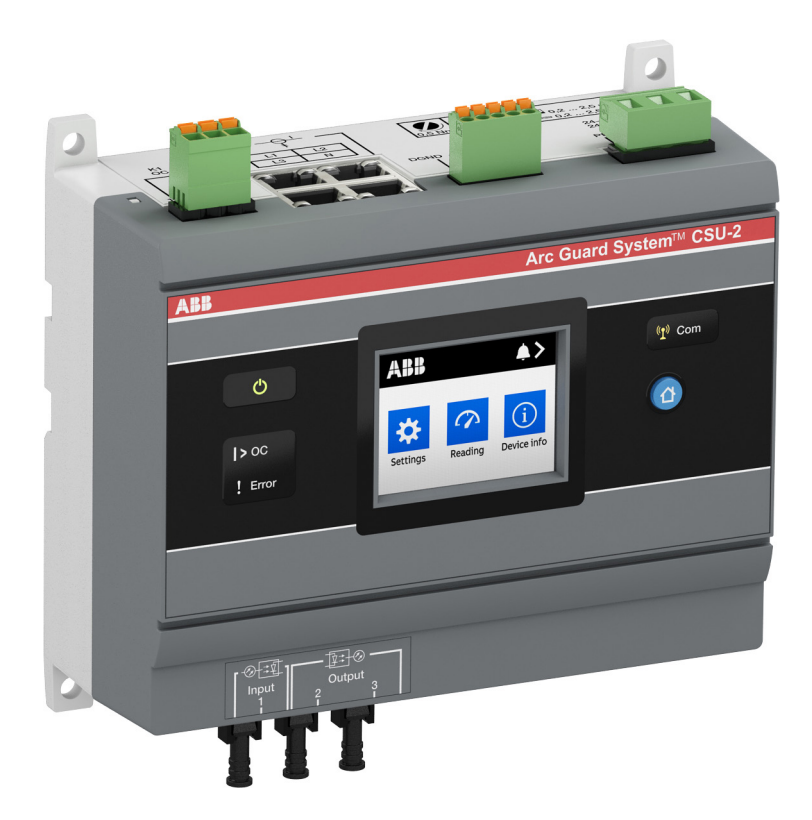

Arc Guard System<sup>TM</sup> – CSU-2LV/2MV Installation and maintenance guide

I

## **Read this first** Warning and safety

Thank you for selecting the ABB TVOC-2 Arc Guard System<sup>™</sup>. Carefully read and make sure that you understand all instructions before you mount, connect, configure the CSU-2.

This manual is intended for installation and maintenance of the CSU-2 Current Sensing Unit.

The manual is available on:

#### http://new.abb.com/low-voltage/products/arc-guard

- Only authorized and appropriately trained personnel are allowed to install and make the electrical connection of the Arc Guard System<sup>™</sup> in accordance with existing laws and regulations.
- Only authorized personnel are allowed to do service and repair on the Arc Guard System.
- Unauthorized repair will affect the warranty.
- This manual is a part of the CSU-2 Current Sensing Unit. Always keep this manual available when working with the CSU-2.
- Examine the Arc Guard System<sup>™</sup> and the package when you unpack your new product. If there are damages, please contact the transportation company or the ABB reseller/office immediately.

## Safety notes

In this user manual, these symbols are used:

## <u>/</u> w

WARNING

General warning symbol indicates the presence of a hazard which could result in personal injury and damage to equipment or property.

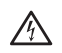

## WARNING

Warning symbol indicates the presence of hazardous voltage which could result in personal injury.

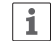

## INFORMATION

Information sign alerts the reader to relevant facts and conditions.

Modifications to data in this manual can be applied without notice.

## General safety information

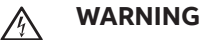

Only authorized and appropriately trained personnel are allowed to install and make the electrical connection of the Arc Guard System<sup>™</sup> in accordance with existing laws and regulations.

## MARNING

Examine the Arc Guard System<sup>™</sup> and the package when you unpack your new product. If there are damages, please contact the transportation company or the ABB reseller/ office immediately.

## WARNING

Only authorized and appropriately trained service personnel are allowed to do service and repair on the Arc Guard System. Note: unauthorized repair will affect the warranty.

#### Personal

|   | 1 |  |
|---|---|--|
| J |   |  |

Service and repair should be performed by authorized personnel only. Note that unauthorized repair affects safety and warranty.

ABOUT ARC GUARD SYSTEM™ P. 7

## Arc Guard System™ – CSU-2LV/2MV

Installation and maintenance guide

SAFETY P.9

CURRENT SENSING UNIT, CSU-2 P. 13

INSTALLATION P. 19

HUMAN MACHINE INTERFACE (HMI) P. 31

MODBUS P. 39

MAINTENANCE P. 67

TROUBLESHOOTING P. 71

TECHNICAL DATA P. 77 02

04

05

90

07

80

60

## 1 About Arc Guard System™

Arc Guard System<sup>™</sup> quickly detects an arc and trips the incoming circuit-breaker. Using light as the main condition, Arc Guard System<sup>™</sup> trips instantaneously. Thanks to this key functional advantage, it overrides all other protections and delays, which is crucial when reaction times need to be measured in milliseconds.

The Arc Guard System<sup>™</sup> consists of the Arc Monitor TVOC-2, optical sensor and Current Sensing Unit CSU-2. Optical sensors used for detection of the arc and optional current sensing unit for detection of over current.

One or more current sensing units CSU-2 can be added to the system as a measure to prevent unintentional tripping from strong light, for example, the sun.

The basic function acts in three phases:

- Detection is light passing through an optical sensor.
- **Recognition** is the Arc Monitor determining the intensity of light and optionally Current Sensing Unit determining over current.
- Action is the trip contact closing.

7

# 2 Safety

| 10 | 2.1        | Introduction                          |
|----|------------|---------------------------------------|
| 10 | <b>2.2</b> | <b>Applicable safety standards</b>    |
| 10 | 2.2.1      | Safety standards                      |
| 10 | 2.2.2      | Personal safety                       |
| 10 | 2.3        | Safety signs                          |
| 11 | <b>2.4</b> | <b>Work in safety manner</b>          |
| 11 | 2.4.1      | Handling the CSU-2                    |
| 11 | 2.4.2      | Storage                               |
| 11 | 2.4.3      | Limitation of liability               |
| 11 | <b>2.5</b> | <b>Security guidelines</b>            |
| 11 | 2.5.1      | Security disclaimer                   |
| 11 | 2.5.2      | Risk Mitigation and Secure Deployment |

Table 2

Directive

## 2.1 Introduction

This chapter describes the safety principles and procedures to be used when working with the Arc Guard System<sup>™</sup> or the CSU-2. It does not cover how to design for safety nor how to install safety related equipment. The chapter first presents the applicable safety standards. Finally the chapter finishes with information about how to work in a safety manner.

## 2.2 Applicable safety standards

## 2.2.1 Safety standards

The CSU-2 has improved safety to fulfill the safety standards specified in the following directives:

#### Table 1 Safety standards

| Directive   | Description                   |
|-------------|-------------------------------|
| 2006/95/EC  | Low voltage equipment         |
| 2004/108/EC | Electromagnetic compatibility |

## 2.2.2 Personal safety

#### INFORMATION

i

This product has been designed for environment A. Use of this product in environment B may cause unwanted electromagnetic disturbances in which case the user may be required to take adequate mitigation measures.

- Environment A relates to low-voltage nonpublic or industrial networks, locations and installations including highly disturbing sources.
- Environment B relates to low-voltage public networks such as domestic, commercial and light industrial locations, installations. Highly disturbing sources such as arc welders are not covered by this environment.

To ensure safety and quality the CSU-2 has been tested according to the following standards:

| IEC/EN 60947-1                      | Low-voltage switchgear and<br>controlgear - General                                                           |
|-------------------------------------|----------------------------------------------------------------------------------------------------|
| IEC/EN 60947-5-1                    | Low-voltage switchgear and<br>controlgear - Control circuit devices<br>and switching elements                 |
| IEC 61000-6-2 (2005)                | Electromagnetic compatibility (EMC) -<br>Immunity for industrial<br>environments                              |
| IEC 61000-6-4 (2006)                | Electromagnetic compatibility (EMC)<br>- Emission standard for industrial<br>environments                     |
| IEC 61326-1 (2005)<br>IEC 61326-3-1 | Electrical equipment for measurement<br>and control Electrical equipment,<br>control and laboratory use (EMC) |
| IEC TS 61000-6-5                    | Electromagnetic compatibility -<br>immunity power stations<br>and substation environments                     |

Description

Safety standards

## 2.3 Safety signs

This section specifies all dangers that may arise from performing the work detailed in the manual.

## MARNING

Caution symbol indicates the presence of a hazard which could result in personal injury.

## WARNING

Warning symbol indicates the presence of a hazard which could result in damage to equipment or property.

Make sure that the supply voltage has been switched off before connecting!

Working with high voltage is potentially lethal. Persons subjected to high voltage may suffer cardiac arrest, burn injuries, or other severe injuries. To avoid these hazards, do not proceed working before removing the power to the Arc Guard System.

Arc Guard System<sup>™</sup> and CSU-2 are designed to protect people and installation equipment. Install your system components and CSU-2 before supplying power.

#### INFORMATION

i

Information sign alerts the reader to relevant facts and conditions.

## 2.4 Work in safety manner

Safe working methods must be used to prevent injuries. The safety equipment must not be disengaged, bypassed or in any other way modified so that the safety effect ceases.

### 2.4.1 Handling the CSU-2

The CSU-2 may only be used for the purposes mentioned in this manual. The CSU-2 was developed, manufactured, tested and documented in accordance with applicable safety standards. If you follow the instructions regarding safety and use as described in this manual, the product will, in the normal case, neither cause personal injury nor damage to machinery and equipment.

To avoid malfunctions or damage through improper handling, follow these instructions during transportation, installation and maintenance:

- Transport with care. Do not drop, throw, or give the CSU-2 a strong shock. It can cause breakage or failure.
- Handle with care. Do not drop, throw, or give the CSU-2 a strong shock. It can cause breakage or failure.
- The CSU-2 is installed by authorized personnel only.
- This manual is a part of the CSU-2 and should always be accessible to personnel working with this product.
- Read and understand the manual thoroughly before performing any installation or commissioning.
- CSU-2 is constantly sending light to the CSU input at the Arc Monitor during normal conditions (for safety and reliability reasons). The light might decrease over time and should be checked every year by a manual diagnostic test. See more information in chapter Maintenance and in HMI functions.
- A log is kept that indicates if the light level had decreased below a certain level. If so, the CSU-2 should be replaced within the next 6 months.
- The safety of the system will not be affected if the CSU-2 is not replaced. However, when the light level becomes too low then the Arc Monitor will recognize this as a high current situation. And then the system functions as if there was a no current condition, that is, trip on light at optical detectors only.

## 2.4.2 Storage

Storage in original package requires a temperature range of between, -25 C° to +70 C° (-13F to + 158F) and a humidity maximum 95%.

## 2.4.3 Limitation of liability

The safety information in this manual must not be considered as a guarantee from ABB that the equipment cannot cause accidents or injury, even if all the safety instructions have been observed.

## 2.5 Security guidelines

## 2.5.1 Security disclaimer

This product is designed to be connected to and to communicate information and data via a network interface. It is your sole responsibility to establish and maintain any appropriate measures (such as but not limited to the installation of firewalls, application of authentication measures, encryption of data, installation of anti-virus programs, etc.) to protect the product, the network, its system and the interface against any kind of security breaches, unauthorized access, interference, intrusion, leakage and/or theft of data or information. ABB Ltd and its affiliates are not liable for damages and/or losses related to such security breaches, any unauthorized access, interference, intrusion, leakage and/ or theft of data or information.

# 2.5.2 Risk Mitigation and Secure Deployment

To prevent equipment to operate in an unsafe or undesirable manner due to malicious activities the CSU-2 unit must be positioned in a trusted network, strictly limited and in a hosted portion of a network or control system. When a Serial to Ethernet Converter is used, the user is responsible for creating a defence-indepth protection for each network by allocating firewall solutions to the front of internal trusted networks of each network by manage firewalls, their configurations and access rules. For secure remote access, use a VPN connection with an encryption layer to create a secure channel over an insecure network. Separate the management systems and connections to separate network segments with all necessary cybersecurity features on and deny all other connectivity mechanisms from automation systems to restrict unauthorized access. The user of the product should be aware that the unsecure nature of the serial Modbus protocol exposes the communication between the product and the control system. Authentication and integrity of transmitted information is not provided by the protocol. The main security is provided through monitoring the cybersecurity, topology (asset management) and correct operation of the data networks using the cybersecurity monitoring modules and features of the firewalls and managed switches.

## 3 Current Sensing Unit, CSU-2

13

# 14 3.1 Introduction 14 3.2 Overview of CSU-2

- 15 3.2.1 CSU-2
- 15 3.2.2 Human Machine Interface, HMI
- 15 3.2.3 Current Sensor Inputs
- 15 3.2.4 Optical Outputs
- 15 3.2.5 Over Current and Current Warning
- 15 3.2.6 Signal Relay
- 16 3.2.7 Current Sensors
- 16 3.2.8 Event Logs
- 16 3.2.9 Backup
- 16 3.2.10 Home button
- 16 3.2.11 LED descriptions

## 3.1 Introduction

This chapter describes the functions available in the CSU-2. The chapter is divided in two parts:

- Overview of the CSU-2.
- Functions of the CSU-2.

## 3.2 Overview of CSU-2

The CSU-2 consists of:

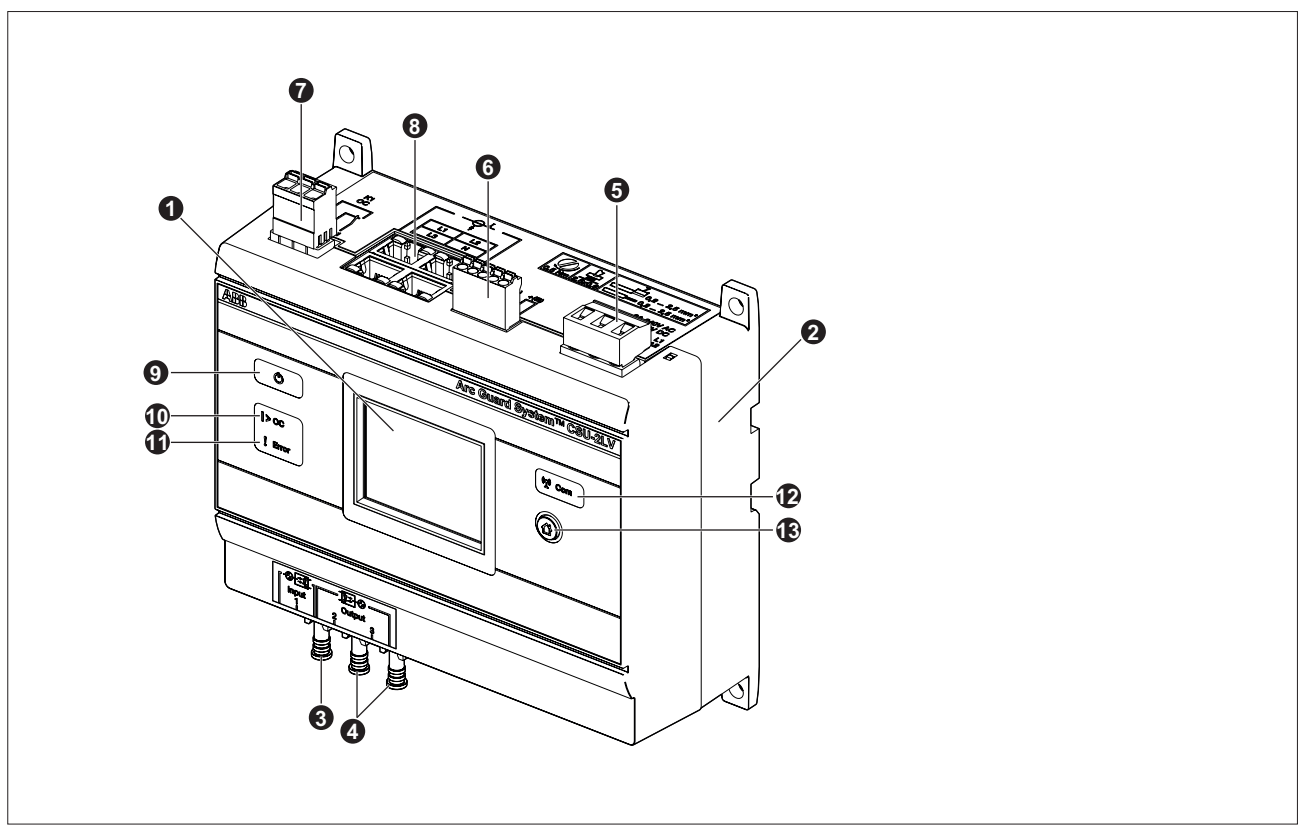

Figure 1 CSU-2 overview

#### Table 3 Overview of CSU-2

| Number | Part                          | Number | Part                       |
|--------|-------------------------------|--------|----------------------------|
| 1      | Human Machine Interface, HMI  | 8      | Current sensor inputs      |
| 2      | CSU-2                         | 9      | Power LED (Green)          |
| 3      | CSU-2, Optical Input          | 10     | Over Current LED (Red)     |
| 4      | CSU-2/TVOC-2, Optical Outputs | 11     | Error LED (Red)            |
| 5      | Power supply                  | 12     | Communication LED (Yellow) |
| 6      | Modbus                        | 13     | Home Button                |
| 7      | Over current relay K1         |        |                            |

## 3.2.1 CSU-2

The Current Sensing Unit (CSU-2) is an accessory needed in specific applications where strong light is expected on a regular basis. Current Sensing Units are connected with an optical cable using a light as signal for normal current. If the connection to CSU-2 is lost an error message will appear on the TVOC-2 HMI display after 10 seconds. The safety function of the Arc Guard System<sup>™</sup> will not be affected.

## 3.2.2 Human Machine Interface, HMI

The Human Machine Interface is used for all communication with the user and also to confirm any changes. The HMI has a non-erasable memory that holds trip logs and error logs even after power loss including a time stamp.

## 3.2.3 Current Sensor Inputs

Current sensors are connected to the CSU-2 through the four connectors. There are four inputs: L1, L2, L3, N.

## 3.2.4 Optical Outputs

This optical output shall be connected to the Arc Monitor or another CSU-2 unit. Light ON indicates a normal current level. If there is an ongoing over current event or an internal error the light is OFF.

## 3.2.5 Over Current and Current Warning

Over current occurs when the current level is above the set over current threshold level. The current warning occurs when the current level is above the set current warning threshold level. It is recommended to set the current warning threshold level to be lower than over current threshold level as in **Figure 2**. Over current provides a "fast trip". When over current is detected, over current LED in **"Table 3 Overview of CSU-2" on page 14** is turned RED and Relay K1 is set. The current warning is not designed to provide a quick warning, only to alert the user of abnormal levels of current. Auto reset function resets the over current event after the over current level is below the set threshold level.

## 3.2.6 Signal Relay

The Over current relay K1 is used to signal when over current occurs. The relay can be used to activate an alarm or to pass the trip information to a supervising system.

If the system is configured for manual reset, K1 is energized until the user resets in the trip notification window on the Human Machine Interface (HMI). If the system is configured for auto reset, K1 is de-energized 250-750 ms after the current level is below the set threshold level.

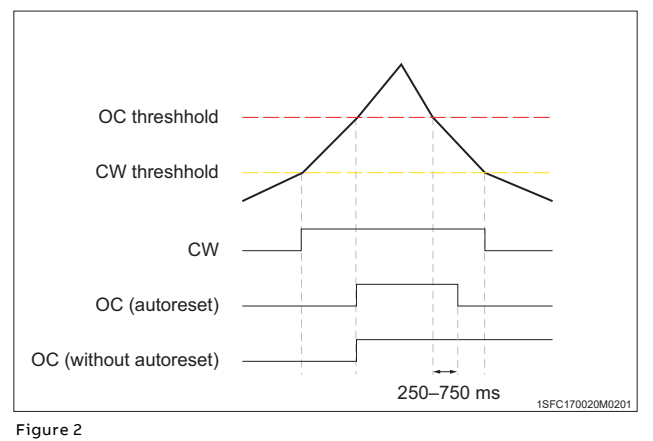

Over Current and Current Warning

15

## 3.2.7 Current Sensors

The current sensors are based on the principle of the Rogowski coil. The sensors consist of an air-core winding, immune to any risk of saturation as they have no ferromagnetic core. The measurement is linear over the whole measuring range. The output signal is a voltage, which is proportional to the derivative of the current.

## 3.2.8 Event Logs

The event log is divided into 4 parts, "Over current", "Current warning", "Error", "Parameter change", each displaying info of their type.

Each event log holds the 10 last events of its type when each individual event log is full, the oldest event will be removed upon the arrival of a new event of that type.

The "Combined" event log will show all events sorted upon the time of occurrence, this log shows a maximum of  $4 \times 10 = 40$  events.

Even if the internal time of the CSU-2 has been reset or changed, the events in all of the logs will always be presented in correct order after the time of occurrence.

## 3.2.9 Backup

CSU-2 saves all parameters internally but has no built in support for backups. To ensure that the device can be restored to a known good state, manual backup of parameters via display and or Modbus has to be performed (parameters "automatic reset", "language" and "brightness" can not be accessed via Modbus).

## 3.2.10 Home button

The home button allows to:

- Navigate to home.
- Restart the setup sequence during the start-up sequence.
- Reset Current Warning. That is to say, pushing the home button, it can help you to leave Current Warning notification window.
- Wake up the screen during sleep mode.

## 3.2.11 LED descriptions

For LED descriptions see "8.3.1 LED-lights" on page 73.

## 4 Installation

| 20 | 4.1   | Introduction           |
|----|-------|------------------------|
| 20 | 4.2   | Installation procedure |
| 20 | 4.2.1 | Getting started        |
| 21 | 4.2.2 | Mounting CSU-2         |
| 26 | 4.2.3 | Configurations         |
| 27 | 4.3   | Setting the system     |
| 27 | 4.3.1 | Start-Up Sequence      |
| 20 | 1 2 2 | Controlling            |

28 4.3.2 Controlling

## 4.1 Introduction

This chapter describes how to install the CSU-2 and set up the system.

The installation of CSU-2 is performed in steps. After finishing one step you proceed to the next one. The sequence is mandatory.

## 4.2 Installation procedure

## WARNING

The reader should have the knowledge and follow the applicable safety laws and standards as well as local safety instructions.

- Installation procedure consists of the following five steps:
- Getting started
- Mounting
- Optical connections
- Electrical connections
- Configuration

## **Tools required**

To mount the CSU-2 the following tools are required:

- Screwdriver, 2.5 x 0.6 mm (0.98 x 0.23 inch)
- Phillips screwdriver 4.3/2
- Drill 5 mm (0.196 inch), in case of wall mounting.

## 4.2.1 Getting started

This section describes instructions on how to receive and check the CSU-2.

Do the following steps:

#### **Receiving and checking**

- 1. Turn the package with the correct side up.
- 2. Remove the transport casing.
- 3. Visually inspect the CSU-2.
- 4. Check that all items are included, according to the delivery document.

#### List of contents

Check the contents in this package as follow:

- CSU-2
- Quick installation guide
- Safety Information

i

#### INFORMATION

This package is a basic starter kit. If you need more according to your system needs then contact your local supplier.

#### Intermediate storage

Until the CSU-2 is mounted it should be stored in its original package.

## 4.2.2 Mounting CSU-2

This section describes the procedure to mount the CSU-2.

The procedure is divided into the following components:

- CSU-2
- Current Sensors

### Placing CSU-2

The CSU-2 can be mounted anywhere in the switchgear, for example in the breaker cubicle or in a separate control cabinet.

#### **Mounting CSU-2**

This section describes how to mount the CSU-2 at its location.

The CSU-2 can be mounted on:

- A wall
- DIN Rail

#### Mounting on wall

Follow the steps below to mount the CSU-2 on the wall:

- Predrill holes in the wall to fit screws 5M. See Figure 3 for dimensions.
- 2. Place the CSU-2 on the wall.
- 3. Screw-in each corner of the CSU-2.
- 4. Use a torque wrench and torque the screws to 2.4 Nm.

#### Mounting on a DIN rail

Follow this procedure to mount the CSU-2 on a DIN rail:

- 1. Hook the CSU-2 to the DIN rail.
- 2. Snap the CSU-2 on to the rail then release the barrier.

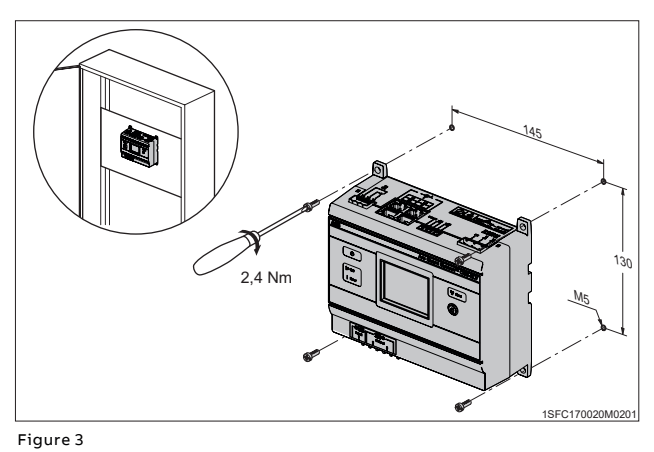

Mounting on wall

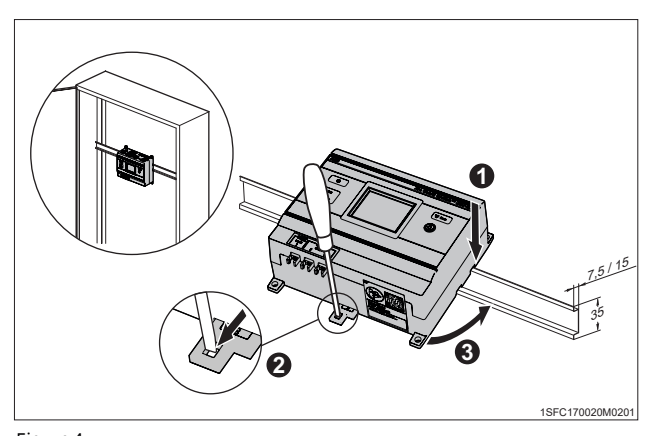

Figure 4 Mounting on DIN rail

#### Mounting and connecting the CSU-2 to the system

This is a summary of the complete procedure in mounting and connecting the CSU-2.

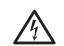

22

#### WARNING

Make sure that the supply voltage is switched off before mounting and connecting the CSU-2!

To mount and connect the CSU-2 do the following steps:

- Connect optical cables (option) to current sensing units before this unit in the chain to input (1). See: "Connecting optical cables" on page 23.
- Connect an optical cable to arc monitor or next CSU-2 to outputs (2 and/or 3). See: "Connecting optical cables" on page 23.
- 3. Connect electrical connections. See: "Connecting electrical connections" on page 23.
- Place and mount the current sensors. This installation guide contains examples for placing the sensors and information on how to mount.
   See: "Mount current sensors" on page 24.
- 5. Connect current sensors to the CSU-2.
- 6. Supply the system with power.
- 7. Go through the Start-Up sequence in Human Machine Interface, HMI. See: "4.3.1 Start-Up Sequence" on page 27.
- 8. Controlling the current sensors and the system. See: "4.3.2 Controlling" on page 28.

#### **Connecting optical cables**

WARNING

## 尒

Make sure that the supply voltage is switched off!

Follow these steps to connect the optical cables.

- 1. Remove the protection plug.
- 2. Connect optical cables to the lower left side of CSU-2.

The input 1 is for connecting a CSU-2 unit and outputs 2, 3 is for connecting the Arc monitor/Current sensing unit (TVOC-2/CSU-2).

Figure 5 Connect optical cables

## . 2,5 mr 24-240V AC 24-250V DC L1 A2) N A1 Ы Н 3 2 4 1SFC170020M0201 Figure 6

Electrical connections

13 AWG 2,5 mm<sup>2</sup> 24 0,2 24 ... 13 AWG ⊐ 0,2 ... 2,5 mm<sup>2</sup> ς **0** 14|12|11 K1 OC 1SFC170020M0201

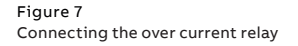

#### **Connecting electrical connections**

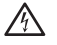

## WARNING Make sure that the supply voltage is switched off!

This section describes how to connect the electrical connections to the CSU-2 and to the Arc Guard System.

Electrical connections are:

- 1. Over current relay (K1 OC)
- 2. Modbus (DGND, -(A), +(B))
- 3. Current sensor inputs (I: L1, L2, L3, N)
- 4. Power supply (PE, N/A1, L1/A2)

The connections are on top of the CSU-2 see Figure 6.

#### **Connecting the CSU-2**

#### WARNING

爪

Make sure that the supply voltage is switched off!

Connect the over current relay, see Figure 7 and follow the steps below:

- 1. Connect wires for over current relay K1.
- 2. Cable area 0.2 - 2.5 mm<sup>2</sup> (0.078 x 0.98 inches<sup>2</sup>).
- 3. Connect cable for K1 to: 14,12,11.

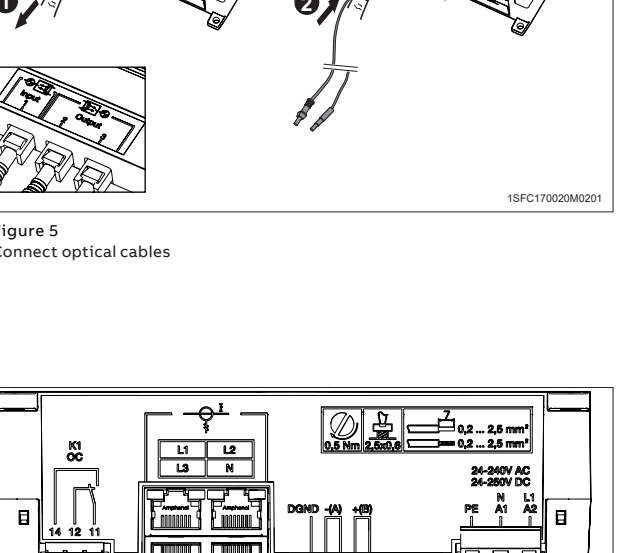

#### **Connecting Modbus**

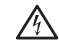

1.

2.

3.

4.

 $\wedge$ 

## WARNING

**Connect Power Supply** 

0.5 Nm.

Make sure that the supply voltage is switched off!

Follow these steps to connect the Modbus, see Figure 8.

- 1. Connect wires for the Modbus.
- 2. Cable area 0.2 - 2.5 mm<sup>2</sup> (0.078 x 0.98 inches<sup>2</sup>).

To connect the power supply do the following steps:

Connect wires for power supply, use a torque of

Use screwdriver 2.5 x 0.6 mm (0.98 x 0.23 inches).

Cable area 0.2 - 2.5 mm<sup>2</sup> (0.078 x 0.98 inch<sup>2</sup>).

Connect the Modbus: DGND, -(A), +(B). 3.

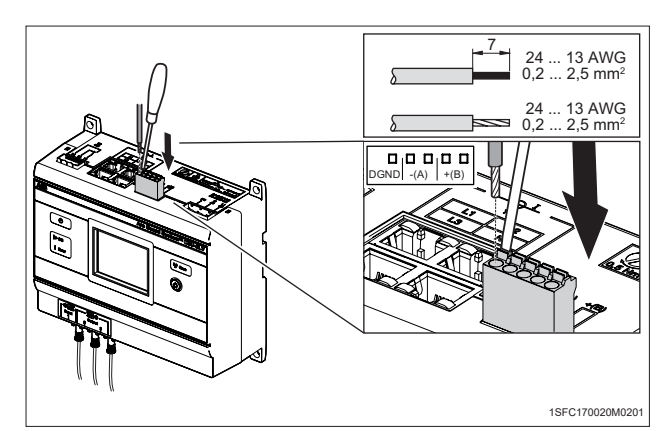

Figure 8 Connecting the Modbus

2.5x0.6 24 ... 13 AWG 0,2 ... 2,5 mm<sup>2</sup> Ø 24 ... 13 AWG ⊐ 0,2 ... 2,5 mm² 1SFC170020M0201

Figure 9 Connecting power supply

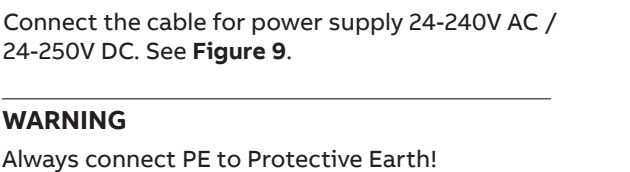

WARNING

Mount current sensors

For the CSU-2LV, use current sensor 1SFA664005R\*, see Figure 10 and follow the steps below:

1. Turn the current sensor locking ring.

24-250V DC. See Figure 9.

- 2. Open the current sensor.
- 3. Place and mount the current sensor.
- 4. Lock the current sensor.

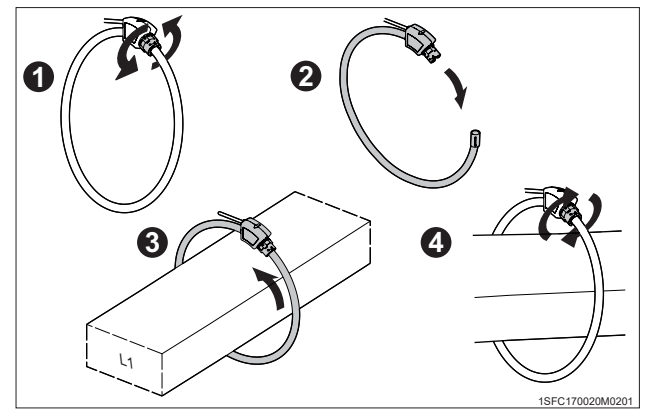

Figure 10 Current sensor 1SFA664005R\*

For the CSU-2MV, use current sensors 1VL5400076V0101 or 1VL5400056V10\*.

To mount current sensors 1VL5400076V0101, see **Figure 11** and follow the steps below:

- 1. Release the current sensor snap-lock.
- 2. Open the current sensor.
- Place and lock the current sensor around the MV cable.
- 4. Adjust and center the current sensor to the MV cable diameter.
- 5. Connect the current sensor to ground.
- 6. Ensure the sensor stays in position with a tightening strip.

To mount current sensors 1VL5400056V10\*, see **Figure 12** and follow the steps below:

- 1. Put the MV cable through the current sensor.
- 2. Adjust and center the current sensor to the MV cable diameter.
- 3. Connect the current sensor to ground.
- Ensure the sensor stays in position with a tightening strip.

#### **Connect current sensors**

General: Current sensor interface according to IEC 60044-7/-8 (pin 4, 5) and IEC 91869-6/-10/-11 (pin 1, 2).

- 1. Place and mount the current sensors.
- Connect the current sensors to CSU-2 inputs, L1, L2, L3 or N, depending on the configuration. See Figure 13.

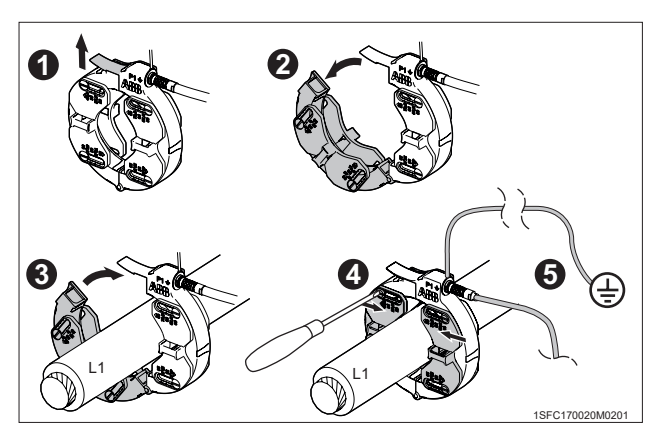

Figure 11 Current sensors 1VL5400076V0101

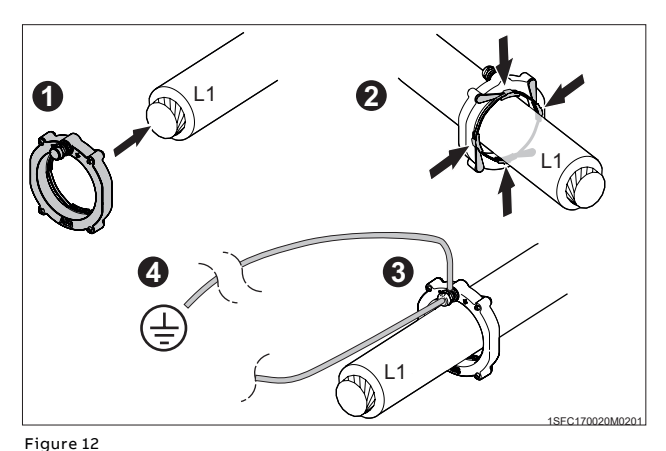

Current sensors 1VL5400056V10\*

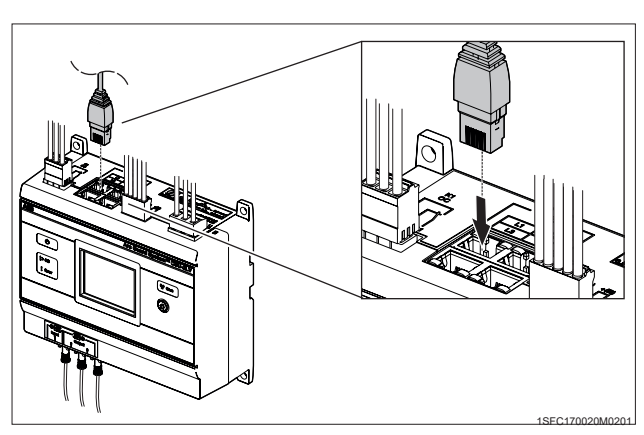

Figure 13 Connecting current sensors

## 4.2.3 Configurations

### Power on the CSU-2

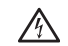

**WARNING** Working with high voltage is potentially lethal.

Before switching the power supply on, follow the steps below:

- 1. Check your installation.
- 2. Check that electrical connections are orderly connected.
- 3. Check that the configuration is set for your system.
- 4. Make sure the supply voltage is according to the product marking label.
- 5. Make sure you do not leave any working tools in the switching gear.

The CSU-2 turns on automatically when the power is switched on. There is no ON/OFF switch.

#### Checking power on CSU-2

When the CSU-2 is on check the following:

- Green Power LED, see "Table 3 Overview of CSU-2" on page 14, on HMI is lit.
- HMI is showing text.

## 4.3 Setting the system

This chapter describes the eight mandatory steps to succeed in setting the system. All settings are done in the Human Machine Interface, HMI. Settings are made only with the power on.

### 4.3.1 Start-Up Sequence

Installation of the CSU-2 requires configuration of the system and its modules to work. This start-up is mandatory. The same start-up occurs when operating the CSU-2 for the first time and after a factory reset. The Human Machine Interface (HMI) automatically goes through the different configuration steps.

For more information, see section 5.2.

To do the Start-Up sequence follow the steps below, at all times the home button can be pressed to restart the start-up sequence:

- 1. Language
- 2. Set date
- 3. Set time
- 4. Inputs (Number of Current Sensors)
- 5. Correction factors (Only CSU-2MV)
- 6. Warning (Current Warning threshold)
- 7. Over Current (Over Current threshold)
- 8. Automatic reset
- 9. Daisy chain

i

## INFORMATION

The system will not require the Start-Up sequence in the event of a power loss.

## 4.3.2 Controlling

## INFORMATION

Do the test after installation and before the CSU-2 is used!

This test is done for each installed current sensor and the CSU-2. The test will check that the current sensor reacts to current and the HMI will display a notification window showing which current sensor that detected high current. The TVOC-2 or CSU-2 that is connected to the outputs will react on this CSU-2 signaling high current. The over current relay K1 will also be energized upon detection of high current.

#### Testing the installation

Connect CSU-2 to secondary testing equipment to measure the current of current sensor inputs. See **Figure 14**. Do the following steps to check the current measurement:

- 1. Prepare 4x shielded cables terminated with RJ45 connectors. See **Figure 15**.
- Connect the RJ45 connectors to current sensor inputs, L1, L2, L3, N.
- For each testing the testing sensor cable, wire 4 (blue) should go to plus (+) on the tester. Wire 5 (white/blue) should go to common (-/GND) on the tester. Wire 1, 2, 3, 6, 7 and 8 should not be connected to any. See Figure 15.
- Configure all four current sensor inputs, L1, L2, L3, N, and navigate to Main / Settings / Parameters / Inputs. Select "L1 L2 L3 Neutral".
- 5. Run analogue signals and compare the current signals with readings (Main / Reading) for each current sensor input.

CSU-2LV: Input of 361 mV RMS 50 Hz corresponds to 1000 A. CSU-2MV: Input of 1.852 V RMS 50 Hz corresponds to 1000 A.

Readings from HMI should be close to the current level from the tester.

- 6. If an over current is detected correctly and causes a trip then it should show on the HMI display as a notification window, if auto reset is not configured.
- 7. The notification window shows the information:
  - Over current has occurred
  - which current sensor input
  - at what time and date.
- The TVOC-2 and/or CSU-2 that are connected to the CSU-2 should react and show that over current is detected.
- 9. At the notification window, If manual reset is configured, press Reset. If auto reset is configured, the notification window disappears by itself.

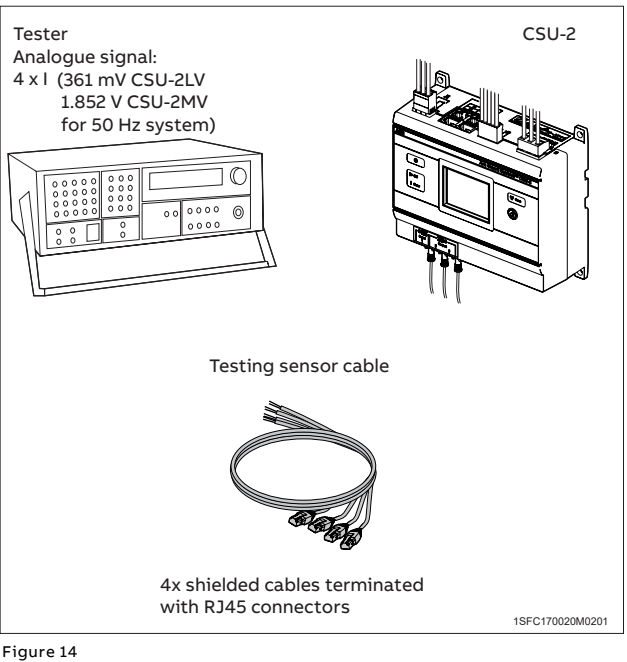

Test setup for CSU-2 current measurement

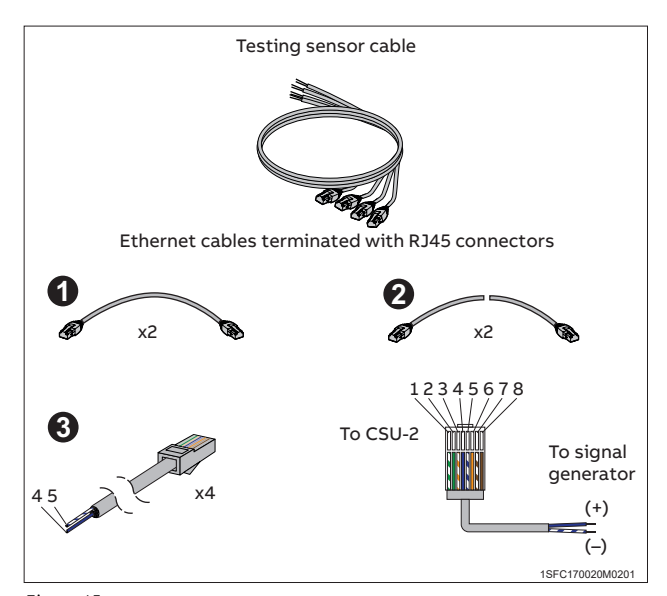

Figure 15

Testing sensor cable for CSU-2

i

## 5 Human Machine Interface (HMI)

| 32 | 5.1   | Introduction     |  |
|----|-------|------------------|--|
| 33 | 5.2   | Menu flow chart  |  |
| 34 | 5.3   | Menu description |  |
| 34 | 5.3.1 | Settings         |  |
| 35 | 5.3.2 | Reading          |  |
| 35 | 5.3.3 | Device info      |  |
| 36 | 5.3.4 | Events           |  |
|    |       |                  |  |

## 5.1 Introduction

After power interruptions the Time and Date are set to a default value and needed to be set by the user.

The HMI is accessed through the touchscreen. In the main menu, touch the symbols to reach the subcategories.

In the subcategories, use the arrows up and down and the select button for OK.

To change a value, use the plus and minus.

This chapter consists of the following sections:

- Introduction
- Menu flow chart
- Menu description

#### Prerequisites

## WARNING

The reader should have knowledge and act according to applicable safety laws and standards as well as local safety instructions.

## 5.2 Menu flow chart

~

^

Off 🗸

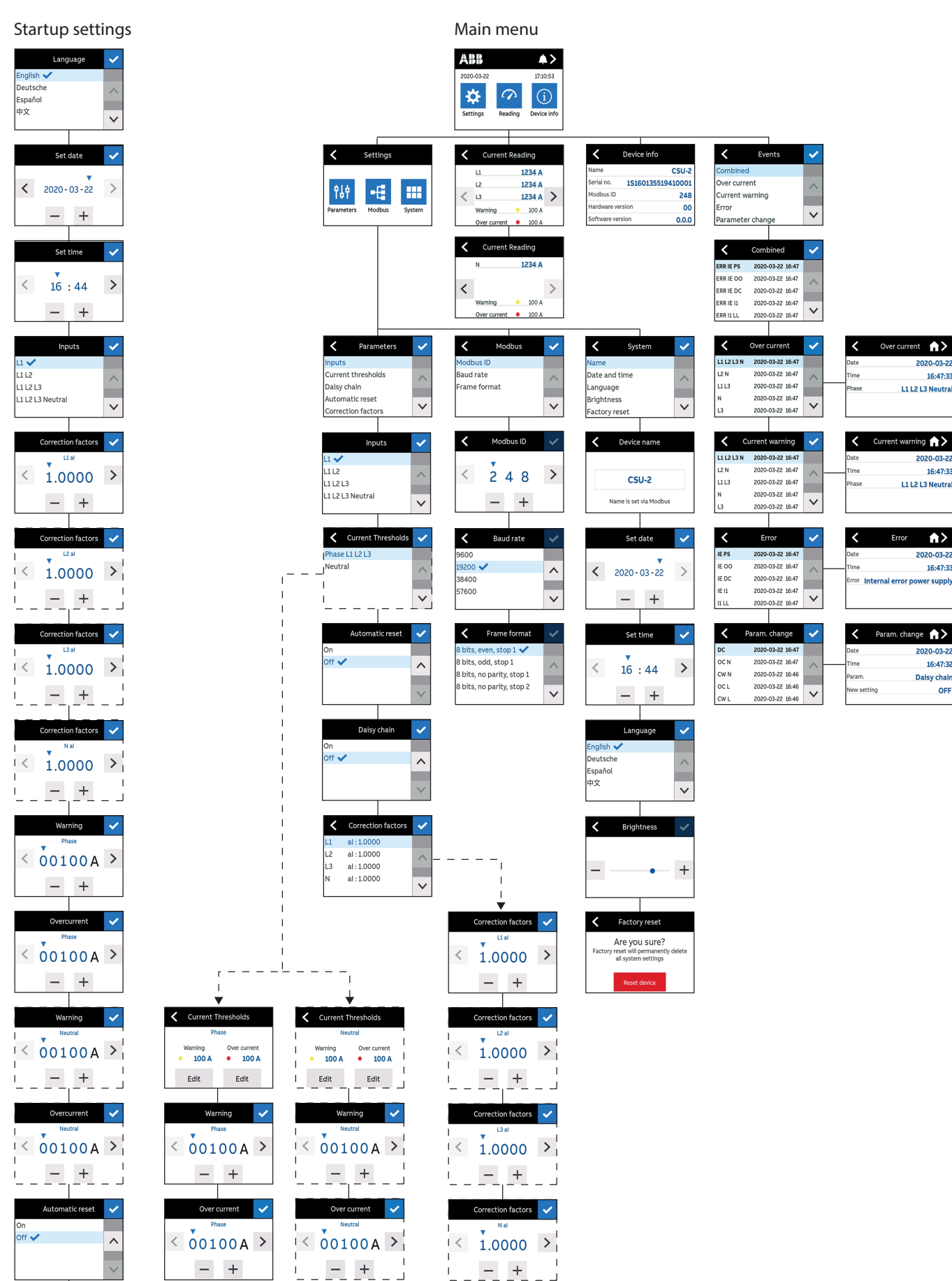

## 5.3 Menu description

The main menu is structured in four head categories. Each category is divided into subcategories. Some subcategories have sub-sub categories. All categories are numbered accordingly to the structure. For more information, see **"5.2 Menu flow chart" on page 33**.

- Settings
- Reading
- Device info
- Events

## 5.3.1 Settings

Settings menu consists of three subcategories:

- Parameters
- Modbus
- System

## Parameters

System configuration.

Inputs

62

- Current Thresholds
- Daisy chain
- Automatic reset
- Correction factors (MV version)

#### Modbus

Network communication.

- Modbus ID
- Baud rate
- Frame format

#### System

System settings.

- Name
- Date and time
- Language
- Brightness
- Factory reset

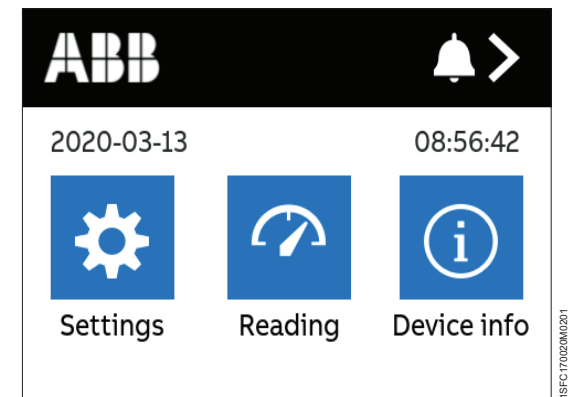

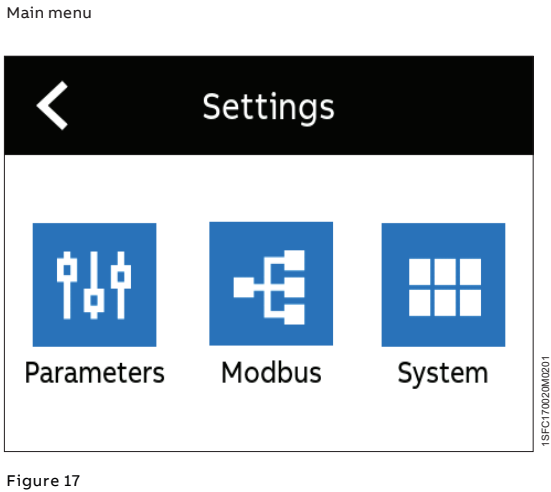

Settings menu

Figure 16

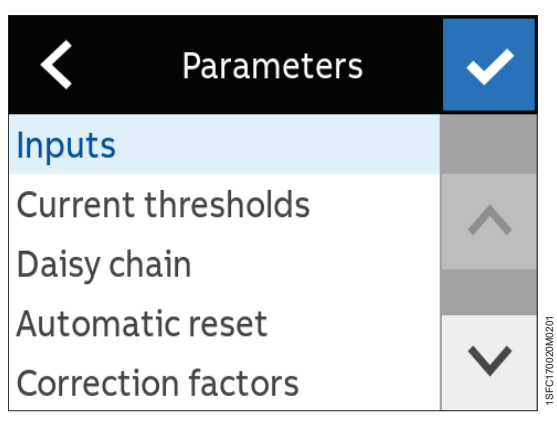

Figure 18 Parameters menu

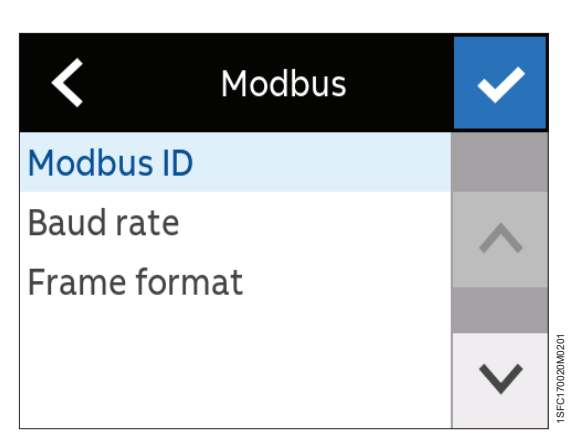

Figure 19 Modbus menu

## 5.3.2 Reading

Reading shows the current reading for L1, L2, L3 or N (depending on settings). It also shows the settings for warning and over current.

## 5.3.3 Device info

Device info shows information about:

- Name
- Serial number
- Modbus ID
- Hardware version
- Software version

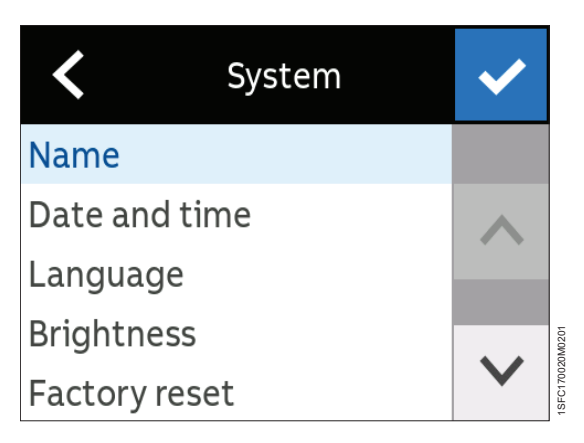

Figure 20 System menu

| < | Current Reading |   |       |   |          |
|---|-----------------|---|-------|---|----------|
|   | L1              | 1 | 234 A |   |          |
|   | L2              | 1 | 234 A |   | l        |
| < | L3              | 1 | 234 A | > |          |
|   | Warning         | • | 100 A |   | 10001000 |
|   | Over current    | • | 100 A |   | 010101   |

Figure 21 Current reading

| <             | Device info        |
|---------------|--------------------|
| Name          | CSU-2              |
| Serial no.    | 1\$160135519410001 |
| Modbus ID     | 248                |
| Hardware ver  | sion 00            |
| Software vers | sion <b>0.0.0</b>  |

Figure 22 Device info

## 5.3.4 Events

Events consist of the following subcategories:

- Combined
- Over current
- Current warning
- Error
- Parameter change

#### **Over current events**

Over current detected by one or more of the connected current sensors. Each event is stored with time and information about which lines that detected the over current. The log can hold 10 events, once the log is full the oldest event will be removed upon arrival of a new event.

#### **Current warning events**

Current warning detected by one or more of the connected current sensors. Each event is stored with time and information about which lines that detected the current warning. The log holds 10 events sorted in order of arrival, once the log is full the oldest event will be removed upon arrival of a new event.

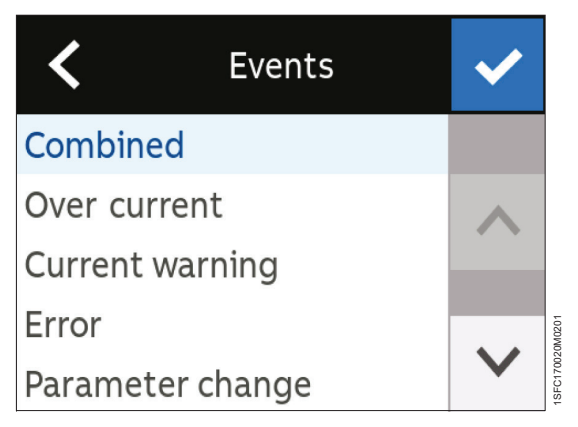

Figure 23 Events

| <          | Over current     | ~               |
|------------|------------------|-----------------|
| L1 L2 L3 N | 2020-03-13 09:17 |                 |
| L2 N       | 2020-03-13 09:17 |                 |
| L1 L3      | 2020-03-13 09:17 |                 |
| Ν          | 2020-03-13 09:17 |                 |
| L3         | 2020-03-13 09:17 | $\mathbf{\vee}$ |

Figure 24 Current warning events

 Current warning
 Image: Current warning

 L1 L2 L3 N
 2020-03-13 09:17

 L2 N
 2020-03-13 09:17

 L1 L3
 2020-03-13 09:17

 N
 2020-03-13 09:17

 L3
 2020-03-13 09:17

Figure 25 Over current events
#### **Error events**

The system is continuously monitored for internal and external errors. Each detected error is stored with time and name of the error. See **"Table 8 List of errors" on page 73** for a full list of possible errors. The log holds 10 events sorted in order of arrival, once the log is full the oldest event will be removed upon arrival of a new event.

### Parameter change events

Changes in over current threshold, current warning threshold, phase configuration, daisy chain [on/off] and amplitude correction factor are logged in the parameter change event log. The log holds 10 events sorted in order of arrival, once the log is full the oldest event will be removed upon arrival of a new event.

### **Combined event log**

The combined event log displays all the events of all logs. The log holds 40 events sorted in order of arrival.

| <     | Error            | < |
|-------|------------------|---|
| IE PS | 2020-03-13 09:17 |   |
| IE OO | 2020-03-13 09:17 |   |
| IE DC | 2020-03-13 09:17 |   |
| IE  1 | 2020-03-13 09:17 |   |
| I1 LL | 2020-03-13 09:17 |   |

Figure 26 Error events

| <    | Param. change    | ~            |
|------|------------------|--------------|
| DC   | 2020-03-13 09:17 |              |
| OC N | 2020-03-13 09:17 |              |
| CW N | 2020-03-13 09:17 |              |
| OC L | 2020-03-13 09:17 |              |
| CW L | 2020-03-13 09:17 | $\mathbf{V}$ |

Figure 27 Parameter change events

 Combined
 Image: Combined

 ERR IE PS
 2020-03-13
 09:17

 ERR IE OO
 2020-03-13
 09:17

 ERR IE DC
 2020-03-13
 09:17

 ERR IE I1
 2020-03-13
 09:17

 ERR IE I1
 2020-03-13
 09:17

 ERR II LL
 2020-03-13
 09:17

Figure 28 Common event log

## 6 Modbus

| 40                         | 6.1                                            | Introduction                                                                                                    |
|----------------------------|------------------------------------------------|----------------------------------------------------------------------------------------------------|
| 40                         | 6.2                                            | References                                                                                                    |
| 40                         | 6.3                                            | Quick start-up                                                                                                    |
| 40<br>40<br>40<br>40<br>41 | <b>6.4</b><br>6.4.2<br>6.4.3<br>6.4.4          | <b>Installation</b><br>General<br>Connector<br>Cables<br>Termination                                                        |
| 42                         | 6.5                                            | Configuration                                                                                                    |
| 43<br>43<br>43<br>49<br>51 | <b>6.6</b><br>6.6.1<br>6.6.2<br>6.6.3<br>6.6.4 | <b>Functional description</b><br>Implementation class<br>Supported Modbus functions<br>Register data format<br>RMS currents |
| 64<br>64<br>64             | <b>6.7</b><br>6.7.1<br>6.7.2<br>6.7.3          | <b>Troubleshooting</b><br>Visual diagnostics<br>Practice via modpoll [3]<br>Practice via PLC                                |

### 6.1 Introduction

This chapter covers the Modbus interface, which offers a direct connection to Modbus-RTU for the CSU-2.

CSU-2 will behave as a slave. This means all communication will be performed by a master device on the same Modbus system. Mostly this will be a PLC. This manual explains how to install the CSU-2 to your Modbus system.

### 6.2 References

[1] http://www.modbus.org/docs/Modbus\_Application\_ Protocol\_V1\_1b3.pdf (2012)

[2] http://www.modbus.org/docs/Modbus\_over\_serial\_ line\_V1\_02.pdf (2006)

[3] https://www.modbusdriver.com/modpoll.html

### 6.3 Quick start-up

To start-up the Modbus connection, do the following steps:

- 1. Make sure your Modbus master has been installed to the system.
- 2. The CSU-2 will be delivered with the following configuration:
  - baud rate 19200
  - parity even
  - stop bits 1
  - Modbus ID 248\*

\*Modbus ID 248 is not a valid id for a Modbus system but is used to indicate that the communication is disabled, needs to be changed to get communication to work.

- Physically connect the system to the Modbus network.
- 4. Test communication between your master and the CSU-2.

### 6.4 Installation

### 6.4.1 General

Modbus RTU is a 2-wire, RS485-based field bus communication system for parameter value exchange. The implementation of the Modbus interface is based on standards [1] and [2].

### 6.4.2 Connector

The supplied Modbus connector has the following pin configuration:

| Table 4  | Modbus connector |         |                                               |  |  |  |
|----------|------------------|---------|-----------------------------------------------|--|--|--|
| Terminal | EIA/TIA-485 name | ITr/IDv | Description                                   |  |  |  |
| +(B)     | B/B'             | D1      | Transceiver terminal 1<br>Terminator 1 input* |  |  |  |
| -(A)     | A/A'             | DO      | Transceiver terminal 0<br>Terminator 2 input* |  |  |  |
| DGND     | C/C'             | Common  | Signal common                                 |  |  |  |

\* If the device is connected as first or last device in a multi-drop system, a  $120\Omega$  terminator resistor should be installed between terminator inputs (A) and (B).

### 6.4.3 Cables

Recommended cable: Belden 3105A (AWG22).

### 6.4.4 Termination

For the best quality of data transfer, Modbus should be terminated correctly.

The following figure shows the Modbus installation:

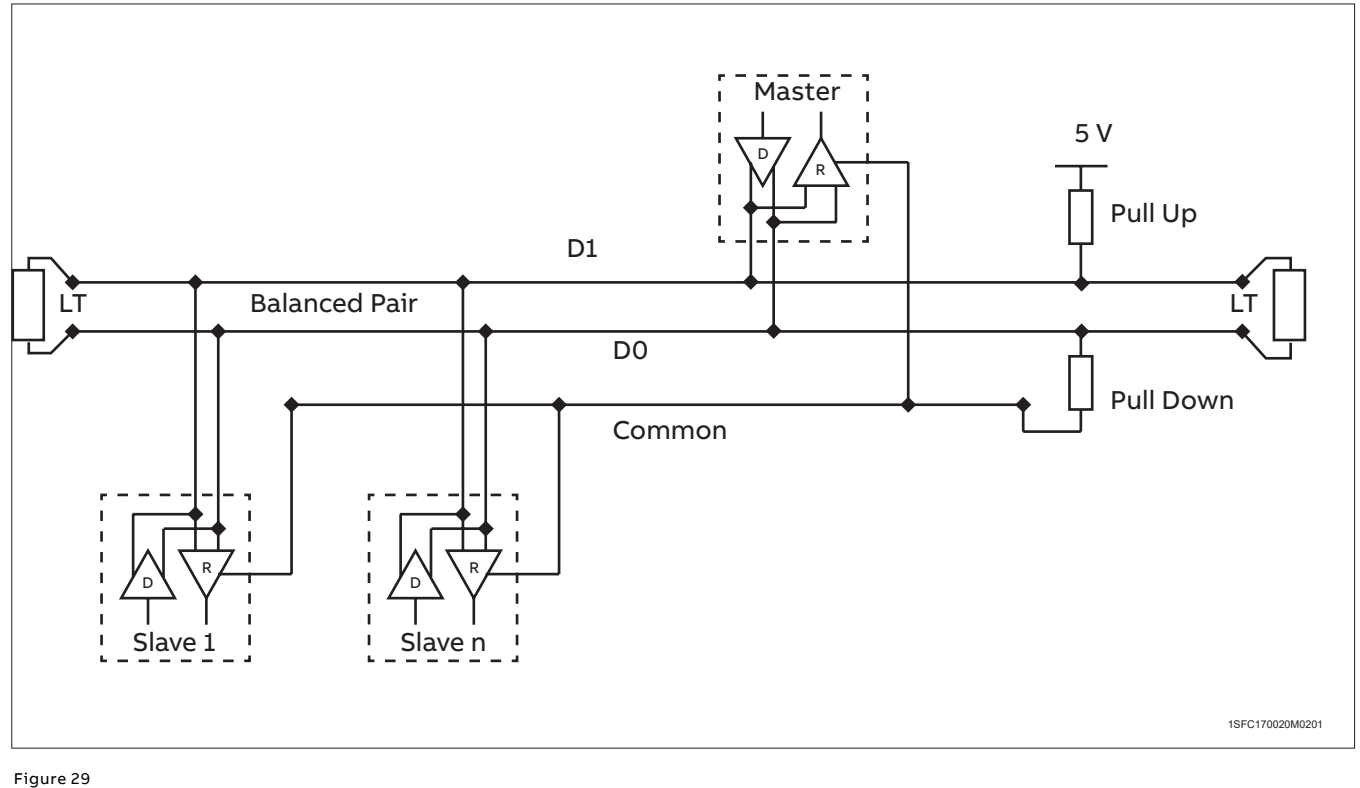

Modbus termination

### 6.4.4.1 Termination resistors

A 120 $\Omega$  resistor is added in parallel with the CSU-2 B+ and A- terminals if it is installed as the first or last device on the network. For this purpose, there are double terminals for +(B) and -(A) connections.

### 6.4.4.2 Pull-up / pull-down resistors

When the Modbus network is not being actively driven by a device, the bus line is in an undefined state. Bias resistors should then be used to obtain a defined voltage potential on the data lines. The bias resistors act for data line B (D1) as pull-up resistors against 5V and for data line A (D0) as pull-down resistors against GND.

The following devices usually have built-in bias resistors:

- Modbus masters
- Gateways
- Repeaters

### 6.5 Configuration

Modbus configuration is done via the HMI.

Access the Modbus configuration page by first selecting Settings on the Main page.

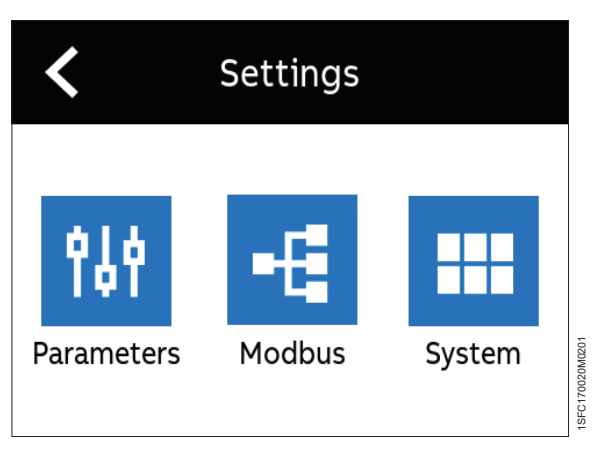

Figure 30 Settings menu

06

In the sub-menu for Modbus, configure Modbus ID, Baud rate and Frame format.

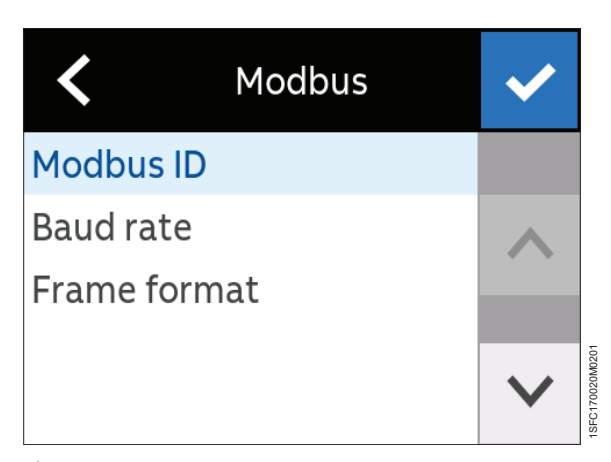

Figure 31 Settings menu

Select Modbus ID according to the existing network. On delivery the default value for Modbus ID is 248.

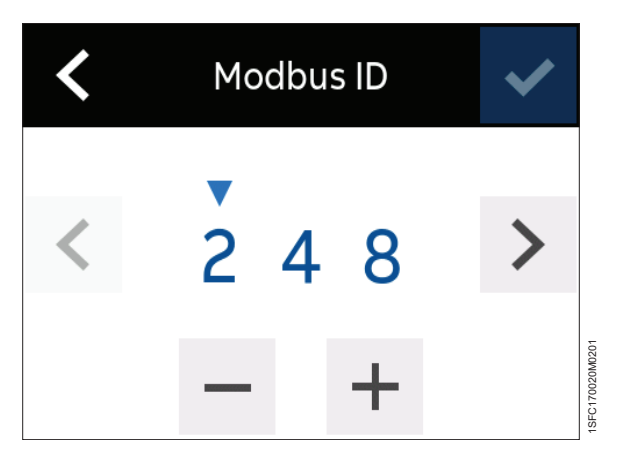

Figure 32 Settings menu

Select Baud rate according to the existing network. On delivery the default value for Baud rate is 19200.

| <       | Baud rate | ~                 |
|---------|-----------|-------------------|
| 9600    |           |                   |
| 19200 🗸 |           | $\mathbf{\wedge}$ |
| 38400   |           |                   |
| 57600   |           |                   |
|         |           | $\mathbf{\vee}$   |

Figure 33 Settings menu

Select Frame format according to the existing network. On delivery the default value for Frame format is 8 bits, even, stop 1.

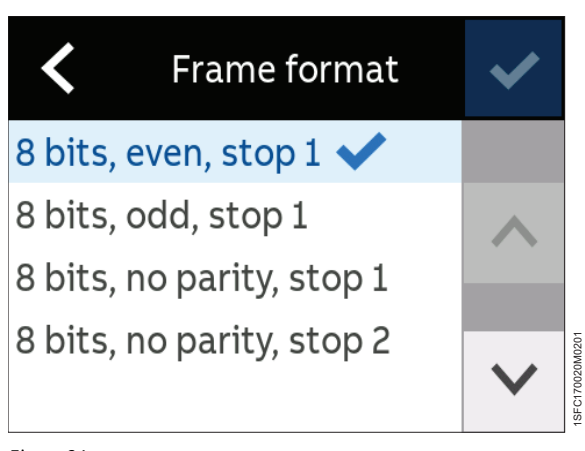

Figure 34 Settings menu

### 6.6 Functional description

The information found here is the basic information needed for the installation of CSU-2 in a Modbus system.

### 6.6.1 Implementation class

The physical and data link layers are implemented conforming to the "basic slave" implementation class as described in document [2] "MODBUS over Serial Line specification and implementation guide V1.02". The following options have been implemented:

### Table 5 Modbus Parameters

| General settings         |                                                                                                    |                                                 |  |
|--------------------------|----------------------------------------------------------------------------------------------------|-------------------------------------------------|--|
| Parameter                | Options                                                                                                    | Remarks                                         |  |
| Addressing               | address configurable 1-248 (default 248)                                                                                                    | When set to 248, the communication is disabled. |  |
| Baud rate                | 9600<br>19200 (default)<br>38400<br>57600                                                                                                    |                                                 |  |
| Selectable frame formats | 8 bits, even parity, 1 stop bit (default)<br>8 bits, odd parity, 1 stop bit<br>8 bits, no parity, 1 stop bit<br>8 bits, no parity, 2 stop bits |                                                 |  |
| Electrical interface     | RS485 2W cabling                                                                                                    |                                                 |  |

### 6.6.2 Supported Modbus functions

This section describes the supported Modbus function codes.

### 6.6.2.1 Read Registers (03, 04)

Both function 03, Read Holding Registers and function 04, Read Input Registers, can be used. The addresses are the same.

### Table 6Read Exceptions

| Possible exception responses |                      |                                                                     |  |  |
|------------------------------|----------------------|---------------------------------------------------------------------|--|--|
| Code                         | Name                 | Meaning                                                             |  |  |
| 02                           | ILLEGAL_DATA_ADDRESS | Address refers to a register that is not available or not readable. |  |  |

### 6.6.2.2 Write Registers (16)

Function 16, Write Multiple Registers, are supported.

### Table 7Write Exceptions

| Possible exception responses |                      |                                                                     |
|------------------------------|----------------------|---------------------------------------------------------------------|
| Code                         | Name                 | Meaning                                                             |
| 02                           | ILLEGAL_DATA_ADDRESS | Address refers to a register that is not available or not readable. |
| 03                           | ILLEGAL_DATA_VALUE   | The value written is not permitted for this register.               |

43

### 6.6.2.3 Available registers

Modbus registers are numbered from 1 to 65536. In a Modbus PDU (Protocol Data Unit) these registers are addressed from 0 to 65535.

The following table lists the available parameters. More details about the data format can be found in **"6.6.3 Register data format" on page 49**.

### Modbus registers

| HexDecSYSTEM_STAUSR1000x64System stausACTIVE_ERRORSR1020x66L1RMS currentL2,RMSR1030x67L2 RMS currentL3,RMSR1040x68L3 RMS currentL3,RMSR1050x66L3 RMS currentC_(INPUT_INF0_1R1060x68Over current 1 input infoCC_VEAR_MONTH_1R1070x68Over current 1 input infoCC_OATE_HOUR_1R1080x6COver current 1 input infoCC_VEAR_MONTH_2R1100x6EOver current 1 input infoCC_VEAR_MONTH_2R1100x6EOver current 2 input infoCC_VEAR_MONTH_2R1110x71Over current 2 input infoCC_VEAR_MONTH_2R1120x70Over current 3 input infoCC_VEAR_MONTH_3R1140x72Over current 3 input infoCC_INEUT_INFO.3R1140x72Over current 3 input infoCC_VEAR_MONTH_3R1150x73Over current 3 input infoCC_VEAR_MONTH_4R1180x76Over current 4 input infoCC_VEAR_MONTH_4R1180x76Over current 3 input infoCC_VEAR_MONTH_4R1200x78Over current 3 input infoCC_VEAR_MONTH_4R1200x78Over current 4 input infoCC_VEAR_MONTH_4R1200x78Over current 3 input infoCC_VEAR_MONTH_4R1200x                                                                                                    | Parameter name      | Access | Register Number |      | Remark                        |
|----------------------------------------------------------------------------------------------------|---------------------|--------|-----------------|------|-------------------------------|
| SYSTEMR1000x64System statusACTIVE_ERRORSR1010x65Active errorsLI,RMSR1020x66LI LMS CurrentL2,RMSR1030x67L2 RMS currentL2,RMSR1040x68LI RMS currentN,RMSR1050x64Over current 1 input infoOC_IMPUT_INF0_1R1060x6AOver current 1 year/monthOC_UNALT_SECOND_1R1080x6COver current 1 input infoOC_INAUT_INF0_2R1100x6EOver current 1 input infoOC_INAUT_SECOND_1R1090x6EOver current 2 input infoOC_INAUT_SECOND_2R1110x6FOver current 2 input infoOC_INAUT_SECOND_2R1120x71Over current 2 input infoOC_UNAUT_SECOND_3R1140x72Over current 3 input infoOC_UNAUT_SECOND_3R1160x74Over current 3 input infoOC_UNAUT_SECOND_3R1170x75Over current 4 input infoOC_INAUT_INF0.4R1180x76Over current 4 input infoOC_INAUT_INF0.5R1220x70Over current 4 input infoOC_INAUT_INF0.4R1280x78Over current 4 input infoOC_INAUT_INF0.5R1200x70Over current 4 input infoOC_INAUT_INF0.5R1200x78Over current 5 input infoOC_INAUT_SECOND_5R1200x70Over current 5 input                                                                                                    |                     |        | Hex             | Dec  |                               |
| ACTVE_ERRORSR1010x65Active errorsLI_RMSR1020x66LI RMS currentLI_RMSR1040x68LI RMS currentLI_RMSR1060x68LI RMS currentO_[INPUT_INF0_1R1060x68Over current 1 input infoOC_YEAR_MONTH_1R1070x68Over current 1 input infoOC_ODATE_HOUR_1R1080x66Over current 1 input infoOC_INPUT_INF0_2R1100x66Over current 1 input infoOC_INTE_SECOND_1R1100x66Over current 1 input infoOC_INTE_SECOND_1R1100x66Over current 2 input infoOC_INDUT_INF0_2R1110x67Over current 2 input infoOC_INDUT_INF0_3R1120x70Over current 3 input infoOC_INDUT_SECOND_3R1160x74Over current 3 input infoOC_INDUT_SECOND_3R1160x74Over current 4 input infoOC_INDUT_SECOND_3R1180x76Over current 4 input infoOC_INDUT_INF0_4R1190x77Over current 4 input infoOC_INDUT_INF0_5R1220x78Over current 5 input infoOC_INDUT_INF0_5R1220x78Over current 5 input infoOC_INDUT_INF0_5R1220x78Over current 5 input infoOC_INDUT_INF0_6R1280x76Over current 5 input infoOC_INPUT_INF0_6R1280x76 <t< td=""><td>SYSTEM_STATUS</td><td>R</td><td>100</td><td>0x64</td><td>System status</td></t<>                                                                                                    | SYSTEM_STATUS       | R      | 100             | 0x64 | System status                 |
| LL RMSR1020x66LL RMS current12 RMSR1030x67L2 RMS current12 RMSR1040x68L3 RMS current0 C, MRUT, INFO,1R1060x6AOver current 1 iput info0 C, VEAR, MONTH,1R1070x6BOver current 1 jaxr/month0 C, UNEUT, JNFO,1R1080x6COver current 1 jaxr/month0 C, UNEUT, SECOND,1R1090x6EOver current 1 jaxr/month0 C, UNEUT, SECOND,1R1100x6EOver current 2 iput info0 C, UNEUT, SECOND,2R1120x7COver current 2 iput info0 C, INPUT, INFO,2R1120x7COver current 2 iput info0 C, INPUT, INFO,3R1140x72Over current 2 iput info0 C, INPUT, INFO,3R1140x72Over current 3 iput info0 C, UNAUT, SECOND,3R1160x74Over current 3 iput info0 C, UNAUT, INFO,4R1180x76Over current 4 iput info0 C, UNAUT, INFO,4R1180x76Over current 4 iput info0 C, UNAUT, INFO,4R1200x78Over current 4 iput info0 C, UNAUT, INFO,5R1220x7AOver current 4 iput info0 C, INAUT, INFO,4R1200x78Over current 4 iput info0 C, UNAUT, INFO,5R1220x7AOver current 4 iput info0 C, UNAUT, INFO,5R1220x7AOver current 4 iput info0 C, U                                                                                                    | ACTIVE_ERRORS       | R      | 101             | 0x65 | Active errors                 |
| L2_RMS         R         103         0.667         L2 RMS current           L3_RMS         R         104         0.688         L3 RMS current           N_RMS         R         106         0.684         0 N RMS current           OC_INPUT_INFO_1         R         106         0.660         Over current 1 jear/month           OC_OATE_HOUR_1         R         107         0.660         Over current 1 data/hour           OC_INPUT_INFO_2         R         110         0.666         Over current 2 input info           OC_YEAR_MONTH_2         R         111         0.667         Over current 2 input info           OC_YEAR_MONTH_3         R         112         0.700         Over current 2 input info           OC_YEAR_MONTH_3         R         114         0.72         Over current 3 input info           OC_INPUT_INFO_3         R         115         0.73         Over current 3 input info           OC_YEAR_MONTH_4         R         118         0.76         Over current 3 input info           OC_YEAR_MONTH_4         R         118         0.77         Over current 3 input info           OC_YEAR_MONTH_4         R         118         0.76         Over current 4 input info           OC_YEAR_MONTH_5         R </td <td>L1_RMS</td> <td>R</td> <td>102</td> <td>0x66</td> <td>L1 RMS current</td>                                        | L1_RMS              | R      | 102             | 0x66 | L1 RMS current                |
| I.3. EMS         R         104         0x68         L.3 RMS current           N_RMS         R         105         0x68         N RMS current           OC_INPUT_INF0_1         R         106         0x6A         Over current 1 input info           OC_VEAR_MONTH_1         R         107         0x6B         Over current 1 minute/second           OC_INPUT_SECOND_1         R         108         0x6C         Over current 2 input info           OC_INPUT_INF0_2         R         110         0x6E         Over current 2 input info           OC_PATE_HOUR_2         R         112         0x70         Over current 2 input info           OC_INPUT_INF0_3         R         114         0x72         Over current 3 input info           OC_INENT_INF0_3         R         114         0x72         Over current 3 input info           OC_INENT_INF0_3         R         116         0x74         Over current 3 input info           OC_INENT_INF0_3         R         117         0x75         Over current 3 input info           OC_INENT_INF0_4         R         120         0x74         Over current 4 input info           OC_INENT_INF0_5         R         121         0x76         Over current 4 input info           OC_INENT_INF0_5 </td <td>L2_RMS</td> <td>R</td> <td>103</td> <td>0x67</td> <td>L2 RMS current</td>                               | L2_RMS              | R      | 103             | 0x67 | L2 RMS current                |
| N_RMS         R         105         0x63         N RMS current           OC_IMAPU_INFO_1         R         106         0x6A         Over current 1 input info           OC_VEAR_MONTH_1         R         108         0x6C         Over current 1 year/month           OC_INNUT_SECOND_1         R         109         0x6D         Over current 2 input info           OC_INNUT_SECOND_1         R         110         0x6F         Over current 2 input info           OC_INNUT_SECOND_2         R         113         0x70         Over current 2 input info           OC_INNUT_SECOND_3         R         113         0x71         Over current 3 input info           OC_OTE_HOUR_3         R         116         0x74         Over current 3 input info           OC_INTUT_SECOND_3         R         116         0x74         Over current 3 input info           OC_INTUT_INFO.3         R         116         0x74         Over current 3 input info           OC_INTUT_INFO.4         R         118         0x76         Over current 4 input info           OC_INTUT_SECOND_4         R         120         0x76         Over current 4 input info           OC_INNUT_SECOND_4         R         121         0x76         Over current 4 input info                                                                                                    | L3_RMS              | R      | 104             | 0x68 | L3 RMS current                |
| OC_INPUT_INFO_1         R         106         0x6A         Over current 1 input info           OC_VEAR_MONTH_1         R         107         0x6B         Over current 1 date/hour           OC_OTET_EDUR_1         R         108         0x6C         Over current 1 date/hour           OC_ININUTE_SECOND_1         R         109         0x6D         Over current 2 date/hour           OC_INENT_MONTL_2         R         110         0x6F         Over current 2 year/month           OC_ONTL_2         R         112         0x70         Over current 2 date/hour           OC_INPUT_INFO_3         R         114         0x71         Over current 3 input info           OC_INPUT_INFO_3         R         115         0x73         Over current 3 input info           OC_INPUT_INFO_3         R         116         0x74         Over current 3 input info           OC_INPUT_INFO_4         R         119         0x77         Over current 4 input info           OC_ATE_HOUR_3         R         117         0x78         Over current 4 adte/hour           OC_ONTE_LOUR_4         R         120         0x78         Over current 4 adte/hour           OC_INPUT_INFO_4         R         120         0x78         Over current 4 adte/hour                                                                                                    | N_RMS               | R      | 105             | 0x69 | N RMS current                 |
| OC_YEAR_MONTH_1         R         107         0x68         Over current 1 year/month           OC_DATE_HOUR_1         R         108         0x6C         Over current 1 innute/second           OC_MINUT_SECOND_1         R         109         0x60         Over current 2 input info           OC_VINUT_INFO_2         R         110         0x6E         Over current 2 input info           OC_OATE_HOUR_2         R         112         0x71         Over current 2 input info           OC_OMINUT_SECOND_2         R         113         0x71         Over current 2 input info           OC_VEAR_MONTH_3         R         116         0x74         Over current 3 input info           OC_VEAR_MONTH_3         R         116         0x74         Over current 3 input info           OC_INDUT_INFO_3         R         117         0x75         Over current 4 input info           OC_INDUT_INFO_4         R         119         0x77         Over current 4 input info           OC_INDUT_INFO_5         R         120         0x78         Over current 4 input info           OC_INDUT_INFO_5         R         121         0x76         Over current 4 input info           OC_VEAR_MONTH_5         R         122         0x7A         Over current 5 input info <td>OC_INPUT_INFO_1</td> <td>R</td> <td>106</td> <td>0x6A</td> <td>Over current 1 input info</td> | OC_INPUT_INFO_1     | R      | 106             | 0x6A | Over current 1 input info     |
| OC_DATE_HOUR_1         R         108         0x6C         Over current 1 date/hour           OC_MINUTE_SECOND_1         R         109         0x6D         Over current 1 date/hour           OC_NINUT_INF0_2         R         110         0x6F         Over current 2 input info           OC_VEAR_MONTH_2         R         111         0x6F         Over current 2 ide/hour           OC_OMINUT_SECOND_2         R         113         0x71         Over current 3 input info           OC_INNUT_INF0_3         R         114         0x72         Over current 3 input info           OC_OMINUT_SECOND_3         R         116         0x74         Over current 3 date/hour           OC_INDUT_INF0_3         R         116         0x74         Over current 3 date/hour           OC_OMINUT_SECOND_3         R         117         0x76         Over current 4 date/hour           OC_INDUT_INF0_4         R         120         0x78         Over current 4 date/hour           OC_OMINUT_SECOND_4         R         120         0x78         Over current 4 date/hour           OC_INDUT_INF0_5         R         122         0x78         Over current 5 input info           OC_INDUT_INF0_5         R         124         0x7C         Over current 5 input info <td>OC_YEAR_MONTH_1</td> <td>R</td> <td>107</td> <td>0x6B</td> <td>Over current 1 year/month</td>  | OC_YEAR_MONTH_1     | R      | 107             | 0x6B | Over current 1 year/month     |
| OC_MINUTE_SECOND_1         R         109         0x6D         Over current 1 minute/second           OC_VEAR_MONTH_2         R         111         0x6F         Over current 2 year/month           OC_ONER_HOUR_2         R         112         0x70         Over current 2 year/month           OC_INPUT_INFO_3         R         114         0x72         Over current 2 date/hour           OC_INPUT_INFO_3         R         114         0x72         Over current 3 iput info           OC_VEAR_MONTH_3         R         115         0x73         Over current 3 date/hour           OC_MINUTE_SECOND_3         R         116         0x74         Over current 4 input info           OC_INPUT_INFO_4         R         118         0x76         Over current 4 date/hour           OC_INPUT_INFO_4         R         119         0x77         Over current 4 date/hour           OC_INPUT_INFO_5         R         121         0x78         Over current 5 input info           OC_MINUT_SECOND_4         R         122         0x78         Over current 5 input info           OC_INPUT_INFO_5         R         122         0x70         Over current 5 input info           OC_INPUT_INFO_5         R         122         0x71         Over current 5 input info <td>OC_DATE_HOUR_1</td> <td>R</td> <td>108</td> <td>0x6C</td> <td>Over current 1 date/hour</td>    | OC_DATE_HOUR_1      | R      | 108             | 0x6C | Over current 1 date/hour      |
| OC_INPUT_INFO_2R1100x6EOver current 2 input infoOC_VEAR_MONTH_2R1110x6FOver current 2 date/hourOC_DATE_HOUR_2R1130x71Over current 2 date/hourOC_INPUT_INFO_3R1140x72Over current 3 input infoOC_VEAR_MONTH_3R1160x74Over current 3 date/hourOC_INFUT_INFO_3R1160x74Over current 3 date/hourOC_INFUT_INFO_4R1160x74Over current 3 date/hourOC_INFUT_INFO_4R1190x76Over current 4 input infoOC_INTE_HOUR_3R1160x74Over current 4 input infoOC_INTE_HOUR_4R1200x78Over current 4 input infoOC_INTE_HOUR_4R1210x79Over current 4 date/hourOC_INTUT_INFO_5R1220x7AOver current 5 input infoOC_VEAR_MONTH_5R1230x7BOver current 5 input infoOC_UNDUT_INFO_5R1220x7AOver current 5 input infoOC_VEAR_MONTH_5R1220x7DOver current 5 input infoOC_VEAR_MONTH_6R1270x7FOver current 6 input infoOC_INPUT_INFO_6R1280x80Over current 6 input infoOC_VEAR_MONTH_6R1270x7FOver current 6 input infoOC_VEAR_MONTH_6R1290x81Over current 7 input infoOC_UNDUT_INFO_6R1310x85Over current 7 input info                                                                                                    | OC_MINUTE_SECOND_1  | R      | 109             | 0x6D | Over current 1 minute/second  |
| OC_YEAR_MONTH_2R1110x6FOver current 2 year/monthOC_DATE_HOUR_2R1120x70Over current 2 date/hourOC_MINUTE_SECOND_2R1130x71Over current 2 date/hourOC_INPUT_INFO_3R1140x72Over current 3 input infoOC_DATE_HOUR_3R1150x73Over current 3 input infoOC_DATE_HOUR_3R1170x75Over current 3 date/hourOC_INPUT_INFO_4R1180x76Over current 4 input infoOC_VEAR_MONTH_4R1190x77Over current 4 wear/monthOC_OATE_HOUR_4R1200x78Over current 4 date/hourOC_INPUT_INFO_5R1220x7AOver current 4 input infoOC_INEUT_HOUR_4R1210x79Over current 5 input infoOC_OATE_HOUR_4R1220x7AOver current 5 input infoOC_OATE_HOUR_5R1240x7COver current 5 input infoOC_OATE_HOUR_5R1240x7DOver current 5 input infoOC_INEUT_INFO_6R1270x7FOver current 6 input infoOC_INEUT_INFO_6R1280x80Over current 6 input infoOC_INEUT_INFO_6R1280x81Over current 6 input infoOC_INEUT_INFO_6R1310x83Over current 7 input infoOC_INEUT_INFO_6R1340x86Over current 7 input infoOC_INEUT_INFO_6R1330x86Over current 7 input info <t< td=""><td>OC_INPUT_INFO_2</td><td>R</td><td>110</td><td>0x6E</td><td>Over current 2 input info</td></t<>                                                                                                    | OC_INPUT_INFO_2     | R      | 110             | 0x6E | Over current 2 input info     |
| OC_DATE_HOUR_2R1120x70Over current 2 date/hourOC_INPUT_INFO_3R1130x71Over current 3 input infoOC_INPUT_INFO_3R1140x72Over current 3 input infoOC_VEAR_MONTH_3R1150x73Over current 3 date/hourOC_MINUTE_SECOND_3R1170x75Over current 3 date/hourOC_INPUT_INFO_4R1180x76Over current 4 input infoOC_VEAR_MONTH_4R1190x77Over current 4 input infoOC_INPUT_INFO_4R1200x78Over current 4 date/hourOC_INPUT_INFO_5R1220x78Over current 4 date/hourOC_INPUT_INFO_5R1220x78Over current 5 input infoOC_INPUT_INFO_5R1220x7BOver current 5 input infoOC_INPUT_INFO_5R1240x7COver current 5 input infoOC_INPUT_INFO_6R1260x7EOver current 5 input infoOC_INPUT_INFO_6R1270x7FOver current 6 input infoOC_INPUT_INFO_6R1280x80Over current 6 input infoOC_INPUT_INFO_7R1300x82Over current 6 input infoOC_INPUT_INFO_7R1310x83Over current 6 input infoOC_INPUT_INFO_8R1290x81Over current 6 input infoOC_INPUT_INFO_7R1320x84Over current 6 input infoOC_INPUT_INFO_8R1340x85Over current 7 input info<                                                                                                    | OC_YEAR_MONTH_2     | R      | 111             | 0x6F | Over current 2 year/month     |
| OC_MINUTE_SECOND_2R1130x71Over current 2 minute/secondOC_INEUT_INFO_3R1140x72Over current 3 ipput infoOC_YEAR_MONTH_3R1150x73Over current 3 jpput infoOC_OATE_HOUR_3R1160x74Over current 3 jpput infoOC_MINUTE_SECOND_3R1170x75Over current 4 input infoOC_INEUT_INFO_4R1180x76Over current 4 jpput infoOC_YEAR_MONTH_4R1190x77Over current 4 date/hourOC_MINUTE_SECOND_4R1200x78Over current 4 date/hourOC_MINUTE_SECOND_4R1210x79Over current 5 input infoOC_YEAR_MONTH_5R1220x7AOver current 5 input infoOC_VEATE_HOUR_5R1240x7COver current 5 ypput infoOC_ATE_HOUR_5R1260x7EOver current 5 input infoOC_INTEUT_INFO_6R1260x7EOver current 5 input infoOC_INTEUT_INFO_6R1260x7EOver current 6 input infoOC_UATE_HOUR_5R1260x7EOver current 5 input infoOC_INTUT_INFO_6R1280x80Over current 6 input infoOC_INTUT_INFO_7R1300x82Over current 6 input infoOC_MINUTE_SECOND_7R1310x83Over current 7 input infoOC_MINUTE_SECOND_7R1330x86Over current 7 input infoOC_MINUTE_SECOND_7R1330x86Over current                                                                                                    | OC_DATE_HOUR_2      | R      | 112             | 0x70 | Over current 2 date/hour      |
| OC_INPUT_INFO_3         R         114         0x72         Over current 3 input info           OC_VEAR_MONTH_3         R         115         0x73         Over current 3 year/month           OC_MINUTE_SECOND_3         R         116         0x74         Over current 3 diate/hour           OC_MINUTE_SECOND_3         R         117         0x75         Over current 4 input info           OC_INPUT_INFO_4         R         119         0x77         Over current 4 year/month           OC_DATE_HOUR_4         R         120         0x78         Over current 4 year/month           OC_MINUTE_SECOND_4         R         121         0x79         Over current 5 input info           OC_MINUTE_SECOND_5         R         122         0x7A         Over current 5 input info           OC_MINUTE_SECOND_5         R         124         0x7C         Over current 5 input info           OC_MINUTE_SECOND_5         R         125         0x7D         Over current 5 input info           OC_MINUTE_SECOND_5         R         126         0x7F         Over current 5 input info           OC_MINUTE_SECOND_6         R         128         0x80         Over current 6 input info           OC_MINUTE_SECOND_6         R         129         0x81         Over current 6 inp                                                                                      | OC_MINUTE_SECOND_2  | R      | 113             | 0x71 | Over current 2 minute/second  |
| OC_YEAR_MONTH_3         R         115         0x73         Over current 3 year/month           OC_DATE_HOUR_3         R         116         0x74         Over current 3 date/hour           OC_INPUT_INFO_4         R         117         0x75         Over current 3 minute/second           OC_INPUT_INFO_4         R         118         0x76         Over current 4 input info           OC_INPUT_INFO_4         R         119         0x77         Over current 4 year/month           OC_OTATE_HOUR_4         R         120         0x78         Over current 4 date/hour           OC_INPUT_INFO_5         R         122         0x7A         Over current 5 year/month           OC_VEAR_MONTH_5         R         123         0x7C         Over current 5 input info           OC_NEAR_MONTH_5         R         123         0x7D         Over current 5 input info           OC_INPUT_INFO_5         R         126         0x7C         Over current 5 input info           OC_MINUTE_SECOND_5         R         126         0x7D         Over current 6 input info           OC_VEAR_MONTH_6         R         127         0x7F         Over current 6 input info           OC_VEAR_MONTH_6         R         129         0x81         Over current 6 input info                                                                                                    | OC_INPUT_INFO_3     | R      | 114             | 0x72 | Over current 3 input info     |
| OC_DATE_HOUR_3         R         116         0x74         Over current 3 date/hour           OC_MINUTE_SECOND_3         R         117         0x75         Over current 4 input info           OC_VEAR_MONTH_4         R         118         0x76         Over current 4 input info           OC_DATE_HOUR_4         R         119         0x77         Over current 4 date/hour           OC_DATE_HOUR_4         R         120         0x78         Over current 4 date/hour           OC_MINUTE_SECOND_4         R         121         0x79         Over current 5 date/hour           OC_MINUTE_SECOND_5         R         122         0x7A         Over current 5 date/hour           OC_MINUTE_SECOND_5         R         124         0x7D         Over current 5 minute/second           OC_MINUTE_SECOND_5         R         126         0x7E         Over current 6 input info           OC_MINUTE_SECOND_6         R         126         0x7F         Over current 6 input info           OC_INPUT_INFO_6         R         129         0x81         Over current 6 input info           OC_MINUTE_SECOND_6         R         129         0x81         Over current 6 minute/second           OC_INPUT_INFO_7         R         130         0x82         Over current 7 input info                                                                                      | OC_YEAR_MONTH_3     | R      | 115             | 0x73 | Over current 3 year/month     |
| OC_MINUTE_SECOND_3R1170x75Over current 3 minute/secondOC_INPUT_INFO_4R1180x76Over current 4 input infoOC_PARA_MONTH_4R1190x77Over current 4 year/monthOC_DATE_HOUR_4R1200x78Over current 4 date/hourOC_MINUTE_SECOND_4R1210x79Over current 4 input infoOC_MINUTE_SECOND_4R1210x79Over current 5 input infoOC_INPUT_INFO_5R1220x7AOver current 5 year/monthOC_DATE_HOUR_5R1230x7EOver current 5 date/hourOC_MINUTE_SECOND_5R1250x7DOver current 5 date/hourOC_INPUT_INFO_6R1260x7EOver current 6 input infoOC_YEAR_MONTH_6R1270x7FOver current 6 input infoOC_YEAR_MONTH_6R1280x80Over current 6 minute/secondOC_INPUT_INFO_6R1290x81Over current 7 input infoOC_YEAR_MONTH_7R1300x82Over current 7 input infoOC_YEAR_MONTH_7R1310x83Over current 7 input infoOC_VEAR_MONTH_7R1330x85Over current 7 input infoOC_VEAR_MONTH_8R1340x86Over current 8 input infoOC_VEAR_MONTH_8R1360x88Over current 8 input infoOC_VEAR_MONTH_8R1360x88Over current 9 date/hourOC_INPUT_INFO_9R1380x8AOver current 9 input                                                                                                    | OC_DATE_HOUR_3      | R      | 116             | 0x74 | Over current 3 date/hour      |
| OC_INPUT_INFO_4R1180x76Over current 4 input infoOC_YEAR_MONTH_4R1190x77Over current 4 date/hourOC_DATE_HOUR_4R1200x78Over current 4 date/hourOC_IINPUT_INFO_5R1210x79Over current 5 input infoOC_YEAR_MONTH_5R1220x7AOver current 5 input infoOC_YEAR_MONTH_5R1220x7AOver current 5 year/monthOC_YEAR_MONTH_5R1240x7COver current 5 date/hourOC_INPUT_INFO_5R1250x7DOver current 5 input infoOC_ATE_HOUR_5R1250x7DOver current 6 input infoOC_INPUT_INFO_6R1270x7FOver current 6 input infoOC_DATE_HOUR_6R1280x80Over current 6 input infoOC_DATE_HOUR_6R1290x81Over current 6 input infoOC_DATE_HOUR_6R1290x81Over current 7 input infoOC_INPUT_INFO_7R1300x82Over current 7 input infoOC_INPUT_INFO_8R1340x83Over current 7 input infoOC_INPUT_INFO_8R1340x86Over current 8 input infoOC_INPUT_INFO_8R1340x86Over current 8 input infoOC_INPUT_INFO_9R1380x84Over current 8 input infoOC_INPUT_INFO_9R1390x88Over current 9 input infoOC_INPUT_INFO_9R1390x88Over current 9 input info <t< td=""><td>OC_MINUTE_SECOND_3</td><td>R</td><td>117</td><td>0x75</td><td>Over current 3 minute/second</td></t<>                                                                                                    | OC_MINUTE_SECOND_3  | R      | 117             | 0x75 | Over current 3 minute/second  |
| OC_YEAR_MONTH_4R1190x77Over current 4 year/monthOC_DATE_HOUR_4R1200x78Over current 4 date/hourOC_INPUT_INFO_5R1210x79Over current 4 date/hourOC_INPUT_INFO_5R1220x7AOver current 5 input infoOC_DATE_HOUR_5R1230x7COver current 5 year/monthOC_DATE_HOUR_5R1240x7COver current 5 date/hourOC_MINUTE_SECOND_5R1250x7DOver current 6 input infoOC_MINUTE_SECOND_6R1260x7EOver current 6 input infoOC_MINUTE_SECOND_6R1290x81Over current 6 input infoOC_MINUTE_SECOND_6R1290x81Over current 6 minute/secondOC_INPUT_INFO_7R1300x82Over current 7 input infoOC_SUPUT_INFO_7R1310x83Over current 7 date/hourOC_DATE_HOUR_7R1340x86Over current 7 input infoOC_INPUT_INFO_8R1340x86Over current 7 input infoOC_INPUT_INFO_8R1340x86Over current 8 year/monthOC_INPUT_INFO_9R1380x87Over current 8 input /secondOC_INPUT_INFO_9R1360x88Over current 9 year/monthOC_INPUT_INFO_9R1360x88Over current 9 input infoOC_INPUT_INFO_9R1390x88Over current 9 year/monthOC_DATE_HOUR_9R1390x86Over current 9 year/mont                                                                                                    | OC_INPUT_INFO_4     | R      | 118             | 0x76 | Over current 4 input info     |
| OC_DATE_HOUR_4R1200x78Over current 4 date/hourOC_MINUTE_SECOND_4R1210x79Over current 4 minute/secondOC_INPUT_INFO_5R1220x7AOver current 5 input infoOC_YEAR_MONTH_5R1230x7BOver current 5 year/monthOC_DATE_HOUR_5R1240x7COver current 5 date/hourOC_MINUTE_SECOND_5R1250x7DOver current 5 date/hourOC_MINUTE_SECOND_6R1260x7EOver current 6 input infoOC_YEAR_MONTH_6R1280x80Over current 6 year/monthOC_INPUT_INFO_6R1280x80Over current 6 date/hourOC_MINUTE_SECOND_6R1290x81Over current 6 minute/secondOC_INPUT_INFO_7R1300x82Over current 7 input infoOC_PATE_HOUR_7R1310x83Over current 7 input infoOC_MINUTE_SECOND_7R1310x84Over current 7 input infoOC_INPUT_INFO_8R1340x86Over current 7 input infoOC_VEAR_MONTH_8R1350x87Over current 8 input infoOC_INPUT_INFO_9R1390x88Over current 9 input infoOC_VEAR_MONTH_8R1370x88Over current 9 input infoOC_INPUT_INFO_9R1390x88Over current 9 input infoOC_INPUT_INFO_10R1440x80Over current 10 input infoOC_VEAR_MONTH_9R1440x80Over current 10 i                                                                                                    | OC_YEAR_MONTH_4     | R      | 119             | 0x77 | Over current 4 year/month     |
| OC_MINUTE_SECOND_4R1210x79Over current 4 minute/secondOC_INPUT_INFO_5R1220x7AOver current 5 input infoOC_YEAR_MONTH_5R1230x7BOver current 5 year/monthOC_DATE_HOUR_5R1240x7COver current 5 date/hourOC_MINUTE_SECOND_5R1250x7DOver current 5 minute/secondOC_INPUT_INFO_6R1260x7EOver current 6 input infoOC_YEAR_MONTH_6R1280x80Over current 6 date/hourOC_DATE_HOUR_6R1280x80Over current 6 date/hourOC_INPUT_INFO_7R1300x82Over current 7 input infoOC_YEAR_MONTH_7R1310x83Over current 7 year/monthOC_DATE_HOUR_7R1320x84Over current 7 input infoOC_INPUT_INFO_8R1340x86Over current 8 input infoOC_INPUT_INFO_8R1340x86Over current 8 input infoOC_MINUTE_SECOND_7R1350x87Over current 8 input infoOC_MINUTE_SECOND_8R1370x89Over current 8 input infoOC_MINUTE_SECOND_8R1380x86Over current 9 input infoOC_MINUTE_SECOND_8R1380x88Over current 9 input infoOC_MINUTE_SECOND_8R1380x88Over current 9 input infoOC_INPUT_INFO_9R1400x86Over current 9 minute/secondOC_INPUT_INFO_10R1420x86Over cur                                                                                                    | OC_DATE_HOUR_4      | R      | 120             | 0x78 | Over current 4 date/hour      |
| OC_INPUT_INFO_5R1220x7AOver current 5 input infoOC_YEAR_MONTH_5R1230x7BOver current 5 year/monthOC_DATE_HOUR_5R1240x7COver current 5 date/hourOC_MINUTE_SECOND_5R1250x7DOver current 6 input infoOC_INPUT_INFO_6R1260x7EOver current 6 input infoOC_YEAR_MONTH_6R1280x80Over current 6 date/hourOC_MINUTE_SECOND_6R1290x81Over current 6 minute/secondOC_INPUT_INFO_7R1300x82Over current 7 input infoOC_YEAR_MONTH_7R1310x83Over current 7 date/hourOC_MINUTE_SECOND_6R1320x84Over current 7 date/hourOC_INPUT_INFO_7R1330x85Over current 7 minute/secondOC_INPUT_INFO_8R1340x86Over current 8 input infoOC_MINUTE_SECOND_7R1330x85Over current 8 input infoOC_MINUTE_SECOND_8R1360x88Over current 8 minute/secondOC_INPUT_INFO_8R1360x88Over current 8 minute/secondOC_INPUT_INFO_9R1380x8AOver current 9 input infoOC_VEAR_MONTH_9R1400x8COver current 9 minute/secondOC_INPUT_INFO_10R1440x90Over current 10 input infoOC_VEAR_MONTH_10R1440x90Over current 10 minute/secondOC_VEAR_MONTH_100R1440x91 <td< td=""><td>OC_MINUTE_SECOND_4</td><td>R</td><td>121</td><td>0x79</td><td>Over current 4 minute/second</td></td<>                                                                                                    | OC_MINUTE_SECOND_4  | R      | 121             | 0x79 | Over current 4 minute/second  |
| OC_YEAR_MONTH_5R1230x7BOver current 5 year/monthOC_DATE_HOUR_5R1240x7COver current 5 date/hourOC_MINUTE_SECOND_5R1250x7DOver current 5 minute/secondOC_INPUT_INFO_6R1260x7EOver current 6 input infoOC_YEAR_MONTH_6R1270x7FOver current 6 date/hourOC_DATE_HOUR_6R1280x80Over current 6 date/hourOC_INPUT_INFO_7R1300x82Over current 7 input infoOC_YEAR_MONTH_7R1310x83Over current 7 input infoOC_MINUTE_SECOND_7R1320x84Over current 7 minute/secondOC_INPUT_INFO_8R1340x86Over current 8 input infoOC_VEAR_MONTH_8R1350x87Over current 8 input infoOC_VEAR_MONTH_8R1360x88Over current 8 input infoOC_VEAR_MONTH_8R1360x88Over current 8 input infoOC_VEAR_MONTH_9R1380x8AOver current 8 minute/secondOC_INPUT_INFO_9R1380x8AOver current 9 input infoOC_VEAR_MONTH_9R1390x8BOver current 9 minute/secondOC_INPUT_INFO_10R1410x8DOver current 9 minute/secondOC_INPUT_INFO_10R1440x90Over current 10 input infoOC_VEAR_MONTH_10R1440x90Over current 10 input infoOC_ONTE_SECOND_10R1440x90Over curre                                                                                                    | OC_INPUT_INFO_5     | R      | 122             | 0x7A | Over current 5 input info     |
| OC_DATE_HOUR_5R1240x7COver current 5 date/hourOC_MINUTE_SECOND_5R1250x7DOver current 5 minute/secondOC_INPUT_INFO_6R1260x7EOver current 6 input infoOC_YEAR_MONTH_6R1270x7FOver current 6 date/hourOC_DATE_HOUR_6R1280x80Over current 6 date/hourOC_MINUTE_SECOND_6R1290x81Over current 6 minute/secondOC_MINUTE_SECOND_6R1300x82Over current 7 input infoOC_YEAR_MONTH_7R1310x83Over current 7 year/monthOC_MINUTE_SECOND_7R1330x85Over current 7 input infoOC_MINUTE_SECOND_7R1330x85Over current 8 input infoOC_VEAR_MONTH_8R1340x86Over current 8 input infoOC_DATE_HOUR_8R1360x88Over current 8 input infoOC_DATE_HOUR_8R1360x88Over current 9 input infoOC_NINUTE_SECOND_8R1380x8AOver current 9 input infoOC_VEAR_MONTH_9R1390x8BOver current 9 input infoOC_VEAR_MONTH_9R1380x8AOver current 9 minute/secondOC_INPUT_INFO_10R1410x8DOver current 9 minute/secondOC_MINUTE_SECOND_9R1410x8DOver current 9 minute/secondOC_MINUTE_SECOND_9R1410x8DOver current 10 input infoOC_MINUTE_SECOND_10R1440x90 <td>OC YEAR MONTH 5</td> <td>R</td> <td>123</td> <td>0x7B</td> <td>Over current 5 year/month</td>                                                                                                    | OC YEAR MONTH 5     | R      | 123             | 0x7B | Over current 5 year/month     |
| OC_MINUTE_SECOND_5R1250x7DOver current 5 minute/secondOC_INPUT_INFO_6R1260x7EOver current 6 input infoOC_YEAR_MONTH_6R1270x7FOver current 6 year/monthOC_DATE_HOUR_6R1280x80Over current 6 date/hourOC_MINUTE_SECOND_6R1290x81Over current 6 minute/secondOC_INPUT_INFO_7R1300x82Over current 7 input infoOC_YEAR_MONTH_7R1310x83Over current 7 year/monthOC_DATE_HOUR_7R1320x84Over current 7 date/hourOC_INPUT_INFO_8R1340x86Over current 8 input infoOC_YEAR_MONTH_8R1350x87Over current 8 year/monthOC_DATE_HOUR_8R1360x88Over current 9 year/monthOC_DATE_HOUR_8R1360x88Over current 9 input infoOC_MINUTE_SECOND_8R1370x89Over current 9 input infoOC_YEAR_MONTH_9R1380x8AOver current 9 input infoOC_YEAR_MONTH_9R1400x8COver current 9 year/monthOC_DATE_HOUR_9R1410x8DOver current 10 input infoOC_INPUT_INFO_10R1420x8EOver current 10 input infoOC_UC_TEAR_MONTH_10R1430x90Over current 10 input infoOC_OC_YEAR_MONTH_10R1440x90Over current 10 input infoOC_INPUT_INFO_10R1430x8FOver curren                                                                                                    | OC_DATE_HOUR_5      | R      | 124             | 0x7C | Over current 5 date/hour      |
| OC_INPUT_INFO_6R1260x7EOver current 6 input infoOC_YEAR_MONTH_6R1270x7FOver current 6 year/monthOC_DATE_HOUR_6R1280x80Over current 6 date/hourOC_MINUTE_SECOND_6R1290x81Over current 6 minute/secondOC_INPUT_INFO_7R1300x82Over current 7 input infoOC_YEAR_MONTH_7R1310x83Over current 7 year/monthOC_DATE_HOUR_7R1320x84Over current 7 date/hourOC_INPUT_INFO_8R1340x86Over current 8 input infoOC_YEAR_MONTH_8R1350x87Over current 8 year/monthOC_DATE_HOUR_8R1360x88Over current 8 date/hourOC_MINUTE_SECOND_8R1370x89Over current 9 input infoOC_MINUTE_SECOND_8R1380x8AOver current 9 year/monthOC_INPUT_INFO_9R1380x8AOver current 9 input infoOC_YEAR_MONTH_9R1390x8BOver current 9 year/monthOC_MINUTE_SECOND_8R1400x8COver current 9 year/monthOC_DATE_HOUR_9R1410x8DOver current 10 input infoOC_MINUTE_SECOND_9R1440x90Over current 10 input infoOC_VEAR_MONTH_10R1440x90Over current 10 input infoOC_MINUTE_SECOND_10R1440x91Over current 10 input info                                                                                                    | OC_MINUTE_SECOND_5  | R      | 125             | 0x7D | Over current 5 minute/second  |
| OC_YEAR_MONTH_6R1270x7FOver current 6 year/monthOC_DATE_HOUR_6R1280x80Over current 6 date/hourOC_MINUTE_SECOND_6R1290x81Over current 6 minute/secondOC_INPUT_INFO_7R1300x82Over current 7 input infoOC_YEAR_MONTH_7R1310x83Over current 7 year/monthOC_DATE_HOUR_7R1320x84Over current 7 date/hourOC_INPUT_INFO_8R1330x85Over current 7 minute/secondOC_YEAR_MONTH_8R1340x86Over current 8 input infoOC_YEAR_MONTH_9R1350x87Over current 8 year/monthOC_YEAR_MONTH_9R1360x88Over current 8 date/hourOC_NINUTE_SECOND_8R1370x89Over current 9 input infoOC_INPUT_INFO_9R1380x8AOver current 9 year/monthOC_VEAR_MONTH_9R1390x8BOver current 9 year/monthOC_NINUTE_SECOND_9R1400x8COver current 9 date/hourOC_NINUTE_SECOND_9R1410x8DOver current 10 input infoOC_YEAR_MONTH_10R1430x8FOver current 10 input infoOC_YEAR_MONTH_10R1440x90Over current 10 date/hourOC_NINUTE_SECOND_10R1440x90Over current 10 date/hour                                                                                                    | OC_INPUT_INFO_6     | R      | 126             | 0x7E | Over current 6 input info     |
| OC_DATE_HOUR_6R1280x80Over current 6 date/hourOC_MINUTE_SECOND_6R1290x81Over current 6 minute/secondOC_INPUT_INFO_7R1300x82Over current 7 input infoOC_YEAR_MONTH_7R1310x83Over current 7 year/monthOC_OATE_HOUR_7R1320x84Over current 7 date/hourOC_INPUT_INFO_8R1330x85Over current 7 minute/secondOC_YEAR_MONTH_8R1340x86Over current 8 input infoOC_YEAR_MONTH_8R1350x87Over current 8 date/hourOC_MINUTE_SECOND_8R1360x88Over current 8 date/hourOC_INPUT_INFO_9R1380x8AOver current 9 input infoOC_YEAR_MONTH_9R1390x8BOver current 9 input infoOC_NINUTE_SECOND_8R1390x8BOver current 9 input infoOC_YEAR_MONTH_9R1400x8COver current 9 date/hourOC_NINUTE_SECOND_9R1410x8DOver current 10 input infoOC_NINUTE_SECOND_9R1430x8FOver current 10 input infoOC_YEAR_MONTH_10R1430x8FOver current 10 date/hourOC_NINUTE_SECOND_10R1440x90Over current 10 date/hour                                                                                                    | OC_YEAR_MONTH_6     | R      | 127             | 0x7F | Over current 6 year/month     |
| OC_MINUTE_SECOND_6R1290x81Over current 6 minute/secondOC_INPUT_INFO_7R1300x82Over current 7 input infoOC_YEAR_MONTH_7R1310x83Over current 7 year/monthOC_DATE_HOUR_7R1320x84Over current 7 date/hourOC_MINUTE_SECOND_7R1330x85Over current 7 minute/secondOC_INPUT_INFO_8R1340x86Over current 8 input infoOC_YEAR_MONTH_8R1350x87Over current 8 year/monthOC_DATE_HOUR_8R1360x88Over current 9 year/monthOC_MINUTE_SECOND_8R1370x89Over current 9 input infoOC_YEAR_MONTH_9R1380x8AOver current 9 year/monthOC_INPUT_INFO_9R1390x8BOver current 9 minute/secondOC_MINUTE_SECOND_9R1410x8DOver current 9 date/hourOC_MINUTE_SECOND_9R1410x8DOver current 10 input infoOC_NINUT_INFO_10R1420x8EOver current 10 input infoOC_YEAR_MONTH_10R1430x8FOver current 10 date/hourOC_MINUTE_SECOND_10R1440x90Over current 10 date/hour                                                                                                    | OC_DATE_HOUR_6      | R      | 128             | 0x80 | Over current 6 date/hour      |
| OC_INPUT_INFO_7R1300x82Over current 7 input infoOC_YEAR_MONTH_7R1310x83Over current 7 year/monthOC_DATE_HOUR_7R1320x84Over current 7 date/hourOC_MINUTE_SECOND_7R1330x85Over current 7 minute/secondOC_INPUT_INFO_8R1340x86Over current 8 input infoOC_YEAR_MONTH_8R1350x87Over current 8 year/monthOC_DATE_HOUR_8R1360x88Over current 8 date/hourOC_INPUT_INFO_9R1380x8AOver current 9 input infoOC_YEAR_MONTH_9R1390x8BOver current 9 year/monthOC_NINUTE_SECOND_8R1390x8BOver current 9 year/monthOC_YEAR_MONTH_9R1400x8COver current 9 date/hourOC_NINUTE_SECOND_9R1410x8DOver current 10 input infoOC_MINUTE_SECOND_9R1420x8EOver current 10 input infoOC_NINUT_INFO_10R1430x8FOver current 10 date/hourOC_YEAR_MONTH_10R1440x90Over current 10 date/hourOC_MINUTE_SECOND_10R1450x91Over current 10 minute/second                                                                                                    | OC_MINUTE_SECOND_6  | R      | 129             | 0x81 | Over current 6 minute/second  |
| OC_YEAR_MONTH_7R1310x83Over current 7 year/monthOC_DATE_HOUR_7R1320x84Over current 7 date/hourOC_MINUTE_SECOND_7R1330x85Over current 7 minute/secondOC_INPUT_INFO_8R1340x86Over current 8 input infoOC_YEAR_MONTH_8R1350x87Over current 8 year/monthOC_DATE_HOUR_8R1360x88Over current 8 date/hourOC_INPUT_INFO_9R1380x8AOver current 9 input infoOC_YEAR_MONTH_9R1380x8AOver current 9 input infoOC_NINUTE_SECOND_8R1390x8BOver current 9 input infoOC_YEAR_MONTH_9R1400x8COver current 9 date/hourOC_NINUTE_SECOND_9R1410x8DOver current 9 minute/secondOC_INPUT_INFO_10R1420x8EOver current 10 input infoOC_YEAR_MONTH_10R1440x90Over current 10 date/hourOC_MINUTE_SECOND_10R1450x91Over current 10 minute/second                                                                                                    | OC_INPUT_INFO_7     | R      | 130             | 0x82 | Over current 7 input info     |
| OC_DATE_HOUR_7R1320x84Over current 7 date/hourOC_MINUTE_SECOND_7R1330x85Over current 7 minute/secondOC_INPUT_INFO_8R1340x86Over current 8 input infoOC_YEAR_MONTH_8R1350x87Over current 8 year/monthOC_DATE_HOUR_8R1360x88Over current 8 date/hourOC_INPUT_INFO_9R1370x89Over current 9 input infoOC_YEAR_MONTH_9R1380x8AOver current 9 input infoOC_YEAR_MONTH_9R1390x8BOver current 9 year/monthOC_DATE_HOUR_9R1400x8COver current 9 date/hourOC_MINUTE_SECOND_9R1410x8DOver current 10 input infoOC_NINUTE_SECOND_9R1420x8EOver current 10 input infoOC_MINUTE_SECOND_10R1440x90Over current 10 date/hourOC_MINUTE_SECOND_10R1440x90Over current 10 minute/second                                                                                                    | OC_YEAR_MONTH_7     | R      | 131             | 0x83 | Over current 7 year/month     |
| OC_MINUTE_SECOND_7R1330x85Over current 7 minute/secondOC_INPUT_INFO_8R1340x86Over current 8 input infoOC_YEAR_MONTH_8R1350x87Over current 8 year/monthOC_DATE_HOUR_8R1360x88Over current 8 date/hourOC_MINUTE_SECOND_8R1370x89Over current 9 input infoOC_YEAR_MONTH_9R1380x8AOver current 9 input infoOC_YEAR_MONTH_9R1390x8BOver current 9 year/monthOC_DATE_HOUR_9R1400x8COver current 9 date/hourOC_MINUTE_SECOND_9R1410x8DOver current 10 input infoOC_MINUTE_SECOND_9R1420x8EOver current 10 input infoOC_INPUT_INFO_10R1430x8FOver current 10 input infoOC_YEAR_MONTH_10R1440x90Over current 10 date/hourOC_MINUTE_SECOND_10R1440x90Over current 10 input info                                                                                                    | OC_DATE_HOUR_7      | R      | 132             | 0x84 | Over current 7 date/hour      |
| OC_INPUT_INFO_8R1340x86Over current 8 input infoOC_YEAR_MONTH_8R1350x87Over current 8 year/monthOC_DATE_HOUR_8R1360x88Over current 8 date/hourOC_MINUTE_SECOND_8R1370x89Over current 8 minute/secondOC_INPUT_INFO_9R1380x8AOver current 9 input infoOC_YEAR_MONTH_9R1390x8BOver current 9 year/monthOC_DATE_HOUR_9R1400x8COver current 9 date/hourOC_INPUT_INFO_10R1420x8EOver current 10 input infoOC_YEAR_MONTH_10R1430x8FOver current 10 year/monthOC_DATE_HOUR_10R1440x90Over current 10 date/hour                                                                                                    | OC_MINUTE_SECOND_7  | R      | 133             | 0x85 | Over current 7 minute/second  |
| OC_YEAR_MONTH_8R1350x87Over current 8 year/monthOC_DATE_HOUR_8R1360x88Over current 8 date/hourOC_MINUTE_SECOND_8R1370x89Over current 8 minute/secondOC_INPUT_INFO_9R1380x8AOver current 9 input infoOC_YEAR_MONTH_9R1390x8BOver current 9 year/monthOC_DATE_HOUR_9R1400x8COver current 9 date/hourOC_INPUT_INFO_10R1410x8DOver current 10 input infoOC_YEAR_MONTH_10R1430x8FOver current 10 year/monthOC_YEAR_MONTH_10R1440x90Over current 10 date/hourOC_MINUTE_SECOND_10R1440x90Over current 10 minute/second                                                                                                    | OC INPUT INFO 8     | R      | 134             | 0x86 | Over current 8 input info     |
| OC_DATE_HOUR_8R1360x88Over current 8 date/hourOC_MINUTE_SECOND_8R1370x89Over current 8 minute/secondOC_INPUT_INFO_9R1380x8AOver current 9 input infoOC_YEAR_MONTH_9R1390x8BOver current 9 year/monthOC_DATE_HOUR_9R1400x8COver current 9 date/hourOC_NINUTE_SECOND_9R1410x8DOver current 9 minute/secondOC_INPUT_INFO_10R1420x8EOver current 10 input infoOC_YEAR_MONTH_10R1430x8FOver current 10 year/monthOC_DATE_HOUR_10R1440x90Over current 10 date/hour                                                                                                    | OC YEAR MONTH 8     | R      | 135             | 0x87 | Over current 8 year/month     |
| OC_MINUTE_SECOND_8R1370x89Over current 8 minute/secondOC_INPUT_INFO_9R1380x8AOver current 9 input infoOC_YEAR_MONTH_9R1390x8BOver current 9 year/monthOC_DATE_HOUR_9R1400x8COver current 9 date/hourOC_INPUT_INFO_10R1410x8DOver current 10 input infoOC_YEAR_MONTH_10R1430x8FOver current 10 year/monthOC_MINUTE_SECOND_10R1440x90Over current 10 date/hour                                                                                                    | OC_DATE_HOUR_8      | R      | 136             | 0x88 | Over current 8 date/hour      |
| OC_INPUT_INFO_9R1380x8AOver current 9 input infoOC_YEAR_MONTH_9R1390x8BOver current 9 year/monthOC_DATE_HOUR_9R1400x8COver current 9 date/hourOC_MINUTE_SECOND_9R1410x8DOver current 9 minute/secondOC_INPUT_INFO_10R1420x8EOver current 10 input infoOC_YEAR_MONTH_10R1430x8FOver current 10 year/monthOC_DATE_HOUR_10R1440x90Over current 10 date/hourOC_MINUTE_SECOND_10R1450x91Over current 10 minute/second                                                                                                    | OC_MINUTE_SECOND_8  | R      | 137             | 0x89 | Over current 8 minute/second  |
| OC_YEAR_MONTH_9R1390x8BOver current 9 year/monthOC_DATE_HOUR_9R1400x8COver current 9 date/hourOC_MINUTE_SECOND_9R1410x8DOver current 9 minute/secondOC_INPUT_INFO_10R1420x8EOver current 10 input infoOC_YEAR_MONTH_10R1430x8FOver current 10 year/monthOC_DATE_HOUR_10R1440x90Over current 10 date/hourOC_MINUTE_SECOND_10R1450x91Over current 10 minute/second                                                                                                    | OC_INPUT_INFO_9     | R      | 138             | 0x8A | Over current 9 input info     |
| OC_DATE_HOUR_9R1400x8COver current 9 date/hourOC_MINUTE_SECOND_9R1410x8DOver current 9 minute/secondOC_INPUT_INFO_10R1420x8EOver current 10 input infoOC_YEAR_MONTH_10R1430x8FOver current 10 year/monthOC_DATE_HOUR_10R1440x90Over current 10 date/hourOC_MINUTE_SECOND_10R1450x91Over current 10 minute/second                                                                                                    | OC YEAR MONTH 9     | R      | 139             | 0x8B | Over current 9 year/month     |
| OC_MINUTE_SECOND_9R1410x8DOver current 9 minute/secondOC_INPUT_INFO_10R1420x8EOver current 10 input infoOC_YEAR_MONTH_10R1430x8FOver current 10 year/monthOC_DATE_HOUR_10R1440x90Over current 10 date/hourOC_MINUTE_SECOND_10R1450x91Over current 10 minute/second                                                                                                    | OC_DATE_HOUR_9      | R      | 140             | 0x8C | Over current 9 date/hour      |
| OC_INPUT_INFO_10R1420x8EOver current 10 input infoOC_YEAR_MONTH_10R1430x8FOver current 10 year/monthOC_DATE_HOUR_10R1440x90Over current 10 date/hourOC_MINUTE_SECOND_10R1450x91Over current 10 minute/second                                                                                                    | OC_MINUTE_SECOND_9  | R      | 141             | 0x8D | Over current 9 minute/second  |
| OC_YEAR_MONTH_10R1430x8FOver current 10 year/monthOC_DATE_HOUR_10R1440x90Over current 10 date/hourOC_MINUTE_SECOND_10R1450x91Over current 10 minute/second                                                                                                    | OC_INPUT_INFO_10    | R      | 142             | 0x8E | Over current 10 input info    |
| OC_DATE_HOUR_10     R     144     0x90     Over current 10 date/hour       OC_MINUTE_SECOND_10     R     145     0x91     Over current 10 minute/second                                                                                                    | OC_YEAR_MONTH_10    | R      | 143             | 0x8F | Over current 10 year/month    |
| OC_MINUTE_SECOND_10 R 145 0x91 Over current 10 minute/second                                                                                                    | OC_DATE_HOUR_10     | R      | 144             | 0x90 | Over current 10 date/hour     |
|                                                                                                    | OC_MINUTE_SECOND_10 | R      | 145             | 0x91 | Over current 10 minute/second |

| Parameter name                  | Access | Register Number |      | Remark                               |
|---------------------------------|--------|-----------------|------|--------------------------------------|
|                                 |        | Hex             | Dec  |                                      |
| ERROR_ACTIVATE_YEAR_MONTH_1     | R      | 146             | 0x92 | Error 1 activate time year/month     |
| ERROR_ACTIVATE_DATE_HOUR_1      | R      | 147             | 0x93 | Error 1 activate time date/hour      |
| ERROR_ACTIVATE_MINUTE_SECOND_1  | R      | 148             | 0x94 | Error 1 activate time minute/second  |
| ERROR ACTIVATE YEAR MONTH 2     | R      | 149             | 0x95 | Error 2 activate time year/month     |
| ERROR ACTIVATE DATE HOUR 2      | R      | 150             | 0x96 | Error 2 activate time date/hour      |
| ERROR ACTIVATE MINUTE SECOND 2  | R      | 151             | 0x97 | Error 2 activate time minute/second  |
| ERROR ACTIVATE YEAR MONTH 3     | R      | 152             | 0x98 | Error 3 activate time year/month     |
| ERROR ACTIVATE DATE HOUR 3      | R      | 153             | 0x99 | Error 3 activate time date/hour      |
| ERROR ACTIVATE MINUTE SECOND 3  | R      | 154             | 0x9A | Error 3 activate time minute/second  |
| FROR ACTIVATE YEAR MONTH 4      | R      | 155             | 0x9B | Frror 4 activate time year/month     |
| ERROR ACTIVATE DATE HOUR 4      | R      | 156             | 0x9C | Frror 4 activate time date/hour      |
| ERROR ACTIVATE MINUTE SECOND 4  | R      | 157             | 0x9D | Error 4 activate time minute/second  |
| ERROR ACTIVATE YEAR MONTH 5     | R      | 158             | 0x9F | Error 5 activate time year/month     |
|                                 | R      | 159             | 0x9E | Error 5 activate time date /hour     |
| EPROP ACTIVATE MINUTE SECOND 5  | P      | 160             | 0×40 | Error 5 activate time minute (second |
| ERROR ACTIVATE VEAR MONTH 6     | R      | 161             | 0χΔ1 | Error 6 activate time vear/month     |
| ERROR ACTIVATE DATE HOUR 6      | D      | 162             | 0x42 | Error 6 activate time date /hour     |
|                                 | D      | 162             | 0x42 | Error 6 activate time minute (second |
|                                 | R      | 103             | 0xA3 | Error 7 activate time minute/second  |
|                                 | R      | 165             | 0x44 | Error 7 activate time data (hour     |
| ERROR_ACTIVATE_DATE_HOUR_7      | R      | 100             | 0 AC |                                      |
| ERROR_ACTIVATE_MINUTE_SECOND_7  | R      | 166             | 0xA6 | Error 7 activate time minute/second  |
|                                 | R      | 167             | 0xA7 | Error 8 activate time year/month     |
| ERROR_ACTIVATE_DATE_HOUR_8      | R      | 168             | 0xA8 | Error 8 activate time date/hour      |
| ERROR_ACTIVATE_MINUTE_SECOND_8  | R      | 169             | 0xA9 | Error 8 activate time minute/second  |
| ERROR_ACTIVATE_YEAR_MONTH_9     | R      | 170             | OxAA | Error 9 activate time year/month     |
| ERROR_ACTIVATE_DATE_HOUR_9      | R      | 171             | OxAB | Error 9 activate time date/hour      |
| ERROR_ACTIVATE_MINUTE_SECOND_9  | R      | 172             | 0xAC | Error 9 activate time minute/second  |
| ERROR_ACTIVATE_YEAR_MONTH_10    | R      | 173             | 0xAD | Error 10 activate time year/month    |
| ERROR_ACTIVATE_DATE_HOUR_10     | R      | 174             | 0xAE | Error 10 activate time date/hour     |
| ERROR_ACTIVATE_MINUTE_SECOND_10 | R      | 175             | 0xAF | Error 10 activate time minute/second |
| CW_INPUT_INFO_1                 | R      | 176             | 0xB0 | Current warning 1 input info         |
| CW_YEAR_MONTH_1                 | R      | 177             | 0xB1 | Current warning 1 year/month         |
| CW_DATE_HOUR_1                  | R      | 178             | 0xB2 | Current warning 1 date/hour          |
| CW_MINUTE_SECOND_1              | R      | 179             | 0xB3 | Current warning 1 minute/second      |
| CW_INPUT_INFO_2                 | R      | 180             | 0xB4 | Current warning 2 input info         |
| CW_YEAR_MONTH_2                 | R      | 181             | 0xB5 | Current warning 2 year/month         |
| CW_DATE_HOUR_2                  | R      | 182             | 0xB6 | Current warning 2 date/hour          |
| CW_MINUTE_SECOND_2              | R      | 183             | 0xB7 | Current warning 2 minute/second      |
| CW_INPUT_INFO_3                 | R      | 184             | 0xB8 | Current warning 3 input info         |
| CW_YEAR_MONTH_3                 | R      | 185             | 0xB9 | Current warning 3 year/month         |
| CW_DATE_HOUR_3                  | R      | 186             | OxBA | Current warning 3 date/hour          |
| CW_MINUTE_SECOND_3              | R      | 187             | OxBB | Current warning 3 minute/second      |
| CW_INPUT_INFO_4                 | R      | 188             | 0xBC | Current warning 4 input info         |
| CW_YEAR_MONTH_4                 | R      | 189             | 0xBD | Current warning 4 year/month         |
| CW_DATE_HOUR_4                  | R      | 190             | OxBE | Current warning 4 date/hour          |
| CW_MINUTE_SECOND_4              | R      | 191             | 0xBF | Current warning 4 minute/second      |
| CW_INPUT_INFO_5                 | R      | 192             | 0xC0 | Current warning 5 input info         |
| CW_YEAR_MONTH_5                 | R      | 193             | 0xC1 | Current warning 5 year/month         |
| CW_DATE_HOUR_5                  | R      | 194             | 0xC2 | Current warning 5 date/hour          |
| CW_MINUTE_SECOND_5              | R      | 195             | 0xC3 | Current warning 5 minute/second      |
| CW_INPUT_INFO_6                 | R      | 196             | 0xC4 | Current warning 6 input info         |
| CW_YEAR_MONTH 6                 | R      | 197             | 0xC5 | Current warning 6 year/month         |
| CW DATE HOUR 6                  | R      | 198             | 0xC6 | Current warning 6 date/hour          |

46

| Parameter name        | Access | <b>Register Number</b> |      | Remark                           |
|-----------------------|--------|------------------------|------|----------------------------------|
|                       |        | Hex                    | Dec  |                                  |
| CW_MINUTE_SECOND_6    | R      | 199                    | 0xC7 | Current warning 6 minute/second  |
| CW_INPUT_INFO_7       | R      | 200                    | 0xC8 | Current warning 7 input info     |
| CW_YEAR_MONTH_7       | R      | 201                    | 0xC9 | Current warning 7 year/month     |
| CW_DATE_HOUR_7        | R      | 202                    | 0xCA | Current warning 7 date/hour      |
| CW_MINUTE_SECOND_7    | R      | 203                    | 0xCB | Current warning 7 minute/second  |
| CW_INPUT_INFO_8       | R      | 204                    | 0xCC | Current warning 8 input info     |
| CW_YEAR_MONTH_8       | R      | 205                    | 0xCD | Current warning 8 year/month     |
| CW_DATE_HOUR_8        | R      | 206                    | 0xCE | Current warning 8 date/hour      |
| CW_MINUTE_SECOND_8    | R      | 207                    | 0xCF | Current warning 8 minute/second  |
| CW INPUT INFO 9       | R      | 208                    | 0xD0 | Current warning 9 input info     |
| CW YEAR MONTH 9       | R      | 209                    | 0xD1 | Current warning 9 year/month     |
| CW DATE HOUR 9        | R      | 210                    | 0xD2 | Current warning 9 date/hour      |
| CW MINUTE SECOND 9    | R      | 211                    | 0xD3 | Current warning 9 minute/second  |
| CW INPUT INFO 10      | R      | 212                    | 0xD4 | Current warning 10 input info    |
| CW YEAR MONTH 10      | R      | 213                    | 0xD5 | Current warning 10 year/month    |
| CW DATE HOUR 10       | R      | 214                    | 0xD6 | Current warning 10 date/hour     |
| CW MINUTE SECOND 10   | R      | 215                    | 0xD7 | Current warning 10 minute/second |
| ERROR TYPE 1          | R      | 216                    | 0xD8 | Error 1 type                     |
| ERROR YEAR MONTH 1    | R      | 217                    | 0xD9 | Error 1 year/month               |
| ERROR DATE HOUR 1     | R      | 218                    | 0xDA | Error 1 date/hour                |
| ERROR MINUTE SECOND 1 | R      | 219                    | 0xDB | Frror 1 minute/second            |
| FREOR TYPE 2          | R      | 220                    | 0xDC | Frror 2 type                     |
| FREOR YEAR MONTH 2    | R      | 221                    |      | Error 2 year/month               |
| FREOR DATE HOUR 2     | R      | 222                    | 0xDF | Frror 2 date/hour                |
| ERROR MINUTE SECOND 2 | R      | 223                    | 0xDF | Frror 2 minute/second            |
| ERROR TYPE 3          | R      | 224                    | 0xE0 | Frror 3 type                     |
| ERROR YEAR MONTH 3    | R      | 225                    | 0xE1 | Error 3 year/month               |
| FREOR DATE HOUR 3     | R      | 226                    | 0xE2 | Frror 3 date/hour                |
| ERROR MINUTE SECOND 3 | R      | 227                    | 0xE3 | Frror 3 minute/second            |
| FREOR TYPE 4          | R      | 228                    | 0xF4 | Frror 4 type                     |
| FREOR YEAR MONTH 4    | R      | 229                    | 0xE5 | Frror 4 year/month               |
| FREOR DATE HOUR 4     | R      | 230                    | 0xF6 | Frror 4 date/hour                |
| ERROR MINUTE SECOND 4 | R      | 231                    | 0xE7 | Error 4 minute/second            |
| FREOR TYPE 5          | R      | 232                    | 0xF8 | Frror 5 type                     |
| ERROR YEAR MONTH 5    | R      | 233                    | 0xE9 | Error 5 year/month               |
| ERROR DATE HOUR 5     | R      | 234                    | OxEA | Error 5 date/hour                |
| ERROR MINUTE SECOND 5 | R      | 235                    | OxEB | Error 5 minute/second            |
| ERROR TYPE 6          | R      | 236                    | OxEC | Error 6 type                     |
| ERROR YEAR MONTH 6    | R      | 237                    |      | Error 6 year/month               |
|                       | R      | 238                    | OxEE | Error 6 date/bour                |
| ERROR MINUTE SECOND 6 | R      | 239                    | OxEE | Error 6 minute/second            |
| ERROR TYPE 7          | R      | 240                    | 0xE0 | Error 7 type                     |
| ERROR YEAR MONTH 7    | R      | 241                    | OxF1 | Error 7 year/month               |
|                       | R      | 242                    | OxE2 | Error 7 date /bour               |
|                       | R      | 243                    | 0xF3 | Error 7 minute/second            |
| FREOR TYPE 8          | R      | 244                    | 0xF4 | Error 8 type                     |
| ERROR YEAR MONTH 8    | R      | 245                    | 0xF5 | Error 8 year/month               |
|                       | R      | 246                    | 0xF6 | Error 8 date/hour                |
|                       | D      | 247                    | 0xF7 | Error 8 minute /second           |
| FRROR TYPE 9          | R      | 24.8                   | OVER | Frror 9 type                     |
|                       | D      | 2/0                    | 0.00 | Error 9 year /month              |
|                       | D      | 250                    |      | Error 9 date / hour              |
| ENROR_DATE_HOUR_S     | n      | 200                    | UNFA |                                  |

| Parameter name                         | Access | Register Number |       | Remark                         |
|----------------------------------------|--------|-----------------|-------|--------------------------------|
|                                        |        | Hex             | Dec   |                                |
| ERROR_MINUTE_SECOND_9                  | R      | 251             | 0xFB  | Error 9 minute/second          |
| ERROR_TYPE_10                          | R      | 252             | 0xFC  | Error 10 type                  |
| ERROR_YEAR_MONTH_10                    | R      | 253             | 0xFD  | Error 10 year/month            |
| ERROR_DATE_HOUR_10                     | R      | 254             | 0xFE  | Error 10 date/hour             |
| ERROR_MINUTE_SECOND_10                 | R      | 255             | 0xFF  | Error 10 minute/second         |
| PARAM_CHANGE_ID_1                      | R      | 256             | 0x100 | Param. changed 1 id            |
| PARAM_CHANGE_VALUE_1                   | R      | 257             | 0x101 | Param. changed 1 value         |
| PARAM_CHANGE_YEAR_MONTH_1              | R      | 258             | 0x102 | Param. changed 1 year/month    |
| PARAM_CHANGE_DATE_HOUR_1               | R      | 259             | 0x103 | Param. changed 1 date/hour     |
| PARAM_CHANGE_MINUTE_SECOND_1           | R      | 260             | 0x104 | Param. changed 1 minute/second |
| PARAM_CHANGE_ID_2                      | R      | 261             | 0x105 | Param. changed 2 id            |
| PARAM CHANGE VALUE 2                   | R      | 262             | 0x106 | Param. changed 2 value         |
| PARAM CHANGE YEAR MONTH 2              | R      | 263             | 0x107 | Param. changed 2 year/month    |
| PARAM CHANGE DATE HOUR 2               | R      | 264             | 0x108 | Param. changed 2 date/hour     |
| PARAM CHANGE MINUTE SECOND 2           | R      | 265             | 0x109 | Param. changed 2 minute/second |
| PARAM CHANGE ID 3                      | R      | 266             | 0x10A | Param. changed 3 id            |
| PARAM CHANGE VALUE 3                   | R      | 267             | 0x10B | Param, changed 3 value         |
| PARAM CHANGE YEAR MONTH 3              | R      | 268             | 0x10C | Param, changed 3 year/month    |
| PARAM CHANGE DATE HOUR 3               | R      | 269             | 0x10D | Param, changed 3 date/hour     |
| PARAM CHANGE MINUTE SECOND 3           | R      | 270             | 0x10E | Param, changed 3 minute/second |
| PARAM CHANGE ID 4                      | R      | 271             | 0x10F | Param, changed 4 id            |
| PARAM CHANGE VALUE 4                   | R      | 272             | 0x110 | Param, changed 4 value         |
| PARAM CHANGE YEAR MONTH 4              | R      | 273             | 0x111 | Param, changed 4 year/month    |
| PARAM CHANGE DATE HOUR 4               | R      | 274             | 0x112 | Param changed 4 date/hour      |
| PARAM CHANGE MINUTE SECOND 4           | R      | 275             | 0x113 | Param changed 4 minute/second  |
| PARAM CHANGE ID 5                      | R      | 276             | 0x114 | Param changed 5 id             |
| PARAM CHANGE VALUE 5                   | R      | 277             | 0x115 | Param, changed 5 value         |
| PARAM CHANGE YEAR MONTH 5              | R      | 278             | 0x116 | Param changed 5 year/month     |
| PARAM CHANGE DATE HOUR 5               | R      | 279             | 0x117 | Param changed 5 date/hour      |
| PARAM CHANGE MINUTE SECOND 5           | R      | 280             | 0x118 | Param, changed 5 minute/second |
| PARAM CHANGE ID 6                      | R      | 281             | 0x119 | Param, changed 6 id            |
| PARAM CHANGE VALUE 6                   | R      | 282             | 0x11A | Param changed 6 value          |
| PARAM CHANGE YEAR MONTH 6              | R      | 283             | 0x11B | Param changed 6 year/month     |
| PARAM CHANGE DATE HOUR 6               | R      | 284             | 0x11C | Param changed 6 date/hour      |
| PARAM CHANGE MINUTE SECOND 6           | R      | 285             | 0x11D | Param, changed 6 minute/second |
| PARAM CHANGE ID 7                      | R      | 286             | 0x11F | Param, changed 7 id            |
| PARAM CHANGE VALUE 7                   | R      | 287             | 0x11E | Param changed 7 value          |
| PARAM CHANGE YEAR MONTH 7              | R      | 288             | 0x120 | Param changed 7 year/month     |
| PARAM CHANGE DATE HOUR 7               | R      | 289             | 0x121 | Param, changed 7 date/hour     |
| PARAM CHANGE MINUTE SECOND 7           | R      | 290             | 0x122 | Param, changed 7 minute/second |
| PARAM CHANGE ID 8                      | R      | 291             | 0x123 | Param, changed 8 id            |
| PARAM CHANGE VALUE 8                   | R      | 292             | 0x124 | Param, changed 8 value         |
| PARAM CHANGE YEAR MONTH 8              | R      | 293             | 0x125 | Param changed 8 year/month     |
| PARAM CHANGE DATE HOUR 8               | R      | 294             | 0x126 | Param, changed 8 date/hour     |
| PARAM CHANGE MINUTE SECOND 8           | R      | 295             | 0x127 | Param, changed 8 minute/second |
| PARAM CHANGE ID 9                      | R      | 296             | 0x128 | Param, changed 9 id            |
| PARAM CHANGE VALUE 9                   | R      | 297             | 0x129 | Param, changed 9 value         |
| PARAM CHANGE YEAR MONTH 9              | R      | 298             | 0x12A | Param changed 9 year/month     |
| PARAM CHANGE DATE HOUR 9               | R      | 299             | 0x12B | Param changed 9 date/hour      |
| PARAM CHANGE MINUTE SECOND 9           | R      | 300             | 0x12C | Param_changed 9 minute/second  |
| PARAM CHANGE ID 10                     | R      | 301             | 0x12D | Param changed 10 id            |
| PARAM CHANGE VALUE 10                  | R      | 302             | 0x12F | Param changed 10 value         |
| ······································ |        |                 |       |                                |

| Parameter name                | Access | Registe | er Number | Remark                                |
|-------------------------------|--------|---------|-----------|---------------------------------------|
|                               |        | Hex     | Dec       |                                       |
| PARAM_CHANGE_YEAR_MONTH_10    | R      | 303     | 0x12F     | Param. changed 10 year/month          |
| PARAM_CHANGE_DATE_HOUR_10     | R      | 304     | 0x130     | Param. changed 10 date/hour           |
| PARAM_CHANGE_MINUTE_SECOND_10 | R      | 305     | 0x131     | Param. changed 10 minute/second       |
| SW_VERSION_XXYY               | R      | 306     | 0x132     | SW version XX YY                      |
| SW_VERSION_ZZ                 | R      | 307     | 0x133     | SW version ZZ                         |
| HW_VERSION                    | R      | 308     | 0x134     | HW version                            |
| SERIAL_NO_1_2                 | R      | 309     | 0x135     | Serial number, letter 1 and 2         |
| SERIAL_NO_3_4                 | R      | 310     | 0x136     | Serial number, letter 3 and 4         |
| SERIAL_NO_5_6                 | R      | 311     | 0x137     | Serial number, letter 5 and 6         |
| SERIAL_NO_7_8                 | R      | 312     | 0x138     | Serial number, letter 7 and 8         |
| SERIAL_NO_9_10                | R      | 313     | 0x139     | Serial number, letter 9 and 10        |
| SERIAL_NO_11_12               | R      | 314     | 0x13A     | Serial number, letter 11 and 12       |
| SERIAL_NO_13_14               | R      | 315     | 0x13B     | Serial number, letter 13 and 14       |
| SERIAL NO 15 16               | R      | 316     | 0x13C     | Serial number, letter 15 and 16       |
| SERIAL NO 17                  | R      | 317     | 0x13D     | Serial number, letter 17              |
| MODBUS TOGGLE REGISTER        | R      | 318     | 0x13E     | Modbus toggle register                |
| MODBUS FAILURE REGISTER       | R      | 319     | 0x13F     | Modbus failure register               |
| NO OF CRC ERRORS              | R      | 320     | 0x140     | Number of CRC errors                  |
| EKIP DEVICE ID                | R      | 321     | 0x141     | EKIP device ID                        |
| MODBUS DEVICE ID              | R      | 322     | 0x142     | Modbus device ID                      |
| MODBUS BAUD RATE              | R      | 323     | 0x143     | Modbus baud rate                      |
| MODBUS FRAME FORMAT           | R      | 324     | 0x144     | Modbus frame format                   |
| EMPTY REGISTER 1              | R      | 325     | 0x145     | Empty register 1                      |
| EMPTY REGISTER 2              | R      | 326     | 0x146     | Empty register 2                      |
| EMPTY REGISTER 3              | R      | 327     | 0x147     | Empty register 3                      |
| EMPTY REGISTER 4              | R      | 328     | 0x148     | Empty register 4                      |
| EMPTY REGISTER 5              | R      | 329     | 0x149     | Empty register 5                      |
| OVER CURRENT THRESHOLD 3P     | RW     | 330     | 0x14A     | Over current RMS threshold phases     |
| OVER CURRENT THRESHOLD N      | RW     | 331     | 0x14B     | Over current RMS threshold neutral    |
| CURRENT WARNING THRESHOLD 3P  | RW     | 332     | 0x14C     | Current warning RMS threshold phases  |
| CURRENT WARNING THRESHOLD N   | RW     | 333     | 0x14D     | Current warning RMS threshold neutral |
| INPUT CONFIGURATION           | RW     | 334     | 0x14E     | Input configuration                   |
| DAISY CHAIN STATUS            | RW     | 335     | 0x14F     | Daisy chain status                    |
| SYSTEM YEAR MONTH             | RW     | 336     | 0x150     | System year/month                     |
| SYSTEM DATE HOUR              | RW     | 337     | 0x151     | System date/hour                      |
| SYSTEM MINUTE SECOND          | RW     | 338     | 0x152     | System minute/second                  |
| UNIT NAME 1 2                 | RW     | 339     | 0x153     | Unit name, letter 1 and 2             |
| UNIT NAME 3 4                 | RW     | 340     | 0x154     | Unit name, letter 3 and 4             |
| UNIT NAME 3 4                 | RW     | 341     | 0x155     | Unit name, letter 5 and 6             |
| UNIT NAME 7 8                 | RW     | 342     | 0x156     | Unit name, letter 7 and 8             |
| UNIT NAME 9 10                | RW     | 343     | 0x157     | Unit name, letter 9 and 10            |
| UNIT NAME 11 12               | RW     | 344     | 0x158     | Unit name, letter 11 and 12           |
| UNIT NAME 13 14               | RW     | 345     | 0x159     | Unit name, letter 13 and 14           |
| UNIT NAME 15 16               | RW     | 346     | 0x15A     | Unit name, letter 15 and 16           |
| RESET OVER CURRENT            | RW     | 347     | 0x15B     | Reset over current                    |
| RESET_CURRENT WARNING         | RW     | 348     | 0x15C     | Reset current warning                 |
| CORRECTION FACTOR L1          | RW     | 349     | 0x15D     | Correction factor L1                  |
| CORRECTION FACTOR L2          | RW     | 350     | 0x15E     | Correction factor L2                  |
| CORRECTION_FACTOR L3          | RW     | 351     | 0x15F     | Correction factor L3                  |
| CORRECTION FACTOR N           | RW     | 352     | 0x160     | Correction factor N                   |

### 6.6.3 Register data format

This section describes details about the data format for selected registers. Read or read/write rights of the register are specified with (R) and (RW) respective.

0x64 (R)

### 6.6.3.1 System status

The actual state of the system.

### SYSTEM\_STATUS

| Bit | 15–4 | 3               | 2                   | 1     | 0            |
|-----|------|-----------------|---------------------|-------|--------------|
|     | -    | Current warning | In startup sequence | Error | Over current |

### 6.6.3.2 Modbus status

#### **Toggle register**

Alternates between 0 and 1 each read.

### MODBUS\_TOGGLE\_REGISTER 0x13E (R)

| Bit | 15 | 14 | 13 | 12 | 11 | 10 | 9 | 8 | 7 | 6 | 5 | 4 | 3 | 2 | 1 | 0          |
|-----|----|----|----|----|----|----|---|---|---|---|---|---|---|---|---|------------|
|     | -  | -  | -  | -  | -  | -  | - | - | - | - | - | - | - | - | - | Toggle bit |

### Failure register

Register ID of the last failed Modbus request.

#### MODBUS\_FAILURE\_REGISTER 0x13F (R) Bit 15 14 13 12 11 10 9 8 7 6 5 4 3 2 1 0 Register ID

### CRC errors

Number of Modbus RTU CRC errors.

### NBR\_OF\_CRC\_ERRORS 0x140 (R)

| Bit | 15 | 14 | 13 | 12 | 11 | 10 | 9 | 8      | 7         | 6 | 5 | 4 | 3 | 2 | 1 | 0 |
|-----|----|----|----|----|----|----|---|--------|-----------|---|---|---|---|---|---|---|
|     |    |    |    |    |    |    |   | Number | of errors |   |   |   |   |   |   |   |

### 6.6.3.3 Active errors

Currently active errors, bit is set if error is active.

0x65

### ACTIVE\_ERRORS

| Bit | 15–10 | 9                                    | 8                                      | 7                                   | 6                            | 5                    | 4                   | 3                  | 2                   | 1                   | 0                   |
|-----|-------|--------------------------------------|----------------------------------------|-------------------------------------|------------------------------|----------------------|---------------------|--------------------|---------------------|---------------------|---------------------|
|     | -     | Internal<br>error<br>power<br>supply | Internal<br>error<br>optical<br>output | Internal<br>error<br>daisy<br>chain | Internal<br>error<br>input 1 | Input 1<br>Iow light | Input 1 no<br>light | Rogowski<br>coil N | Rogowski<br>coil L3 | Rogowski<br>coil L2 | Rogowski<br>coil L1 |

Activation times for active errors register. If an error is inactive, the time is for the last time the error occurred. If error never has occurred the register is set to 0xFFFF.

| Parameter name               | Re     | gister acce | ss R | emark     |          |          |       |          |   |   |   |
|------------------------------|--------|-------------|------|-----------|----------|----------|-------|----------|---|---|---|
| ERROR_ACTIVATE_YEAR_MONTH_1  | 0x     | 92 (R)      | R    | ogowski   | coil L1  |          |       |          |   |   |   |
| ERROR_ACTIVATE_YEAR_MONTH_2  | Ox     | 95 (R)      | R    | ogowski   | coil L2  |          |       |          |   |   |   |
| ERROR_ACTIVATE_YEAR_MONTH_3  | Ox     | 98 (R)      | R    | ogowski   | coil L3  |          |       |          |   |   |   |
| ERROR_ACTIVATE_YEAR_MONTH_4  | 0x     | 9B (R)      | R    | ogowski   | coil N   |          |       |          |   |   |   |
| ERROR_ACTIVATE_YEAR_MONTH_5  | Ox     | 9E (R)      | In   | put 1 no  | light    |          |       |          |   |   |   |
| ERROR_ACTIVATE_YEAR_MONTH_6  | Ox     | A1 (R)      | In   | put 1 lov | v light  |          |       |          |   |   |   |
| ERROR_ACTIVATE_YEAR_MONTH_7  | Ox     | A4 (R)      | In   | ternal er | ror inpu | t1       |       |          |   |   |   |
| ERROR_ACTIVATE_YEAR_MONTH_8  | 0x     | A7 (R)      | In   | ternal er | ror dais | y chain  |       |          |   |   |   |
| ERROR_ACTIVATE_YEAR_MONTH_9  | Ox     | AA (R)      | In   | ternal er | ror opti | cal outp | ut    |          |   |   |   |
| ERROR_ACTIVATE_YEAR_MONTH_10 | Ox     | AD (R)      | In   | ternal er | ror pow  | er supp  | ly    |          |   |   |   |
|                              |        |             |      |           |          |          |       |          |   |   |   |
| Bit 15 14 13 12              | 11 10  | ) 9         | 8    | 7         | 6        | 5        | 4     | 3        | 2 | 1 | 0 |
| Years sinc                   | e 2000 |             |      |           |          |          | Month | (1 - 12) |   |   |   |

| Parame | ter nam | e      |        |        |         | Regis  | ter access | ; R | Remark     |          |          |        |          |   |   |   |
|--------|---------|--------|--------|--------|---------|--------|------------|-----|------------|----------|----------|--------|----------|---|---|---|
| ERROR_ | ACTIVAT | E_DATE | _HOUR_ | _1     |         | 0x93 ( | R)         | R   | Rogowski   | coil L1  |          |        |          |   |   |   |
| ERROR_ | ACTIVAT | E_DATE | _HOUR_ | _2     |         | 0x96 ( | (R)        | R   | Rogowski   | coil L2  |          |        |          |   |   |   |
| ERROR_ | ACTIVAT | E_DATE | _HOUR_ | _3     |         | 0x99 ( | (R)        | R   | Rogowski   | coil L3  |          |        |          |   |   |   |
| ERROR_ | ACTIVAT | E_DATE | _HOUR_ | _4     |         | 0x9C ( | (R)        | R   | Rogowski   | coil N   |          |        |          |   |   |   |
| ERROR_ | ACTIVAT | E_DATE | _HOUR_ | _5     |         | 0x9F ( | (R)        | Ir  | nput 1 no  | light    |          |        |          |   |   |   |
| ERROR_ | ACTIVAT | E_DATE | _HOUR_ | _6     |         | 0xA2 ( | R)         | lr  | nput 1 lov | v light  |          |        |          |   |   |   |
| ERROR_ | ACTIVAT | E_DATE | _HOUR_ | _7     |         | 0xA5 ( | (R)        | Ir  | nternal er | ror inpu | t1       |        |          |   |   |   |
| ERROR_ | ACTIVAT | E_DATE | _HOUR_ | _8     |         | 0xA8 ( | (R)        | Ir  | nternal er | ror dais | y chain  |        |          |   |   |   |
| ERROR_ | ACTIVAT | E_DATE | _HOUR_ | 9      |         | OxAB ( | (R)        | Ir  | nternal er | ror opti | cal outp | ut     |          |   |   |   |
| ERROR_ | ACTIVAT | E_DATE | _HOUR_ | _10    |         | 0xAE ( | (R)        | Ir  | nternal er | ror pow  | er supp  | у      |          |   |   |   |
|        |         |        |        |        |         |        |            |     |            |          |          |        |          |   |   |   |
| Bit    | 15      | 14     | 13     | 12     | 11      | 10     | 9          | 8   | 7          | 6        | 5        | 4      | 3        | 2 | 1 | 0 |
|        |         |        |        | Date ( | 1 - 31) |        |            |     |            |          |          | Hour ( | (0 - 23) |   |   |   |

| Parame | ter nan | ne      |         |         |          | Regis  | ter access | R  | Remark     |           |          |        |          |   |   |   |
|--------|---------|---------|---------|---------|----------|--------|------------|----|------------|-----------|----------|--------|----------|---|---|---|
| ERROR_ | ACTIVA  | TE_MINU | JTE_SEC | COND_1  |          | 0x94 ( | (R)        | R  | Rogowski   | coil L1   |          |        |          |   |   |   |
| ERROR_ | ACTIVA  | TE_MINU | JTE_SEC | COND_2  |          | 0x97 ( | (R)        | R  | Rogowski   | coil L2   |          |        |          |   |   |   |
| ERROR_ | ACTIVA  | TE_MINU | JTE_SEC | COND_3  |          | 0x9A   | (R)        | R  | Rogowski   | coil L3   |          |        |          |   |   |   |
| ERROR_ | ACTIVA  | TE_MINI | JTE_SEG | COND_4  |          | 0x9D   | (R)        | R  | Rogowski   | coil N    |          |        |          |   |   |   |
| ERROR_ | ACTIVA  | TE_MINU | JTE_SEG | COND_5  |          | 0xA0   | (R)        | I  | nput 1 no  | light     |          |        |          |   |   |   |
| ERROR_ | ACTIVA  | TE_MINU | JTE_SEC | COND_6  |          | 0xA3 ( | (R)        | I  | nput 1 lov | v light   |          |        |          |   |   |   |
| ERROR_ | ACTIVA  | TE_MINU | JTE_SEC | COND_7  |          | 0xA6   | (R)        | II | nternal er | rror inpu | ıt 1     |        |          |   |   |   |
| ERROR_ | ACTIVA  | TE_MINU | JTE_SEC | COND_8  |          | 0xA9 ( | (R)        | II | nternal er | ror dais  | y chain  |        |          |   |   |   |
| ERROR_ | ACTIVA  | TE_MINU | JTE_SEC | COND_9  |          | 0xAC   | (R)        | II | nternal er | ror opti  | cal outp | out    |          |   |   |   |
| ERROR_ | ACTIVA  | TE_MINU | JTE_SEG | COND_10 |          | 0xAF ( | (R)        | I  | nternal er | ror pow   | er supp  | ly     |          |   |   |   |
|        |         |         |         |         |          |        |            |    |            |           |          |        |          |   |   |   |
| Bit    | 15      | 14      | 13      | 12      | 11       | 10     | 9          | 8  | 7          | 6         | 5        | 4      | 3        | 2 | 1 | 0 |
|        |         |         |         | Minute  | (0 - 59) |        |            |    |            |           |          | Second | (0 - 59) |   |   |   |

### 6.6.4 RMS currents

| Parame | ter nan            | ne |  |  |  | Regis  | ter acce | ess   | Remark    |      |   |   |   |   |   |   |
|--------|--------------------|----|--|--|--|--------|----------|-------|-----------|------|---|---|---|---|---|---|
| L1_RMS | 1_RMS              |    |  |  |  |        | (R)      |       |           |      |   |   |   |   |   |   |
| L2_RMS | 2_RMS              |    |  |  |  |        | (R)      |       |           |      |   |   |   |   |   |   |
| L3_RMS | 3_RMS              |    |  |  |  |        | (R)      |       |           |      |   |   |   |   |   |   |
| N_RMS  | N_RMS              |    |  |  |  | 0x69 ( | (R)      |       |           |      |   |   |   |   |   |   |
| Bit    | Bit 15 14 13 12 11 |    |  |  |  | 10     | 9        | 8     | 7         | 6    | 5 | 4 | 3 | 2 | 1 | 0 |
|        |                    |    |  |  |  |        | R        | MS va | lue in Am | oere |   |   |   |   |   |   |

### 6.6.4.1 Over current events

The 10 last over current events in chronological order, newest event on index #1.

One or more phases and/or neutral that triggered the event. If event never has occurred the register is set to 0xFFFF.

| (R)<br>(R)<br>(R)<br>(R)<br>(R) |                                 |
|---------------------------------|---------------------------------|
| (R)<br>(R)<br>(R)               |                                 |
| (R)<br>(R)                      |                                 |
| (R)                             |                                 |
| (R)                             |                                 |
| (1)                             |                                 |
| (R)                             |                                 |
| (R)                             |                                 |
| (R)                             |                                 |
| (R)                             |                                 |
| (R)                             |                                 |
|                                 | (R)<br>(R)<br>(R)<br>(R)<br>(R) |

| Bit | 15 | 14 | 13 | 12 | 11 | 10 | 9 | 8 | 7 | 6 | 5 | 4 | 3 | 2  | 1  | 0  |
|-----|----|----|----|----|----|----|---|---|---|---|---|---|---|----|----|----|
|     | -  | -  | -  | -  | -  | -  | - | - | - | - | - | - | Ν | L3 | L2 | L1 |

## Activation times for over current events. If event never has occurred the register is set to 0xFFFF.

| Parame | ter nan | ne    |    |          |          | Regis  | ter acces | s R | emark |   |   |       |          |   |   |   |
|--------|---------|-------|----|----------|----------|--------|-----------|-----|-------|---|---|-------|----------|---|---|---|
| OC_YEA | R_MON   | TH_1  |    |          |          | 0x6B   | (R)       |     |       |   |   |       |          |   |   |   |
| OC_YEA | R_MON   | TH_2  |    |          |          | 0x6F ( | (R)       |     |       |   |   |       |          |   |   |   |
| OC_YEA | R_MON   | TH_3  |    |          |          | 0x73 ( | (R)       |     |       |   |   |       |          |   |   |   |
| OC_YEA | R_MON   | TH_4  |    |          |          | 0x77 ( | R)        |     |       |   |   |       |          |   |   |   |
| OC_YEA | R_MON   | TH_5  |    |          |          | 0x7B ( | (R)       |     |       |   |   |       |          |   |   |   |
| OC_YEA | R_MON   | TH_6  |    |          |          | 0x7F ( | (R)       |     |       |   |   |       |          |   |   |   |
| OC_YEA | R_MON   | TH_7  |    |          |          | 0x83 ( | (R)       |     |       |   |   |       |          |   |   |   |
| OC_YEA | R_MON   | TH_8  |    |          |          | 0x87 ( | (R)       |     |       |   |   |       |          |   |   |   |
| OC_YEA | R_MON   | TH_9  |    |          |          | 0x8B   | (R)       |     |       |   |   |       |          |   |   |   |
| OC_YEA | R_MON   | TH_10 |    |          |          | 0x8F ( | (R)       |     |       |   |   |       |          |   |   |   |
|        | 15      |       | 10 | 10       |          | 10     | 0         | 0   | 7     | 6 | - |       | 2        | 2 |   | 0 |
| Bit    | 15      | 14    | 13 | 12       | 11       | 10     | 9         | 8   | 1     | 6 | 5 | 4     | 3        | 2 | 1 | 0 |
|        |         |       |    | Years si | nce 2000 | )      |           |     |       |   |   | Month | (1 - 12) |   |   |   |

| Parame | ter nam | ne   |        |          |          | Regis  | ter access    | s R | Remark |   |   |   |   |   |   |   |
|--------|---------|------|--------|----------|----------|--------|---------------|-----|--------|---|---|---|---|---|---|---|
| OC_DAT | E_HOU   | R_1  |        |          |          | 0x6C   | (R)           |     |        |   |   |   |   |   |   |   |
| OC_DAT | E_HOU   | R_2  |        |          |          | 0x70 ( | (R)           |     |        |   |   |   |   |   |   |   |
| OC_DAT | E_HOU   | R_3  |        |          |          | 0x74 ( | R)            |     |        |   |   |   |   |   |   |   |
| OC_DAT | E_HOU   | R_4  |        |          |          | 0x78 ( | 0x78 (R)      |     |        |   |   |   |   |   |   |   |
| OC_DAT | E_HOU   | R_5  |        |          |          | 0x7C ( | (R)           |     |        |   |   |   |   |   |   |   |
| OC_DAT | E_HOU   |      |        | 0x80     | 0x80 (R) |        |               |     |        |   |   |   |   |   |   |   |
| OC_DAT | E_HOU   | R_7  |        |          |          | 0x84 ( | (R)           |     |        |   |   |   |   |   |   |   |
| OC_DAT | E_HOU   | R_8  |        |          |          | 0x88 ( | (R)           |     |        |   |   |   |   |   |   |   |
| OC_DAT | E_HOU   | R_9  |        |          |          | 0x8C   | (R)           |     |        |   |   |   |   |   |   |   |
| OC_DAT | E_HOU   | R_10 |        |          |          | 0x90 ( | (R)           |     |        |   |   |   |   |   |   |   |
|        |         |      | 10     | 10       |          | 10     |               | _   | _      | 6 | _ |   | - | - | _ | - |
| Bit    | 15      | 14   | 13     | 12       | 11       | 10     | 9             | 8   | 7      | 6 | 5 | 4 | 3 | 2 | 1 | 0 |
|        |         |      | Date ( | (1 - 31) |          |        | Hour (0 - 23) |     |        |   |   |   |   |   |   |   |

| Parameter name            | Register access | Remark            |
|---------------------------|-----------------|-------------------|
| OC_MINUTE_SECOND_1        | 0x6D (R)        |                   |
| OC_MINUTE_SECOND_2        | 0x71 (R)        |                   |
| OC_MINUTE_SECOND_3        | 0x75 (R)        |                   |
| OC_MINUTE_SECOND_4        | 0x79 (R)        |                   |
| OC_MINUTE_SECOND_5        | 0x7D (R)        |                   |
| OC_MINUTE_SECOND_6        | 0x81 (R)        |                   |
| OC_MINUTE_SECOND_7        | 0x85 (R)        |                   |
| OC_MINUTE_SECOND_8        | 0x89 (R)        |                   |
| OC_MINUTE_SECOND_9        | 0x8D (R)        |                   |
| OC_MINUTE_SECOND_10       | 0x91 (R)        |                   |
| <b>Bit</b> 15 14 13 12 11 | 10 9 8          | s 7 6 5 4 3 2 1 0 |
| Minute (0 - 59)           |                 | Second (0 - 59)   |

### 6.6.4.2 Current warning events

The 10 last current warning events in chronological order, newest event on index #1.

One or more phases and/or neutral that triggered the event. If event never has occurred the register is set to 0xFFFF.

| Parame | ter nam | e    |    |    |    | Regis | ter acce | ess | Remark |   |   |   |   |    |    |    |
|--------|---------|------|----|----|----|-------|----------|-----|--------|---|---|---|---|----|----|----|
| CW_INP | UT_INFC | D_1  |    |    |    | 0xB0  | (R)      |     |        |   |   |   |   |    |    |    |
| CW_INP | UT_INFC | D_2  |    |    |    | 0xB4  | (R)      |     |        |   |   |   |   |    |    |    |
| CW_INP | UT_INFC | D_3  |    |    |    | 0xB8  | (R)      |     |        |   |   |   |   |    |    |    |
| CW_INP | UT_INFC | D_4  |    |    |    | 0xBC  | (R)      |     |        |   |   |   |   |    |    |    |
| CW_INP | UT_INFC | D_5  |    |    |    | 0xC0  | (R)      |     |        |   |   |   |   |    |    |    |
| CW_INP | UT_INFC | D_6  |    |    |    | 0xC4  | (R)      |     |        |   |   |   |   |    |    |    |
| CW_INP | UT_INFC | D_7  |    |    |    | 0xC8  | (R)      |     |        |   |   |   |   |    |    |    |
| CW_INP | UT_INFC | D_8  |    |    |    | 0xCC  | (R)      |     |        |   |   |   |   |    |    |    |
| CW_INP | UT_INFC | D_9  |    |    |    | 0xD0  | (R)      |     |        |   |   |   |   |    |    |    |
| CW_INP | UT_INFC | D_10 |    |    |    | 0xD4  | (R)      |     |        |   |   |   |   |    |    |    |
|        |         |      |    |    |    |       |          |     |        |   |   |   |   |    |    |    |
| Bit    | 15      | 14   | 13 | 12 | 11 | 10    | 9        | 8   | 7      | 6 | 5 | 4 | 3 | 2  | 1  | 0  |
|        | -       | -    | -  | -  | -  | -     | -        | -   | -      | - | - | - | N | L3 | L2 | L1 |

### Activation times for over current events. If event never has occurred the register is set to 0xFFFF.

| Parameter name            | Register access | Remark            |
|---------------------------|-----------------|-------------------|
| CW_YEAR_MONTH_1           | 0xB1 (R)        |                   |
| CW_YEAR_MONTH_2           | 0xB5 (R)        |                   |
| CW_YEAR_MONTH_3           | 0xB9 (R)        |                   |
| CW_YEAR_MONTH_4           | OxBD (R)        |                   |
| CW_YEAR_MONTH_5           | 0xC1 (R)        |                   |
| CW_YEAR_MONTH_6           | 0xC5 (R)        |                   |
| CW_YEAR_MONTH_7           | 0xC9 (R)        |                   |
| CW_YEAR_MONTH_8           | 0xCD (R)        |                   |
| CW_YEAR_MONTH_9           | 0xD1 (R)        |                   |
| CW_YEAR_MONTH_10          | 0xD5 (R)        |                   |
| <b>Bit</b> 15 14 13 12 11 | 10 9 8          | 3 7 6 5 4 3 2 1 0 |
| Years since 2000          | 1               | Month (1 - 12)    |

| Parame | ter nan | ne   |    |      |          | Regis | ster acce | ss F | Remark |   |   |      |          |   |   |   |
|--------|---------|------|----|------|----------|-------|-----------|------|--------|---|---|------|----------|---|---|---|
| CW_DA1 | E_HOU   | R_1  |    |      |          | 0xB2  | (R)       |      |        |   |   |      |          |   |   |   |
| CW_DA1 | E_HOU   | R_2  |    |      |          | 0xB6  | (R)       |      |        |   |   |      |          |   |   |   |
| CW_DA1 | E_HOU   | R_3  |    |      |          | 0xBA  | (R)       |      |        |   |   |      |          |   |   |   |
| CW_DA1 | E_HOU   | R_4  |    |      |          | OxBE  | (R)       |      |        |   |   |      |          |   |   |   |
| CW_DA1 | E_HOU   | R_5  |    |      |          | 0xC2  | (R)       |      |        |   |   |      |          |   |   |   |
| CW_DA1 | E_HOU   | R_6  |    |      |          | 0xC6  | (R)       |      |        |   |   |      |          |   |   |   |
| CW_DA1 | E_HOU   | R_7  |    |      |          | 0xCA  | (R)       |      |        |   |   |      |          |   |   |   |
| CW_DA1 | E_HOU   | R_8  |    |      |          | 0xCE  | (R)       |      |        |   |   |      |          |   |   |   |
| CW_DA1 | E_HOU   | R_9  |    |      |          | 0xD2  | (R)       |      |        |   |   |      |          |   |   |   |
| CW_DA1 | E_HOU   | R_10 |    |      |          | 0xD6  | (R)       |      |        |   |   |      |          |   |   |   |
|        | 45      |      | 10 | 10   |          | 10    |           |      | _      | 6 | _ |      |          |   |   |   |
| Bit    | 15      | 14   | 13 | 12   | 11       | 10    | 9         | 8    | 1      | 6 | 5 | 4    | 3        | 2 | 1 | 0 |
|        |         |      |    | Date | (1 - 31) |       |           |      |        |   |   | Hour | (0 - 23) |   |   |   |

| Parameter name            | Register access | Remark          |
|---------------------------|-----------------|-----------------|
| CW_MINUTE_SECOND_1        | 0xB3 (R)        |                 |
| CW_MINUTE_SECOND_2        | 0xB7 (R)        |                 |
| CW_MINUTE_SECOND_3        | OxBB (R)        |                 |
| CW_MINUTE_SECOND_4        | OxBF (R)        |                 |
| CW_MINUTE_SECOND_5        | 0xC3 (R)        |                 |
| CW_MINUTE_SECOND_6        | 0xC7 (R)        |                 |
| CW_MINUTE_SECOND_7        | OxCB (R)        |                 |
| CW_MINUTE_SECOND_8        | 0xCF (R)        |                 |
| CW_MINUTE_SECOND_9        | 0xD3 (R)        |                 |
| CW_MINUTE_SECOND_10       | 0xD7 (R)        |                 |
| <b>Bit</b> 15 14 12 12 11 | 10 0            |                 |
| Minute (0 - 59)           | 10 9 6          | Second (0 - 59) |

### 6.6.4.3 Error events

54

The 10 last error events in chronological order, newest event on index #1.

| ID | Error                         |
|----|-------------------------------|
| 0  | Rogowski coil L1              |
| 1  | Rogowski coil L2              |
| 2  | Rogowski coil L3              |
| 3  | Rogowski coil N               |
| 4  | Optical input no light        |
| 5  | Optical input low light       |
| 6  | Internal error optical input  |
| 7  | Internal error daisy chain    |
| 8  | Internal error optical output |
| 9  | Internal error power supply   |

| Parame                    | ter nam       | e |  |  |    | Regis  | ter acce | ss F | Remark |          |   |   |   |          |   |   |  |  |  |
|---------------------------|---------------|---|--|--|----|--------|----------|------|--------|----------|---|---|---|----------|---|---|--|--|--|
| ERROR_                    | TYPE_1        |   |  |  |    | 0xD8   | (R)      |      |        |          |   |   |   |          |   |   |  |  |  |
| ERROR_                    | TYPE_2        |   |  |  |    | 0xDC   | (R)      |      |        |          |   |   |   |          |   |   |  |  |  |
| ERROR_                    | TYPE_3        |   |  |  |    | 0xE0   | OxEO (R) |      |        |          |   |   |   |          |   |   |  |  |  |
| ERROR_                    | TYPE_4        |   |  |  |    | 0xE4 ( | DxE4 (R) |      |        |          |   |   |   |          |   |   |  |  |  |
| ERROR_                    | TYPE_5        |   |  |  |    | 0xE8 ( | (R)      |      |        |          |   |   |   |          |   |   |  |  |  |
| ERROR_                    | ERROR_TYPE_6  |   |  |  |    |        |          |      |        |          |   |   |   |          |   |   |  |  |  |
| ERROR_                    | TYPE_7        |   |  |  |    | 0xF0   | (R)      |      |        |          |   |   |   |          |   |   |  |  |  |
| ERROR_                    | TYPE_8        |   |  |  |    | 0xF4 ( | (R)      |      |        |          |   |   |   |          |   |   |  |  |  |
| ERROR_                    | TYPE_9        |   |  |  |    | 0xF8 ( | (R)      |      |        |          |   |   |   |          |   |   |  |  |  |
| ERROR_                    | ERROR_TYPE_10 |   |  |  |    |        | (R)      |      |        |          |   |   |   |          |   |   |  |  |  |
| <b>Bit</b> 15 14 13 12 11 |               |   |  |  | 11 | 10     | 9        | Q    | 7      | 6        | 5 | 1 | 3 | 2        | 1 | 0 |  |  |  |
|                           |               |   |  |  | -  | -      | -        | -    | -      | -        | - | 5 |   | <u>י</u> | 0 |   |  |  |  |
|                           |               |   |  |  |    |        |          |      |        | <u> </u> |   |   |   |          | • |   |  |  |  |

### Activation times for over error events. If event never has occurred the register is set to 0xFFFF.

| Parame | ter nar | ne     |    |          |          | Regis  | ter acces | s R | Remark |   |   |       |          |   |   |   |
|--------|---------|--------|----|----------|----------|--------|-----------|-----|--------|---|---|-------|----------|---|---|---|
| ERROR_ | YEAR_N  | MONTH_ | 1  |          |          | 0xD9   | (R)       |     |        |   |   |       |          |   |   |   |
| ERROR_ | YEAR_N  | MONTH_ | 2  |          |          | 0xDD   | (R)       |     |        |   |   |       |          |   |   |   |
| ERROR_ | YEAR_N  | MONTH_ | 3  |          |          | OxE1 ( | OxE1 (R)  |     |        |   |   |       |          |   |   |   |
| ERROR_ | YEAR_N  | MONTH_ | 4  |          |          | 0xE5   | (R)       |     |        |   |   |       |          |   |   |   |
| ERROR_ | YEAR_N  | MONTH_ | 5  |          |          | 0xE9   | (R)       |     |        |   |   |       |          |   |   |   |
| ERROR_ | YEAR_N  | MONTH_ | 6  |          |          | 0xED   | (R)       |     |        |   |   |       |          |   |   |   |
| ERROR_ | YEAR_N  | MONTH_ | 7  |          |          | 0xF1 ( | R)        |     |        |   |   |       |          |   |   |   |
| ERROR_ | YEAR_N  | MONTH_ | 8  |          |          | 0xF5 ( | (R)       |     |        |   |   |       |          |   |   |   |
| ERROR_ | YEAR_N  | MONTH_ | 9  |          |          | 0xF9   | (R)       |     |        |   |   |       |          |   |   |   |
| ERROR_ | YEAR_N  | MONTH_ | 10 |          |          | 0xFD   | (R)       |     |        |   |   |       |          |   |   |   |
|        |         |        |    |          |          |        |           |     | _      |   | _ |       |          |   |   |   |
| Bit    | 15      | 14     | 13 | 12       | 11       | 10     | 9         | 8   | 7      | 6 | 5 | 4     | 3        | 2 | 1 | 0 |
|        |         |        |    | Years si | nce 2000 | )      |           |     |        |   |   | Month | (1 - 12) |   |   |   |

| Parame | ter nan | ne      |    |      |          | Regis  | ter acce | ss F | Remark |   |   |      |          |   |   |   |
|--------|---------|---------|----|------|----------|--------|----------|------|--------|---|---|------|----------|---|---|---|
| ERROR_ | DATE_H  | HOUR_1  |    |      |          | 0xDA   | (R)      |      |        |   |   |      |          |   |   |   |
| ERROR_ | DATE_H  | IOUR_2  |    |      |          | OxDE   | (R)      |      |        |   |   |      |          |   |   |   |
| ERROR_ | DATE_H  | IOUR_3  |    |      |          | 0xE2 ( | 0xE2 (R) |      |        |   |   |      |          |   |   |   |
| ERROR_ | DATE_H  | IOUR_4  |    |      |          | 0xE6 ( | (R)      |      |        |   |   |      |          |   |   |   |
| ERROR_ | DATE_H  | IOUR_5  |    |      |          | 0xEA   | (R)      |      |        |   |   |      |          |   |   |   |
| ERROR_ | DATE_H  | IOUR_6  |    |      |          | Oxee   | (R)      |      |        |   |   |      |          |   |   |   |
| ERROR_ | DATE_H  | IOUR_7  |    |      |          | 0xF2 ( | (R)      |      |        |   |   |      |          |   |   |   |
| ERROR_ | DATE_H  | IOUR_8  |    |      |          | 0xF6 ( | (R)      |      |        |   |   |      |          |   |   |   |
| ERROR_ | DATE_H  | IOUR_9  |    |      |          | 0xFA ( | (R)      |      |        |   |   |      |          |   |   |   |
| ERROR_ | DATE_H  | IOUR_10 |    |      |          | 0xFE ( | (R)      |      |        |   |   |      |          |   |   |   |
|        |         |         |    |      |          |        |          |      |        |   |   |      |          |   |   |   |
| Bit    | 15      | 14      | 13 | 12   | 11       | 10     | 9        | 8    | 7      | 6 | 5 | 4    | 3        | 2 | 1 | 0 |
|        |         |         |    | Date | (1 - 31) |        |          |      |        |   |   | Hour | (0 - 23) |   |   |   |

| Parame | ter nan | ne      |       |        |          | Regis  | ter acce | ss R | emark |   |   |        |          |   |   |   |
|--------|---------|---------|-------|--------|----------|--------|----------|------|-------|---|---|--------|----------|---|---|---|
| ERROR_ |         | E_SECON | √D_1  |        |          | 0xDB   | (R)      |      |       |   |   |        |          |   |   |   |
| ERROR_ |         | E_SECON | VD_2  |        |          | 0xDF   | (R)      |      |       |   |   |        |          |   |   |   |
| ERROR_ |         | E_SECON | √D_3  |        |          | 0xE3 ( | (R)      |      |       |   |   |        |          |   |   |   |
| ERROR_ |         | E_SECON | √D_4  |        |          | 0xE7 ( | (R)      |      |       |   |   |        |          |   |   |   |
| ERROR_ | MINUT   | E_SECON | VD_5  |        |          | OxEB   | (R)      |      |       |   |   |        |          |   |   |   |
| ERROR_ | MINUT   | E_SECON | VD_6  |        |          | 0xEF ( | (R)      |      |       |   |   |        |          |   |   |   |
| ERROR_ |         | E_SECON | √D_7  |        |          | 0xF3 ( | (R)      |      |       |   |   |        |          |   |   |   |
| ERROR_ |         | E_SECON | √D_8  |        |          | 0xF7 ( | (R)      |      |       |   |   |        |          |   |   |   |
| ERROR_ | MINUT   | E_SECON | ۷D_9  |        |          | 0xFB   | (R)      |      |       |   |   |        |          |   |   |   |
| ERROR_ |         | E_SECON | √D_10 |        |          | 0xFF ( | (R)      |      |       |   |   |        |          |   |   |   |
|        |         |         |       |        |          |        |          |      | _     | - | _ |        |          |   |   |   |
| Bit    | 15      | 14      | 13    | 12     | 11       | 10     | 9        | 8    | 7     | 6 | 5 | 4      | 3        | 2 | 1 | 0 |
|        |         |         |       | Minute | (0 - 59) |        |          |      |       |   |   | Second | (0 – 59) |   |   |   |

### 6.6.4.4 Parameter change events

56

The 10 last parameter change events in chronological order, newest event on index #1. If event never has occurred the register is set to 0xFFFF.

| ID | Parameter                         |
|----|-----------------------------------|
| 0  | First setup done                  |
| 1  | Modbus id                         |
| 2  | Modbus baud rate                  |
| 3  | Modbus frame format               |
| 4  | Inputs                            |
| 5  | Over current threshold phase      |
| 6  | Over current threshold neutral    |
| 7  | Current warning threshold phase   |
| 8  | Current warning threshold neutral |
| 9  | Daisy chain                       |
| 10 | K1 reset                          |
| 11 | Language                          |
| 12 | Brightness                        |

| Parame | ter nam             | e       |    |    |    | Regis | ter acce  | ss | Remark |   |   |   |   |   |   |   |
|--------|---------------------|---------|----|----|----|-------|-----------|----|--------|---|---|---|---|---|---|---|
| PARAM_ | CHANGE              | E_ID _1 |    |    |    | 0x100 | (R)       |    |        |   |   |   |   |   |   |   |
| PARAM_ | CHANG               | E_ID _2 |    |    |    | 0x105 | (R)       |    |        |   |   |   |   |   |   |   |
| PARAM_ | CHANG               | E_ID _3 |    |    |    | 0x10A | (R)       |    |        |   |   |   |   |   |   |   |
| PARAM_ | CHANGE              | E_ID _4 |    |    |    | 0x10F | (R)       |    |        |   |   |   |   |   |   |   |
| PARAM_ | CHANGE              | E_ID _5 |    |    |    | 0x114 | (R)       |    |        |   |   |   |   |   |   |   |
| PARAM_ | CHANG               | E_ID _6 |    |    |    | 0x119 | (R)       |    |        |   |   |   |   |   |   |   |
| PARAM_ | CHANGE              | E_ID _7 |    |    |    | 0x11E | (R)       |    |        |   |   |   |   |   |   |   |
| PARAM_ | CHANGE              | E_ID _8 |    |    |    | 0x123 | (R)       |    |        |   |   |   |   |   |   |   |
| PARAM_ | CHANGE              | E_ID _9 |    |    |    | 0x128 | (R)       |    |        |   |   |   |   |   |   |   |
| PARAM_ | PARAM_CHANGE_ID _10 |         |    |    |    |       | 0x12D (R) |    |        |   |   |   |   |   |   |   |
|        |                     |         |    |    |    |       |           |    |        |   |   |   |   |   |   |   |
| Bit    | 15                  | 14      | 13 | 12 | 11 | 10    | 9         | 8  | 7      | 6 | 5 | 4 | 3 | 2 | 1 | 0 |
|        |                     |         |    |    |    | -     | -         | -  | -      | - | - | - |   | I | D |   |

Setting of the changed parameter, possible setting values:

| ID | Parameter                       | Setting                | Values                            |
|----|---------------------------------|------------------------|-----------------------------------|
| 0  | First setup                     | 0                      | (Not done)                        |
|    |                                 | 1                      | (Done)                            |
| 1  | Modbus id                       | 0-248                  |                                   |
| 2  | Modbus baud rate                | 0                      | (9600)                            |
|    |                                 | 1                      | (19200)                           |
|    |                                 | 2                      | (38400)                           |
|    |                                 | 3                      | (57600)                           |
| 3  | Modbus frame format             | 0                      | (8 bits, even parity, 1 stop bit) |
|    |                                 | 1                      | (8 bits, odd parity, 1 stop bit)  |
|    |                                 | 2                      | (8 bits, no parity, 1 stop bit)   |
|    |                                 | 3                      | (8 bits, no parity, 2 stop bit)   |
| 4  | Inputs                          | 0                      | (L1)                              |
|    |                                 | 1                      | (L1 L2)                           |
|    |                                 | 2                      | (L1 L2 L3)                        |
|    |                                 | 3                      | (L1 L2 L3 Neutral)                |
| 5  | Over current threshold phase    | CSU-2LV: 250-12000 [A] |                                   |
|    |                                 | CSU-2MV: 100-12000 [A] |                                   |
| 6  | Over current threshold neutral  | CSU-2LV: 250–12000 [A] |                                   |
|    |                                 | CSU-2MV: 100-12000 [A] |                                   |
| 7  | Current warning threshold phase | CSU-2LV: 250–12000 [A] |                                   |
|    |                                 | CSU-2MV: 100-12000 [A] |                                   |
| 8  | Current warning threshold       | CSU-2LV: 250–12000 [A] |                                   |
|    | neutral                         | CSU-2MV: 100–12000 [A] |                                   |
| 9  | Daisy chain                     | 0 (On) – 1 (Off)       |                                   |
| 10 | K1 reset                        | 0 (Manual) – 1 (Auto)  |                                   |
| 11 | Language                        | 0 - 3                  |                                   |
| 12 | Brightness                      | 0 – 100 [%]            |                                   |

| Parame | ter nam | ne      |      |    |    | Regis | ter acce | ss R | Remark |   |   |     |      |   |   |   |  |  |  |
|--------|---------|---------|------|----|----|-------|----------|------|--------|---|---|-----|------|---|---|---|--|--|--|
| PARAM_ | CHANG   | E_VALUE | Ξ_1  |    |    | 0x101 | (R)      |      |        |   |   |     |      |   |   |   |  |  |  |
| PARAM_ | CHANG   | E_VALUE | _2   |    |    | 0x106 | (R)      |      |        |   |   |     |      |   |   |   |  |  |  |
| PARAM_ | CHANG   | E_VALUE | E_3  |    |    | 0x10B | (R)      |      |        |   |   |     |      |   |   |   |  |  |  |
| PARAM_ | CHANG   | E_VALUE | 4    |    |    | 0x110 | (R)      |      |        |   |   |     |      |   |   |   |  |  |  |
| PARAM_ | CHANG   | E_VALUE | 5_5  |    |    | 0x115 | (R)      |      |        |   |   |     |      |   |   |   |  |  |  |
| PARAM_ | CHANG   | E_VALUE | E_6  |    |    | 0x11A | (R)      |      |        |   |   |     |      |   |   |   |  |  |  |
| PARAM_ | CHANG   | E_VALUE | E_7  |    |    | 0x11F | (R)      |      |        |   |   |     |      |   |   |   |  |  |  |
| PARAM_ | CHANG   | E_VALUE | 8    |    |    | 0x124 | (R)      |      |        |   |   |     |      |   |   |   |  |  |  |
| PARAM_ | CHANG   | E_VALUE | E_9  |    |    | 0x129 | (R)      |      |        |   |   |     |      |   |   |   |  |  |  |
| PARAM_ | CHANG   | E_VALUE | E_10 |    |    | 0x12E | (R)      |      |        |   |   |     |      |   |   |   |  |  |  |
|        |         |         |      |    |    |       |          |      |        |   |   |     |      |   |   |   |  |  |  |
| Bit    | 15      | 14      | 13   | 12 | 11 | 10    | 9        | 8    | 7      | 6 | 5 | 4   | 3    | 2 | 1 | 0 |  |  |  |
|        |         |         |      |    | -  |       |          |      |        |   |   | Set | ting |   |   |   |  |  |  |

### Activation times for parameter change events. If event never has occurred the register is set to 0xFFFF.

| Parameter name             |         | Regist  | ter acces | s R | emark |   |   |       |          |   |   |   |
|----------------------------|---------|---------|-----------|-----|-------|---|---|-------|----------|---|---|---|
| PARAM_CHANGE_YEAR_MONTH_1  |         | 0x102   | (R)       |     |       |   |   |       |          |   |   |   |
| PARAM_CHANGE_YEAR_MONTH_2  |         | 0x107   | (R)       |     |       |   |   |       |          |   |   |   |
| PARAM_CHANGE_YEAR_MONTH_3  |         | 0x10C   | (R)       |     |       |   |   |       |          |   |   |   |
| PARAM_CHANGE_YEAR_MONTH_4  |         | 0×111 ( | (R)       |     |       |   |   |       |          |   |   |   |
| PARAM_CHANGE_YEAR_MONTH_5  |         | 0x116   | (R)       |     |       |   |   |       |          |   |   |   |
| PARAM_CHANGE_YEAR_MONTH_6  |         | 0x11B   | (R)       |     |       |   |   |       |          |   |   |   |
| PARAM_CHANGE_YEAR_MONTH_7  |         | 0x120   | (R)       |     |       |   |   |       |          |   |   |   |
| PARAM_CHANGE_YEAR_MONTH_8  |         | 0x125   | (R)       |     |       |   |   |       |          |   |   |   |
| PARAM_CHANGE_YEAR_MONTH_9  |         | 0x12A   | (R)       |     |       |   |   |       |          |   |   |   |
| PARAM_CHANGE_YEAR_MONTH_10 |         | 0x12F   | (R)       |     |       |   |   |       |          |   |   |   |
| <b>Bit</b> 15 14 13 12     | 11      | 10      | 9         | 8   | 7     | 6 | 5 | 4     | 3        | 2 | 1 | 0 |
| Years sin                  | ce 2000 | 00      |           |     |       |   |   | Month | (1 - 12) |   |   |   |

| Parameter name            | Register access | Remark            |
|---------------------------|-----------------|-------------------|
| PARAM_CHANGE_DATE_HOUR_1  | 0x103 (R)       |                   |
| PARAM_CHANGE_DATE_HOUR_2  | 0x108 (R)       |                   |
| PARAM_CHANGE_DATE_HOUR_3  | 0x10D (R)       |                   |
| PARAM_CHANGE_DATE_HOUR_4  | 0x112 (R)       |                   |
| PARAM_CHANGE_DATE_HOUR_5  | 0x117 (R)       |                   |
| PARAM_CHANGE_DATE_HOUR_6  | 0x11C (R)       |                   |
| PARAM_CHANGE_DATE_HOUR_7  | 0x121 (R)       |                   |
| PARAM_CHANGE_DATE_HOUR_8  | 0x126 (R)       |                   |
| PARAM_CHANGE_DATE_HOUR_9  | 0x12B (R)       |                   |
| PARAM_CHANGE_DATE_HOUR_10 | 0x130 (R)       |                   |
| <b>Bit</b> 15 14 13 12 11 | 10 9 8          | 8 7 6 5 4 3 2 1 0 |
| Date (1 - 31)             | 10 5 0          | Hour (0 - 23)     |

| Parameter name                | Register access | Remark          |   |  |  |  |
|-------------------------------|-----------------|-----------------|---|--|--|--|
| PARAM_CHANGE_MINUTE_SECOND_1  | 0x104 (R)       |                 |   |  |  |  |
| PARAM_CHANGE_MINUTE_SECOND_2  | 0x109 (R)       |                 |   |  |  |  |
| PARAM_CHANGE_MINUTE_SECOND_3  | 0x10E (R)       |                 |   |  |  |  |
| PARAM_CHANGE_MINUTE_SECOND_4  | 0x113 (R)       |                 |   |  |  |  |
| PARAM_CHANGE_MINUTE_SECOND_5  | 0x118 (R)       |                 |   |  |  |  |
| PARAM_CHANGE_MINUTE_SECOND_6  | 0x11D (R)       |                 |   |  |  |  |
| PARAM_CHANGE_MINUTE_SECOND_7  | 0x122 (R)       |                 |   |  |  |  |
| PARAM_CHANGE_MINUTE_SECOND_8  | 0x127 (R)       |                 |   |  |  |  |
| PARAM_CHANGE_MINUTE_SECOND_9  | 0x12C (R)       |                 |   |  |  |  |
| PARAM_CHANGE_MINUTE_SECOND_10 | 0x131 (R)       |                 |   |  |  |  |
|                               |                 |                 |   |  |  |  |
| <b>Bit</b> 15 14 13 12 1      | 1 10 9          | B 7 6 5 4 3 2 1 | 0 |  |  |  |
| Minute (0 -                   | 59)             | Second (0 - 59) |   |  |  |  |

### 6.6.4.5 Unit information

### Software version

The software version is specified with three numbers XX.YY.ZZ. The version is presented using two registers.

|     |   |        |         |   |   |   | ss | Parameter name Register access |       |        |                |    |    |    |     |  |
|-----|---|--------|---------|---|---|---|----|--------------------------------|-------|--------|----------------|----|----|----|-----|--|
|     |   |        |         |   |   |   |    | (R)                            | 0x132 |        | W_VERSION_XXYY |    |    |    |     |  |
| 1 0 | 2 | 3      | 4       | 5 | 6 | 7 | 8  | 9                              | 10    | 11     | 12             | 13 | 14 | 15 | Bit |  |
|     |   | no. YY | Version |   |   |   |    |                                |       | no. XX | Version        |    |    |    |     |  |
|     |   | no. YY | Version |   |   |   |    |                                |       | no. XX | Version        |    |    |    |     |  |

| Parame | ter nam | e  |    |    |    | Regis | ter acce | ss |   |   |   |         |          |   |   |   |
|--------|---------|----|----|----|----|-------|----------|----|---|---|---|---------|----------|---|---|---|
| SW_VER | SION_Z  | Z  |    |    |    | 0x133 | (R)      |    |   |   |   |         |          |   |   |   |
| Bit    | 15      | 14 | 13 | 12 | 11 | 10    | 9        | 8  | 7 | 6 | 5 | 4       | 3        | 2 | 1 | 0 |
|        |         |    |    |    | -  |       |          |    |   |   |   | Versior | n no. ZZ |   |   |   |

### Hardware version

Hardware version is specified in one 8-bit number.

| Parame                                                                                                   | arameter name           W_VERSION           Bit         15         14         13         12         11 |    |    |    |    | Regis | ter acce | SS |   |   |   |        |             |             |             |
|----------------------------------------------------------------------------------------------------|----------------------------------------------------------------------------------------------------|----|----|----|----|-------|----------|----|---|---|---|--------|-------------|-------------|-------------|
| Parameter name           HW_VERSION           Bit         15         14         13         12         11 |                                                                                                    |    |    |    |    | 0x134 | (R)      |    |   |   |   |        |             |             |             |
| Bit                                                                                                    | 15                                                                                                    | 14 | 13 | 12 | 11 | 10    | 9        | 8  | 7 | 6 | 5 | 4      | 4 3         | 4 3 2       | 4 3 2 1     |
|                                                                                                    |                                                                                                    |    |    |    | -  |       |          |    |   |   |   | Versio | Version no. | Version no. | Version no. |

### Serial Number

Serial number is 17 letters in ASCII format, stored in 9 registers each containing ascii code for two letters.

| Parame | eter nam | e   |    |       |        | Regis | ter acce | SS |   |   |   |       |          |   |   |  |
|--------|----------|-----|----|-------|--------|-------|----------|----|---|---|---|-------|----------|---|---|--|
| SERIAL | _NBR_1_  | 2   |    |       |        | 0x135 | (R)      |    |   |   |   |       |          |   |   |  |
| SERIAL | NBR_3_   | 4   |    |       |        | 0x136 | (R)      |    |   |   |   |       |          |   |   |  |
| SERIAL | NBR_5_   | 6   |    |       |        | 0x137 | (R)      |    |   |   |   |       |          |   |   |  |
| SERIAL | _NBR_7_  | 8   |    |       |        | 0x138 | (R)      |    |   |   |   |       |          |   |   |  |
| SERIAL | _NBR_9_  | 10  |    |       |        | 0x139 | (R)      |    |   |   |   |       |          |   |   |  |
| SERIAL | _NBR_11  | _12 |    |       |        | 0x13A | (R)      |    |   |   |   |       |          |   |   |  |
| SERIAL | _NBR_13  | _14 |    |       |        | 0x13B | (R)      |    |   |   |   |       |          |   |   |  |
| SERIAL | _NBR_15  | _16 |    |       |        | 0x13C | (R)      |    |   |   |   |       |          |   |   |  |
| SERIAL | _NBR_17  |     |    |       |        | 0x13D | (R)      |    |   |   |   |       |          |   |   |  |
| Bit    | 15       | 14  | 13 | 12    | 11     | 10    | 9        | 8  | 7 | 6 | 5 | 4     | 3        | 2 | 1 |  |
|        |          |     |    | First | letter |       |          |    |   |   |   | Secon | d letter |   |   |  |

### **EKIP device ID**

Fixed ID representing the device type for EKIP.

### Modbus parameters

Parameters defining the Modbus settings.

Modbus id in range 0 – 248.

| Parameter name Register acc |          |          |     |    |    |       |            |   |   |   |   |      |       |   |   |   |
|-----------------------------|----------|----------|-----|----|----|-------|------------|---|---|---|---|------|-------|---|---|---|
| MODR                        |          |          |     |    |    | Regis | ter access |   |   |   |   |      |       |   |   |   |
| MODE                        | US_DEVIC | CE_ID    |     |    |    | 0X142 | (R)        | _ |   |   |   |      |       |   |   |   |
| Bit                         | 15       | 14       | 13  | 12 | 11 | 10    | 9          | 8 | 7 | 6 | 5 | 4    | 3     | 2 | 1 | 0 |
|                             |          |          |     |    | -  |       |            |   |   |   |   | Devi | ce id |   |   |   |
|                             |          |          |     |    |    |       |            |   |   |   |   |      |       |   |   |   |
| ID                          | Modbu    | s baud r | ate |    |    |       |            | - |   |   |   |      |       |   |   |   |
| 0                           | (9600)   |          |     |    |    |       |            | _ |   |   |   |      |       |   |   |   |
| 1                           | (19200)  |          |     |    |    |       |            |   |   |   |   |      |       |   |   |   |
| 2                           | (38400)  | )        |     |    |    |       |            |   |   |   |   |      |       |   |   |   |
| 3                           | (57600)  | )        |     |    |    |       |            |   |   |   |   |      |       |   |   |   |
|                             |          |          |     |    |    |       |            |   |   |   |   |      |       |   |   |   |
| Param                       | eter nam | ne       |     |    |    | Regis | ter access | _ |   |   |   |      |       |   |   |   |
|                             |          | ) PATE   |     |    |    | 0x143 | (P)        | _ |   |   |   |      |       |   |   |   |
|                             |          |          |     |    |    | 0/140 |            | _ |   |   |   |      |       |   |   |   |
| Bit                         | 15       | 14       | 13  | 12 | 11 | 10    | 9          | 8 | 7 | 6 | 5 | 4    | 3     | 2 | 1 | 0 |
|                             |          |          |     |    | -  |       |            |   |   |   |   | I    | D     |   |   |   |

| ID | Modbus frame format               |
|----|-----------------------------------|
| 0  | (8 bits, even parity, 1 stop bit) |
| 1  | (8 bits, odd parity, 1 stop bit)  |
| 2  | (8 bits, no parity, 1 stop bit)   |
| 3  | (8 bits, no parity, 2 stop bit)   |

| arame | ter nam | e      |     |    |    | Regis | ter acce | ss |   |   |   |   |   |   |   |  |
|-------|---------|--------|-----|----|----|-------|----------|----|---|---|---|---|---|---|---|--|
| IODBU | S_FRAM  | E_FORM | 1AT |    |    | 0x144 | (R)      | _  |   |   |   |   |   |   |   |  |
| Bit   | 15      | 14     | 13  | 12 | 11 | 10    | 9        | 8  | 7 | 6 | 5 | 4 | 3 | 2 | 1 |  |
|       |         |        |     |    | -  |       |          |    |   |   |   | I | D |   |   |  |

### Unit name

Unit name is 16 letters in ASCII format, stored in 8 registers each containing ascii code for two letters.

| arame  | ter nam | ne  |    |       |        | Regis | ter acce | SS |   |     |       |         |           |               |               |                 |
|--------|---------|-----|----|-------|--------|-------|----------|----|---|-----|-------|---------|-----------|---------------|---------------|-----------------|
| UNIT_N | AME_1_2 | 2   |    |       |        | 0x153 | (RW)     |    |   |     |       |         |           |               |               |                 |
| UNIT_N | AME_3_4 | 4   |    |       |        | 0x154 | (RW)     |    |   |     |       |         |           |               |               |                 |
| UNIT_N | AME_5_  | 6   |    |       |        | 0x155 | (RW)     |    |   |     |       |         |           |               |               |                 |
| UNIT_N | AME_7_8 | 8   |    |       |        | 0x156 | (RW)     |    |   |     |       |         |           |               |               |                 |
| UNIT_N | AME_9_  | 10  |    |       |        | 0x157 | (RW)     |    |   |     |       |         |           |               |               |                 |
| UNIT_N | AME_11_ | _12 |    |       |        | 0x158 | (RW)     |    |   |     |       |         |           |               |               |                 |
| UNIT_N | AME_13  | _14 |    |       |        | 0x159 | (RW)     |    |   |     |       |         |           |               |               |                 |
| UNIT_N | AME_15  | _16 |    |       |        | 0x15A | (RW)     |    |   |     |       |         |           |               |               |                 |
| Bit    | 15      | 14  | 13 | 12    | 11     | 10    | 9        |    | 8 | 8 7 | 8 7 6 | 8 7 6 5 | 8 7 6 5 4 | 8 7 6 5 4 3   | 8 7 6 5 4 3 2 | 8 7 6 5 4 3 2 1 |
|        |         |     |    | First | letter |       |          |    |   |     |       |         | Secon     | Second letter | Second letter | Second letter   |

.

### 6.6.4.6 Configuration parameters

Parameters defining active inputs and levels.

### Input configuration

| ID | Current measurement inputs |
|----|----------------------------|
| 0  | (L1)                       |
| 1  | (L1 L2)                    |
| 2  | (L1 L2 L3)                 |
| 3  | (L1 L2 L3 Neutral)         |

| Parame  | ter nam | ne      |    |    |    | Regis | ter acce | ss |   |     |       |         |           |             |               |
|---------|---------|---------|----|----|----|-------|----------|----|---|-----|-------|---------|-----------|-------------|---------------|
| INPUT_C | CONFIG  | URATION | 1  |    |    | 0x14E | (RW)     |    |   |     |       |         |           |             |               |
| Bit     | 15      | 14      | 13 | 12 | 11 | 10    | 9        | 8  | 7 | 7 6 | 7 6 5 | 7 6 5 4 | 7 6 5 4 3 | 7 6 5 4 3 2 | 7 6 5 4 3 2 1 |
|         |         |         |    |    | _  |       |          |    |   |     |       | II      | ID        | ID          | ID            |

### **Correction factors**

Amplitude correction factor (al).

Range 0.9000 – 1.1000.

Representation 9000 – 11000, to get the correction factor al, the register (reg) is divided by factor 1000 (al = reg / 1000).

| Parameter name       | Register access |
|----------------------|-----------------|
| CORRECTION_FACTOR_L1 | 0x15D (RW)      |
| CORRECTION_FACTOR_L2 | 0x15E (RW)      |
| CORRECTION_FACTOR_L3 | 0x15F (RW)      |
| CORRECTION_FACTOR_N  | 0x160 (RW)      |

| Bit | 15 | 14 | 13 | 12 | 11 | 10 | 9   | 8         | 7         | 6   | 5 | 4 | 3 | 2 | 1 | 0 |
|-----|----|----|----|----|----|----|-----|-----------|-----------|-----|---|---|---|---|---|---|
|     |    |    |    |    |    |    | Cor | rection f | actor * 1 | 000 |   |   |   |   |   |   |

### Thresholds

Over current threshold (RMS) in ampere, two threshold levels, over current and current warning, separate for phases and neutral.

| arame  | ter nam | ne      |         |       |    | Regis | ter acces | s |   |     |       |         |           |                   |                     |                     |
|--------|---------|---------|---------|-------|----|-------|-----------|---|---|-----|-------|---------|-----------|-------------------|---------------------|---------------------|
| OVER_C | URREN   | T_THRES | HOLD_3  | P     |    | 0x14A | (RW)      |   |   |     |       |         |           |                   |                     |                     |
| OVER_C | URREN   | T_THRES | HOLD_N  | 1     |    | 0x14B | (RW)      |   |   |     |       |         |           |                   |                     |                     |
| CURREN | IT_WARI | NING_TH | IRESHOI | _D_3P |    | 0x14C | (RW)      |   |   |     |       |         |           |                   |                     |                     |
| CURREN | IT_WARI | NING_TH | IRESHO  | _D_N  |    | 0x14D | (RW)      |   |   |     |       |         |           |                   |                     |                     |
| Bit    | 15      | 14      | 13      | 12    | 11 | 10    | 9         |   | 8 | 8 7 | 8 7 6 | 8 7 6 5 | 8 7 6 5 4 | 8 7 6 5 4 3       | 8 7 6 5 4 3 2       | 8 7 6 5 4 3 2 1     |
|        |         |         |         |       | -  |       |           |   |   |     |       | R       | RMS value | RMS value in ampe | RMS value in ampere | RMS value in ampere |

90

### Daisy chain

62

Enable or disable daisy chain functionality.

| ID | Current measurement inputs |
|----|----------------------------|
| 0  | (ON)                       |
| 1  | (OFF)                      |

Minute

### 6.6.4.7 Date and time

System date and time

| Parame                  | eter nam                    | ne               |    |           |          | Regis                       | ter access                |             |   |   |   |    |      |   |   |   |
|-------------------------|-----------------------------|------------------|----|-----------|----------|-----------------------------|---------------------------|-------------|---|---|---|----|------|---|---|---|
| SYSTEM                  | 1_YEAR_                     | MONTH            |    |           |          | 0x150                       | (RW)                      | _           |   |   |   |    |      |   |   |   |
| Bit                     | 15                          | 14               | 13 | 12        | 11       | 10                          | 9                         | 8           | 7 | 6 | 5 | 4  | 3    | 2 | 1 | 0 |
|                         |                             |                  |    | Years sir | nce 2000 | )                           |                           |             |   |   |   | Мо | onth |   |   |   |
|                         |                             |                  |    |           |          |                             |                           |             |   |   |   |    |      |   |   |   |
| Parame                  | eter nam                    | ne               |    |           |          | Regis                       | ter access                | -           |   |   |   |    |      |   |   |   |
| <b>Parame</b><br>SYSTEM | e <b>ter nam</b><br>1_DATE_ | hour             |    |           |          | Regis<br>0x151              | <b>ter access</b><br>(RW) | -           |   |   |   |    |      |   |   |   |
| Parame<br>SYSTEM<br>Bit | eter nam<br>1_DATE_<br>15   | he<br>HOUR<br>14 | 13 | 12        | 11       | <b>Regis</b><br>0x151<br>10 | ter access<br>(RW)<br>9   | -<br>-<br>8 | 7 | 6 | 5 | 4  | 3    | 2 | 1 | 0 |

| Parame | ter nam | ne      |     |    |    | Registe  | er acce | ss |   |     |       |         |           |             |               |                 |
|--------|---------|---------|-----|----|----|----------|---------|----|---|-----|-------|---------|-----------|-------------|---------------|-----------------|
| SYSTEM | 1_MINUT | TE_SECC | DND |    |    | 0x152 (I | RW)     |    |   |     |       |         |           |             |               |                 |
| Bi+    | 15      | 1/      | 13  | 12 | 11 | 10       | Q       |    | 8 | 8 7 | 8 7 6 | 8 7 6 5 | 8 7 6 5 4 | 8 7 6 5 4 3 | 8 7 6 5 4 3 2 | 8 7 6 5 4 3 2 1 |

Second

### 6.6.4.8 Reset

Reset of over current and current warning

| ID | Command    |
|----|------------|
| 0  | (NOT_USED) |
| 1  | (RESET)    |

| Parameter name Register access |        |         |      |       |      |       |      |   |   |    |       |         |           |             |               |                 |
|--------------------------------|--------|---------|------|-------|------|-------|------|---|---|----|-------|---------|-----------|-------------|---------------|-----------------|
| RESET_OVER_CURRENT             |        |         |      | 0x15B | (RW) |       |      |   |   |    |       |         |           |             |               |                 |
| RESET_                         | CURREN | IT_WARN | IING |       |      | 0x15C | (RW) |   |   |    |       |         |           |             |               |                 |
| Bit                            | 15     | 14      | 13   | 12    | 11   | 10    | 9    | 1 | 8 | 87 | 8 7 6 | 8 7 6 5 | 8 7 6 5 4 | 8 7 6 5 4 3 | 8 7 6 5 4 3 2 | 8 7 6 5 4 3 2 1 |
|                                | -      | -       | -    | -     | -    | -     | -    |   | - |    |       |         |           |             |               |                 |

### 6.6.4.9 Spare

Empty registers.

| Parameter name   |                  |    |    |    | Regis | ter acce | SS |  |   |     |       |         |           |             |               |                 |
|------------------|------------------|----|----|----|-------|----------|----|--|---|-----|-------|---------|-----------|-------------|---------------|-----------------|
| EMPTY_REGISTER_1 |                  |    |    |    | 0x145 | 5 (R)    |    |  |   |     |       |         |           |             |               |                 |
| EMPTY_REGISTER_2 |                  |    |    |    | 0x146 | 5 (R)    |    |  |   |     |       |         |           |             |               |                 |
| EMPTY_           | EMPTY_REGISTER_3 |    |    |    | 0x147 | ' (R)    |    |  |   |     |       |         |           |             |               |                 |
| EMPTY_           | EMPTY_REGISTER_4 |    |    |    | 0x148 | 3 (R)    |    |  |   |     |       |         |           |             |               |                 |
| EMPTY_           | EMPTY_REGISTER_5 |    |    |    | 0x149 | 9 (R)    |    |  |   |     |       |         |           |             |               |                 |
| Bit              | 15               | 14 | 13 | 12 | 11    | 10       | 9  |  | 8 | 8 7 | 8 7 6 | 8 7 6 5 | 8 7 6 5 4 | 8 7 6 5 4 3 | 8 7 6 5 4 3 2 | 8 7 6 5 4 3 2 1 |
| ыс               | -                | -  | -  | -  | -     | -        | _  |  | - |     |       |         |           |             |               |                 |
|                  |                  |    | -  | -  | -     | -        | -  |  | - |     |       |         |           |             |               |                 |

### 6.7 Troubleshooting

### 6.7.1 Visual diagnostics

The yellow Com LED flashes when a Modbus request is received.

### 6.7.2 Practice via modpoll [3]

Using the application modpoll [3] from a windows environment, it is easy to communicate with CSU-2. To read the status of CSU-2 unit, do the following:

- 1. Download modpoll from [3]
- 2. Connect CSU-2 to a PC with a USB-RS485 adapter
- Configure Modbus RTU according to the existing network. In the example, we choose Modbus ID = 5, Baud rate = 19200 and Frame format is 8 bits, even, stop 1.
- 4. Execute modpoll from command prompt: modpoll -m rtu -0 -a 5 -r 0x64 -c 1 -t 4 -b 19200 -d 8 -s 1 -p even -l 100 COM9

```
Command Prompt
                                                                                                                                                                           X
           oll -m rtu -0 -a 5
                                          -r 0x64 -c 1 -t 4 -b 19200 -d 8 -s 1 -p even -l 100 COM9
modpoll 3.6 - FieldTalk(tm) Modbus(R) Master Simulator
Copyright (c) 2002-2018 proconX Pty Ltd
Visit https://www.modbusdriver.com for Modbus libraries and tools.
Protocol configuration: Modbus RTU
Slave configuration...: address = 5, start reference = 100 (PDU), count = 1
Communication.....: COM9, 19200, 8, 1, even, t/o 1.00 s, poll rate 100 ms
Data type.....: 16-bit register, output (holding) register table
   Polling slave... (Ctrl-C to stop)
[100]: 0
   Polling slave... (Ctrl-C to stop)
 100]: 0
- Polling slave... (Ctrl-C to stop)
[100]: 0
-- Polling slave... (Ctrl-C to stop)
 [100]: 0
-- Polling slave... (Ctrl-C to stop)
 [100]: 0
-- Polling slave... (Ctrl-C to stop)
 100]: 0
- Polling slave... (Ctrl-C to stop)
^C
C:\>
```

Figure 35 Example for Modbus RTU connection with modpoll as master

### INFORMATION

i

According to **"6.6.3.1 System status" on page 49**, system status can be read with address 0x64. A USB-RS485 adapter is used for Modbus RTU communication, and it is connected to USB serial port COM9.

06

### 6.7.3 Practice via PLC

This section shows a demo about how to read system status using a Programmable logic controller (PLC). We use AC500 and Automation Builder as a development platform.

We choose the same Modbus ID, baud rate and frame format as previous practice. These settings can be configured in Modbus parameters in Automation Builder.

A build-in function block from AC500, "COM\_MOD\_MAST", is used for sending/receiving Modbus telegrams via COM interface. Do the following steps to set up a program with Ladder:

- CSU2\_COM: COM\_MOD\_MAST;
- enable: BOOL;
- READ\_VALUE: ARRAY [1..15] OF UINT;
- FCT\_READ\_HOLDING\_REGISTERS:BYTE:=3;
- NUM\_VARIALBE\_READ: UINT := 1;
- REGISTER\_ADDRESS:BYTE:=100;
- TIMEOUT\_TIME: WORD := 1000;
- SLAVE\_ID: BYTE := 5;

We set up the network as following:

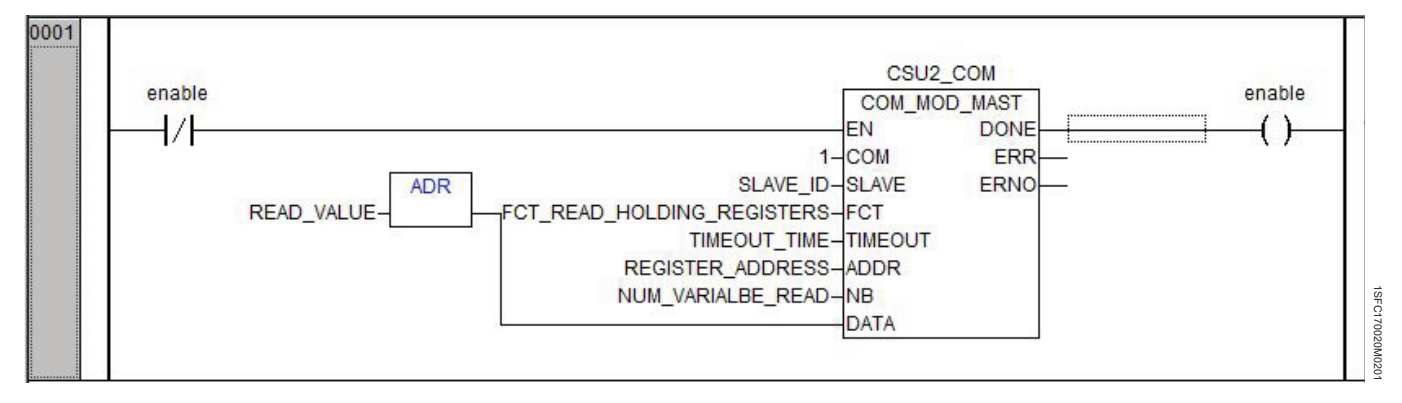

Figure 36 PLC network

Results are shown in READ\_VALUE array.

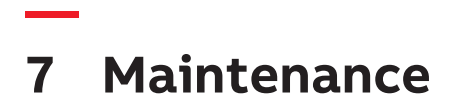

**7.1** Introduction

### 7.1 Introduction

68

The Arc Guard System<sup>™</sup> CSU-2 does not require any special maintenance due to that it continuously monitors itself.

For maintenance of the Arc Guard System<sup>™</sup> see SFC170011M0201, Arc Guard System<sup>™</sup> – TVOC-2 Installation and maintenance guide.

# 8 Troubleshooting

| 72 | 8.1   | Introduction |
|----|-------|--------------|
| 72 | 8.2   | Requirements |
| 72 | 8.3   | Error events |
| 73 | 8.3.1 | LED-lights   |
| 74 | 8.3.2 | ABB support  |
|    |       |              |

### 8.1 Introduction

This chapter describes how to handle events in the system and what measures to take. That includes the handling error event log, list of error codes and how to contact ABB.

### 8.2 Requirements

Troubleshooting should be done by authorized personnel who are familiar with the CSU-2, the setup as well as the environment where it is located.

Troubleshooting should take into consideration:

- History, including events just before an arc.
- The situation, circumstances when an arc occurred.
- Environment, temperature, vibrations, power supply, electrical/magnetic disturbances.
- How an arc is indicated and the nature of its occurrence.
- The different Arc Guard System™ CSU-2 modules and all connections.

### **Handling Error log**

This section presents diagnostics and describes how to handle the error log. It includes view logs and error codes.

### Diagnostics

The Arc Guard Systems is often operated without any personnel present. The error logging function is a way to store information about past events for future reference in order to facilitate troubleshooting. Performing diagnostics is a check on the system status and its error events.

### 8.3 Error events

The system is continuously monitored, error events are logged in the error event log, possible errors and actions upon them are presented in **Table 8**. The log can hold 10 events, once the log is full the oldest event will be removed upon arrival of a new event. See **"Figure 37" on page 72**.

### Attending errors

The error will exist until it is attended to and proper measures are taken. To view the Error events do the steps below:

- 1. From the home screen, press the bell and the arrow in the top right corner to get to the events screen.
- 2. Select Error using down arrow and press the select button.
- To see full event information text, select the event using up and down arrows and then press the select button.
- 4. In detail view, press back arrow in the upper left corner to get back to the list of error events or press the home button in the upper right corner to get back to the home screen. It is also possible to any time press the physical home button to get to the home screen.

### List of errors

i

The errors and the descriptions are shown in Table 8.

### INFORMATION

#### This is not a complete list of errors!

This list only shows some of the most simple errors in which the user may be able to take actions on their own.

| <     | Error            | ~ |
|-------|------------------|---|
| IE PS | 2020-03-13 09:17 |   |
| IE OO | 2020-03-13 09:17 |   |
| IE DC | 2020-03-13 09:17 |   |
| IE I1 | 2020-03-13 09:17 |   |
| I1 LL | 2020-03-13 09:17 |   |

Figure 37 Error events
#### Table 8 List of errors

| Error code | Description                   | Recommended actions                                                                                                    |
|------------|-------------------------------|----------------------------------------------------------------------------------------------------|
| Ix LL      | Input x low light             | Degenerated LED at connected CSU-2/TVOC-2 unit. The unit in the other end should be replaced.                                                |
| Ix NL      | Input x no light              | Make sure that light is transmitted by units connected to the optical input connector and that the optical cable is not damaged.             |
| CS Lx/N    | Current sensor Lx/N           | Connect cable from current sensor.                                                                                                    |
| IE PS      | Internal error power supply   | Check if auxiliary voltage to CSU-2 is low (>24VAC/DC), if not, it is an internal power supply error in which case CSU-2 should be replaced. |
| IE Ix      | Internal error input x        | CSU-2 should be replaced.                                                                                                    |
| IE OO      | Internal error optical output |                                                                                                    |
| IE DC      | Internal error daisy chain    |                                                                                                    |

# 8.3.1 LED-lights

# Table 9 LED or CSU-2 LED Description Recommended actions Green Power Red Red Over current Error Yellow Communication Error

#### Table 10 LED on current sensor inputs

| LED            | Description                                            | Recommended actions                |
|----------------|--------------------------------------------------------|------------------------------------|
| OFF            | Current sensor inputs are not configured               |                                    |
| Flashing Green | Current sensor cable are connected and configured      |                                    |
| Red            | Current sensor inputs are configured but not connected | Connect cables from current sensor |

### 8.3.2 ABB support

If you have a problem with your CSU-2, contact ABB for support.

#### **Contact information**

ABB AB Control Products SE-721 61 VÄSTERÅS, Sweden Telephone +46 21 32 07 00 www.abb.com/lowvoltage

#### **Providing information**

To get faster support when contacting ABB support it is beneficial to be prepared to answer the following questions:

- Description of how the error occurred.
- Which Arc Guard System™ modules are used, setup and configuration.
- Readings on LEDs and display.
- Output signals.
- What is the general situation.
- Application, location, ambient conditions.
- What has happened, the situation before the error, any event that happened in connection with the error.
- Have you done troubleshooting? What did you check?
- Which are your findings?

#### INFORMATION

i

It is also important to know the serial number.

See label on CSU-2.

To get the CSU-2 Revision Information, See: "5.3.3 Device info" on page 35.

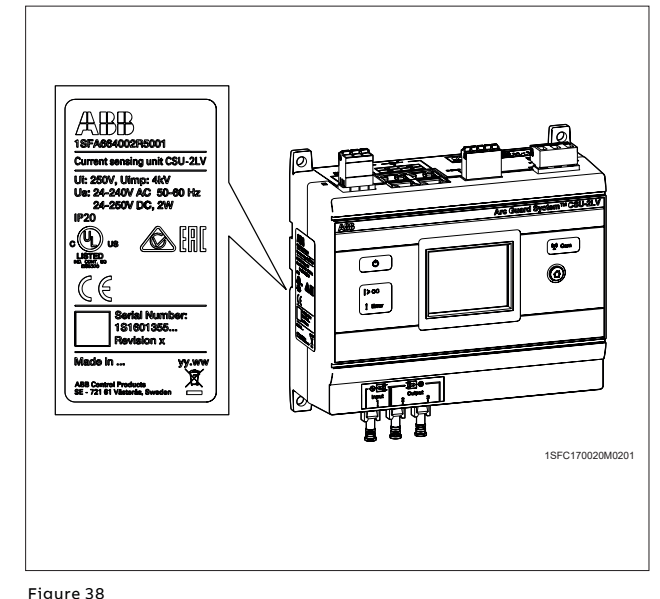

Serial number

# 9 Technical data

| 78 | 9.1        | Technical data         |
|----|------------|------------------------|
| 79 | 9.2        | Dimensions             |
| 80 | <b>9.3</b> | Applications, Diagrams |
| 80 | 9.3.1      | Example 1              |
| 81 | 9.3.2      | Example 2              |
| 82 | <b>9.4</b> | Circuit diagrams       |

# 9.1 Technical data

#### Table 11 Technical data

| Common technical data                                                             | Overvoltage category                                          |                                    | Ш                                                                                                    |                                                                   |                   |                  |
|-----------------------------------------------------------------------------------|---------------------------------------------------------------|------------------------------------|----------------------------------------------------------------------------------------------------|-------------------------------------------------------------------|-------------------|------------------|
|                                                                                   | Pollution degreee                                             |                                    | 3                                                                                                    |                                                                   |                   |                  |
| Power supply                                                                      |                                                               |                                    | CSU-2                                                                                                    |                                                                   |                   |                  |
|                                                                                   | Rated supply vol                                              | ltage,U <sub>S</sub>               | 24-240 V AC 50-60 Hz<br>24-250 V DC                                                                                                    |                                                                   |                   |                  |
|                                                                                   | U <sub>S</sub> variation                                      |                                    | AC - 10% - +15%<br>DC - 25% - + 30%                                                                                                    |                                                                   |                   |                  |
|                                                                                   | Rated insulation                                              | voltage, U <sub>i</sub>            | 250 V with reinf                                                                                                    | orced insulatio                                                   | n                 |                  |
|                                                                                   | Rated impulse w                                               | vithstand voltage U <sub>imp</sub> | 4 kV                                                                                                    |                                                                   |                   |                  |
|                                                                                   | Main MCB/fuse                                                 | •                                  | Max. 10 A char.                                                                                                    | C/fuse 10 A gG                                                    |                   |                  |
|                                                                                   | Power consump                                                 | tion                               | <2 W                                                                                                    |                                                                   |                   |                  |
| Output contacts                                                                   | Terminals                                                     | Description                        | Ui                                                                                                    | U <sub>e</sub>                                                    |                   | U <sub>imp</sub> |
| Contact rated voltage with<br>reinforced insulation between<br>different contacts | 11, 12, 14                                                    | K1 OC signal                       | 250 V                                                                                                    | 250 V AC 50-6                                                     | 60 HZ, 250 V DC   | 4 kV             |
| Environmental specifications                                                      | Permissible ambient temperature in operation                  |                                    | - 25 to + 55 °C                                                                                                    |                                                                   |                   |                  |
|                                                                                   | Permissible ambient temperature in transportation and storage |                                    | - 25 to + 70°C                                                                                                    |                                                                   |                   |                  |
|                                                                                   | Humidity                                                      |                                    | Maximum 95%                                                                                                    |                                                                   |                   |                  |
|                                                                                   | Altitude                                                      |                                    | Less than 2000m above sea level.                                                                                                    |                                                                   |                   |                  |
|                                                                                   | Degree of protection                                          |                                    | IP20                                                                                                    |                                                                   |                   |                  |
| Optical inputs and outputs                                                        |                                                               |                                    |                                                                                                    |                                                                   |                   |                  |
|                                                                                   | Current signal from another unit<br>(TVOC-2 or CSU-2)         |                                    | Input: 1 (optical)                                                                                                    |                                                                   |                   |                  |
|                                                                                   | Forward current signal to another unit (TVOC-2 and/or CSU-2)  |                                    | Output: 2 & 3 (optical)                                                                                                    |                                                                   |                   |                  |
| Relay (K1)                                                                        | Over current relay                                            |                                    | 1 CO gold-plated contact                                                                                                    |                                                                   |                   |                  |
|                                                                                   | Rated voltage                                                 |                                    | 250 V AC/DC                                                                                                    |                                                                   |                   |                  |
|                                                                                   | Continous carry I <sub>th</sub>                               |                                    | 8 A                                                                                                    |                                                                   |                   |                  |
|                                                                                   | Make and carry for 3 s                                        |                                    | 8 A                                                                                                    |                                                                   |                   |                  |
|                                                                                   | Breaking capacity                                             |                                    | 250 V                                                                                                    | 1.5 A                                                             | AC - 15           |                  |
|                                                                                   |                                                               |                                    | 250 V                                                                                                    | 0.15 A                                                            | DC - 13           |                  |
|                                                                                   |                                                               |                                    | 110 V                                                                                                    | 0.3 A                                                             | DC - 13           |                  |
|                                                                                   |                                                               |                                    | 48 V                                                                                                    | 0.5 A                                                             | DC - 13           |                  |
|                                                                                   |                                                               |                                    | Reinforced insulation between separate contacts.                                                                                                    |                                                                   |                   |                  |
|                                                                                   |                                                               |                                    | I <sub>th</sub> = 5 A<br>Min switching load:<br>1 mA at 5 V DC with contacts not used for switching current<br>> 0.5 A if inductive/capacitive load before.                                                                          |                                                                   |                   |                  |
| Settings and indications                                                          |                                                               |                                    |                                                                                                    |                                                                   |                   |                  |
|                                                                                   | Display                                                       |                                    | Color touch TF1                                                                                                    | r display 320 x 4                                                 | 180 with LED back | light            |
|                                                                                   | Buttons<br>LED signals                                        |                                    | 1 soft key home button                                                                                                    |                                                                   |                   |                  |
|                                                                                   |                                                               |                                    | Power, Over current, Error, Communication, Current Sensor status                                                                                                    |                                                                   |                   |                  |
|                                                                                   | Settings (HMI)                                                |                                    | Input selection, current thresholds, daisy chain on/off,<br>automatic reset on/off, amplitude correction factors (MV<br>version), modbus id, baud rate, frame format, date and time,<br>language, display brightness, factory reset. |                                                                   |                   |                  |
|                                                                                   | Display informat                                              | Display information                |                                                                                                    | Over current, Current Warning, Event logs, settings, device info. |                   |                  |
| Reaction time                                                                     | Over current to a                                             | optical output                     | <1 ms                                                                                                    |                                                                   |                   |                  |
|                                                                                   | Optical input to output                                       |                                    | <0.4 ms                                                                                                    |                                                                   |                   |                  |
| Optical cable for connecting CSU Maximum length to an Arc Monitor                 |                                                               | 30 m                               |                                                                                                    |                                                                   |                   |                  |

# 9.2 Dimensions

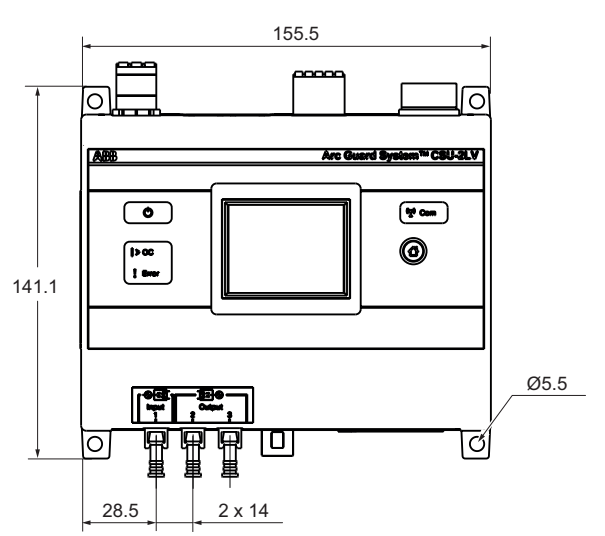

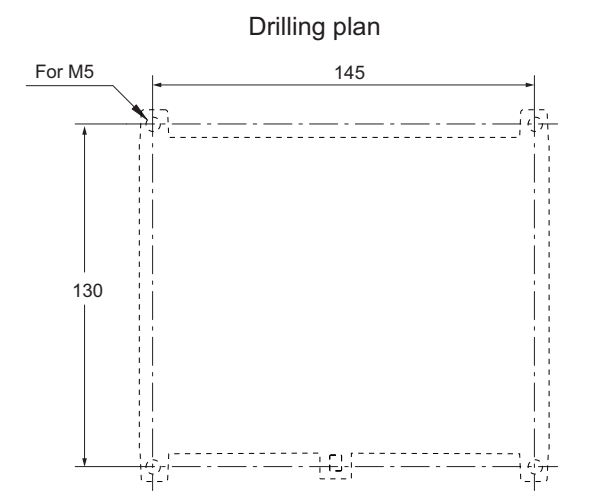

1SFC170020M9701

# 9.3 Applications Diagrams

## 9.3.1 Example 1

Example 1: Arc Guard System<sup>™</sup> configured to trip all contacts in case of an arc and over current.

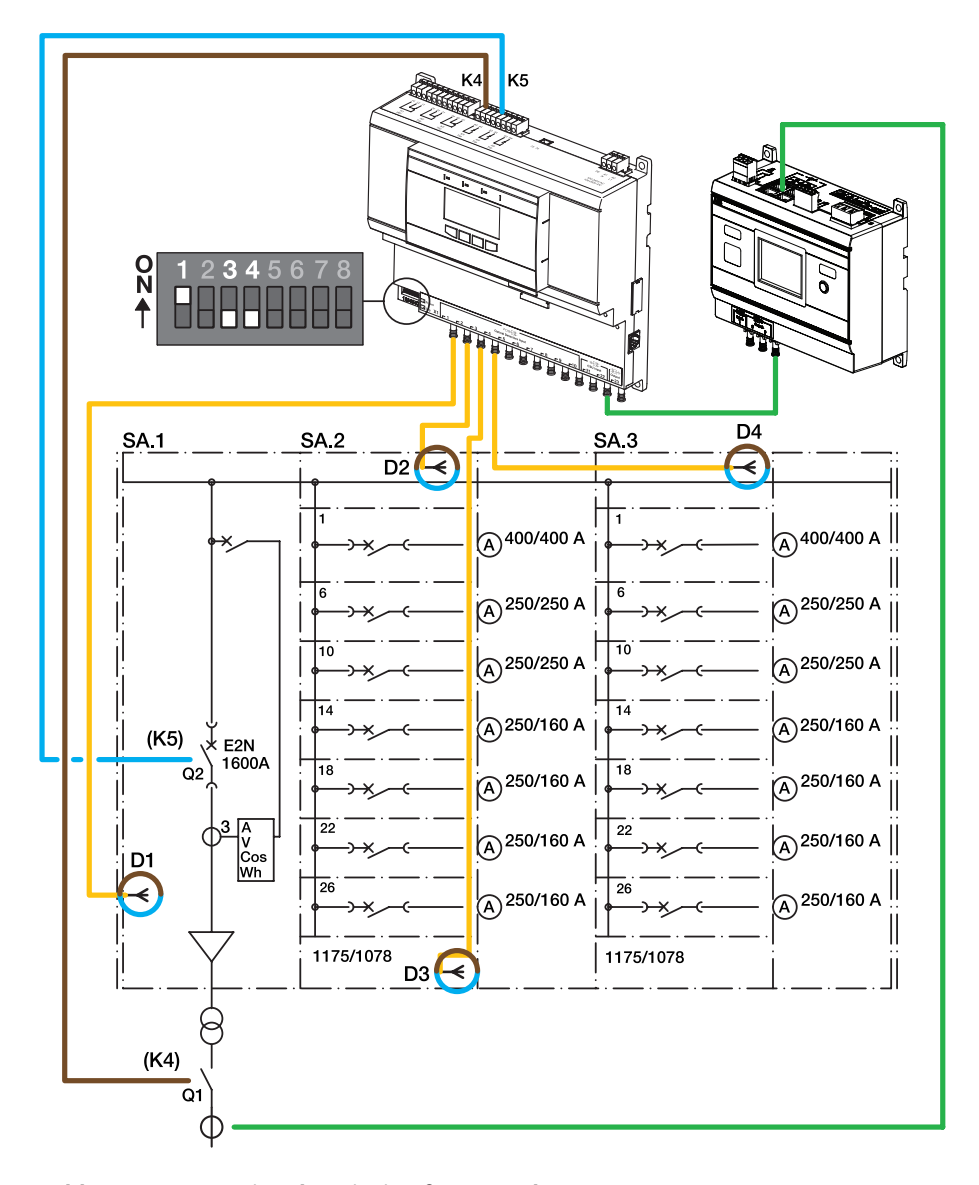

| Table 12         Connection description for example 1 |
|-------------------------------------------------------|
|-------------------------------------------------------|

| Connection | Description                   |
|------------|-------------------------------|
| SASA3      | Switchgear                    |
| K4, K5     | Solid state tripping contacts |
| Q1, Q2, Q3 | Circuit-breaker               |
| D1D4       | Detectors                     |

# 9.3.2 Example 2

Example 2: Arc Guard system<sup>™</sup> configured to trip different trip contacts depending on where the arc occurs together with over current.

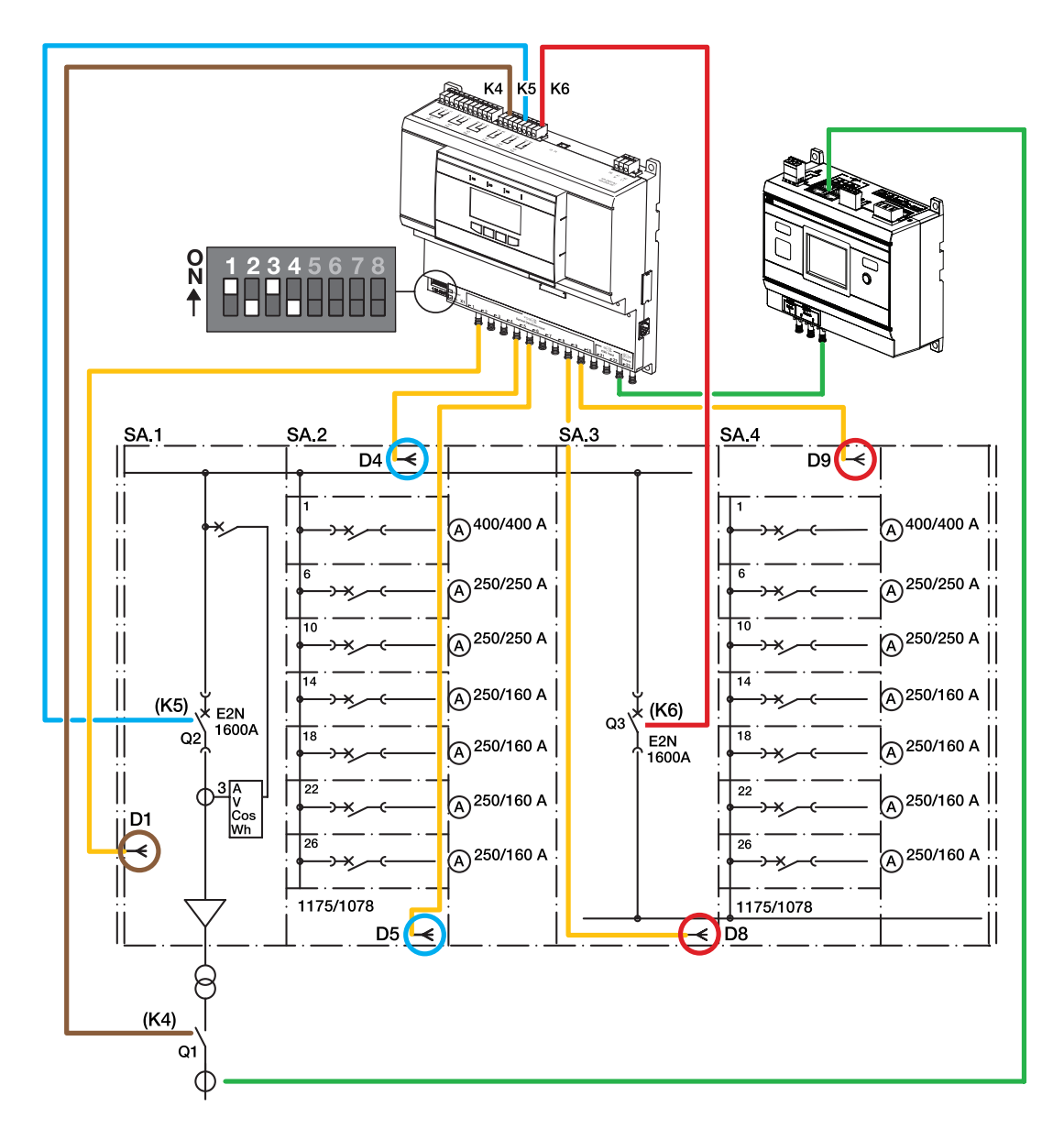

| Table 13 | Connection | description | for example 2 |
|----------|------------|-------------|---------------|
|----------|------------|-------------|---------------|

| Connection | Description                   |
|------------|-------------------------------|
| SASA4      | Switchgear                    |
| K4, K5, K6 | Solid state tripping contacts |
| Q1, Q2     | Circuit breaker               |
| Q3         | Bus couplar                   |
| D1D9       | Detectors                     |

# 9.4 Circuit diagrams

Arc Monitor

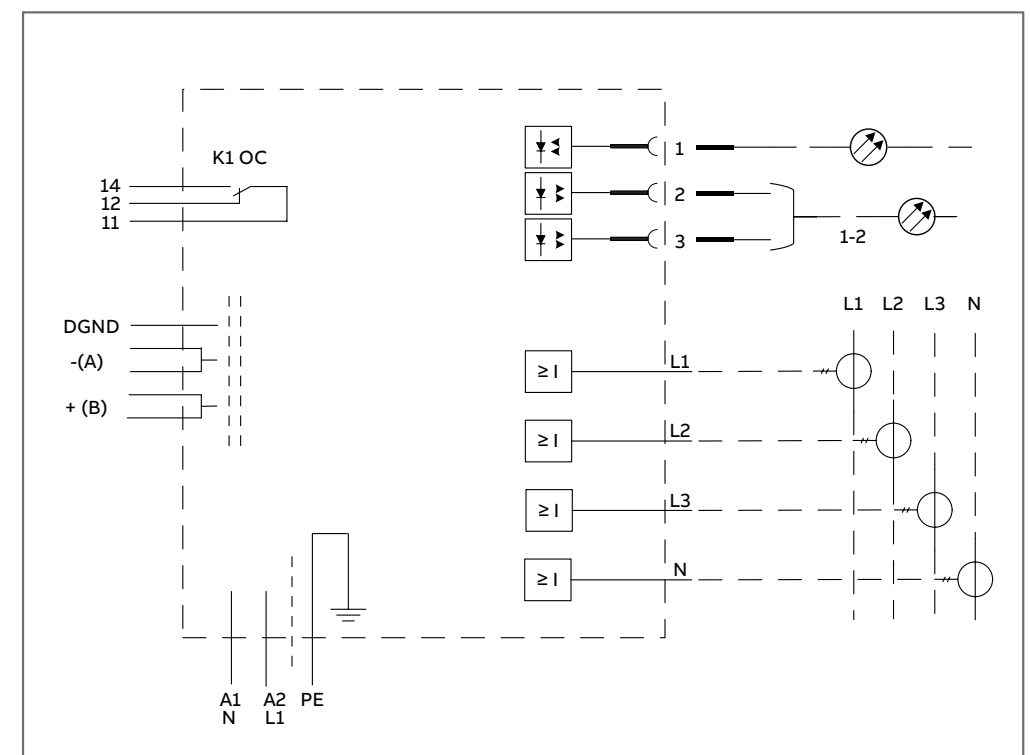

CSU-2LV/MV 1SFA664002R5001 / 1SFA664002R8001

#### Table 14Terminal description for circuit diagrams

| Terminals              | Description                                                             |
|------------------------|-------------------------------------------------------------------------|
| L1, L2, L3, N          | Current transformer terminals                                           |
| 11,12,14               | Signal Relay                                                            |
| K1                     | Over current (OC)                                                       |
| DGND, -(A), +(B)       | Communication interface Modbus RTU                                      |
| 2 and 3                | Output current signal to another<br>Current Sensing Unit or Arc Monitor |
| 1                      | Input current signal from another<br>Current Sensing Unit               |
| Power supply terminals | Description                                                             |
| A1(N) and A2(L1)       | 24–240 V AC, 24–250 V DC                                                |

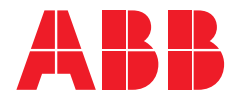

ABB AB Electrification Products Division Low Voltage Products and Systems Protection & Connection Motorgränd 20 SE-721 61 Västerås / Sweden

You can find the address of your local sales organisation on the ABB home page.

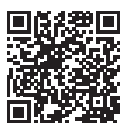

http://new.abb.com/low-voltage/products/arc-guard

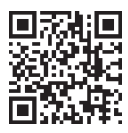

http://www.abb.com/lowvoltage

We reserve the right to make technical changes or modify the contents of this document without prior notice. ABB does not accept any responsibility whatsoever for potential errors or possible lack of information in this document.

We reserve all rights in this document and in the subject matter and illustrations contained therein. Any reproduction, disclosure to third parties or utilization of its contents – in whole or in parts – is forbidden without prior written consent of ABB.

Copyright© 2020 ABB - All rights reserved